# 安規測試器

GPT-9000 系列

### 使用手册

固緯產品料號: 82PTC99040EB1

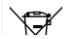

ISO-9001 CERTIFIED MANUFACTURER

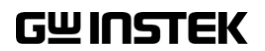

本手冊所含資料受到版權保護。未經固緯電子實業股份有限公司預 先授權,不得將手冊內任何章節影印、複製或翻譯成其他語言。

本手冊所含資料在印製之前已經過校正,但因固緯電子實業股份有 限公司不斷改善產品,所以保留未來修改產品規格、特性以及保養 維修程式的權利,不必事前通知。

# Table of Contents

| 安全規範 |               | 6   |
|------|---------------|-----|
| 開始使用 |               | 10  |
|      | GPT-9000 系列概述 | 11  |
|      | 外觀            | 15  |
|      | 設置            | 21  |
| 操作   |               |     |
|      | 操作結構          |     |
|      | 連接測試線         |     |
|      | MANU 測試       |     |
|      | 共用 Utility 設定 | 73  |
|      | AUTO 測試       |     |
| 外部控制 |               |     |
|      | 外部控制概述        | 97  |
| 遠端控制 |               |     |
|      | 介面配置          | 104 |
|      | 指令結構          | 108 |

# GWINSTEK

|     | 指令集                       | 110   |
|-----|---------------------------|-------|
|     | 遠端控制錯誤訊息                  | 150   |
| 問題集 |                           | 151   |
| 附錄  |                           | 154   |
|     | 保險絲更換                     | 154   |
|     | 測試器錯誤訊息                   | 155   |
|     | GPT-9000 規格               | 157   |
|     | GPT-9000 尺寸圖              | 162   |
|     | Declaration of Conformity | 163   |
| ÷1  |                           | 1.0.4 |

| 索引 |  |
|----|--|
| 索引 |  |

安全規範

本章節包含操作和儲存時的重要安全規範,使用者 在操作前請先詳細閱讀以下指示,以確保個人安全 並使儀器保持在最佳狀態。

#### 安全符號

這些安全符號會出現在本使用手冊或儀器上。

| 1.警告          | 警告符號:表示特定情況下或應用中可能對人體造<br>成傷害或危及生命。            |
|---------------|------------------------------------------------|
| ⚠ 注意          | 注意符號:表示特定情況下或應用中可能對 GPT-<br>9000 本身或其他產品造成損壞。  |
| <u>/</u>      | 高壓危險                                           |
| <u>À</u>      | 小心:請參閱使用手冊                                     |
|               | 保護導體端子                                         |
| $\rightarrow$ | 機殼端子                                           |
| <u> </u>      | 接地端子                                           |
| X             | 使用垃圾分類處理該設備,或聯繫購買點進行處<br>理。合理回收電子垃圾,以減少對環境的影響。 |

6

# G≝INSTEK

安全指南

| 一般指南        | • 請勿將重物放置於 GPT-9000 上。                                      |
|-------------|-------------------------------------------------------------|
| 1 注音        | • 避免嚴重撞擊或不當放置而損壞 GPT-9000。                                  |
|             | • 避免靜電釋放至 GPT-9000。                                         |
|             | <ul> <li>連接至端子座時,只使用配對的連接器,不可使</li> <li>用裸線。</li> </ul>     |
|             | • 不要阻止或妨礙冷卻風扇通風口。                                           |
|             | • 若非合格維修人員,請勿自行拆裝 GPT-9000。                                 |
|             | (註解) EN 61010-1:2001 規定測量等級以及要求,GPT-9000 屬於<br>等級 I 。       |
|             | • 測量等級 IV 測量低電壓設備電源。                                        |
|             | • 測量等級 III 測量建築設備。                                          |
|             | <ul> <li>测量等級Ⅱ测量直接連接到低電壓設備的電路。</li> </ul>                   |
|             | <ul> <li>測量等級 I 測量未直接連接電源的電路。</li> </ul>                    |
| 使用電源<br>△   | <ul> <li>交流輸入電壓:<br/>100/120/220/230VAC±10%</li> </ul>      |
| 整告          | • 頻率:50Hz/60Hz                                              |
|             | • 避免電擊,請確實將電源線之保護端子接地。                                      |
| 清潔 GPT-9000 | • 清潔前先移除電源線。                                                |
|             | <ul> <li>以中性洗滌劑和清水沾濕軟布擦拭。不要噴灑任</li> <li>何液體到儀器上。</li> </ul> |
|             | <ul> <li>不要使用含烈性物質的化學藥品,如苯、甲苯、<br/>二甲苯和丙酮。</li> </ul>       |

# **G**<sup>W</sup> INSTEK

- 操作環境
   使用地點:室內,避免日光曝曬和灰塵,幾乎無導 電污染(見下方註解)
  - 相對濕度:≤70% (無冷凝)
  - 高度:<2000m
  - 溫度:0℃~40℃

(註解) EN 61010-1:2001 規定了污染程度及所需條件,如下所述。GPT-9000 屬於等級 2。

污染指"可能引起絕緣強度或表面電阻率降低的外界物質,固 體、液體或氣體(電離氣體)"。

- 污染等級1:無污染或僅乾燥,存在非導電污染,污染無影響。
- 污染等級2:通常只存在非導電污染,然而偶爾由凝結物形成 的導電難以避免。
- 污染等級3:導電污染存在或乾燥,存在可能由於凝結而形成 導電的非導電性污染。此種情形下,設備通常處於避免陽光 直射和充分風壓下,但溫度和濕度未控制。
- 儲存環境 地點:室內
  - 溫度:-10°C to 70°C
  - 相對濕度:≤85% (無冷凝)
- 處理 不要以一般廢棄方式處理設備,請使用垃圾分類處 理,或聯繫購買點進行處理。合理回收電子垃圾, 以減少對環境的影響。

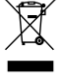

## **G**<sup>W</sup>INSTEK

電源線使用於英國

當使用安規測試器於英國時,確保電源線符合下列安全規範

註解:導線/裝置的連接必須由專業人員執行

⚠️警告: 這個裝置必須接地

重要:導線的顏色依據以下代碼標識:

綠色/黃色: (E)地線

藍色: (N)中線

棕色: (L)火線 (象限)

由於導線中各線材的顏色可能與你的插座/裝置中標識的不一致,請 依照下列指示處置:

顏色為綠色/黃色(或黃綠色)的線,必須連接至字母標識E或有接地 標誌 ⊕的端子位置。

顏色為藍色(或黑色)的線,必須連接至字母標識 N 的端子位置。

顏色為棕色(或紅色)的線,必須連接至字母標識L或P的端子位置。 如果還有疑問,參考設備的用法說明書或聯繫供應商。

這個導線/裝置應該被保護於適當額定值和經核准的 HBC 保險絲: 參考設備上的保險絲額定資訊或使用手冊內的說明。依照規範

0.75mm<sup>2</sup> 的電線應該被一個 3A 或 5A 的保險絲保護;較大的導電體通 常要 13A 的型號,它取決於所用的連接方法。

任何使用中的插座,若在電線、插頭或連接器上有外漏的明線,是極度危險的。如果電線或插座被認定具危險,請關閉主電源、移除電源線、斷路器及保險絲裝置;所有危險的接線必須立即肅清及更換以符 合上述規定標準。

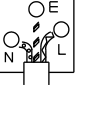

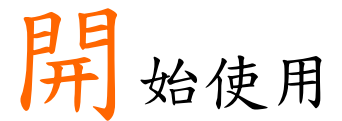

本章簡易介紹安規測試器,包括其主要特點及前/ 後面板外觀。瞭解概述後,請閱讀"設置"章節內之 安全重要性說明。

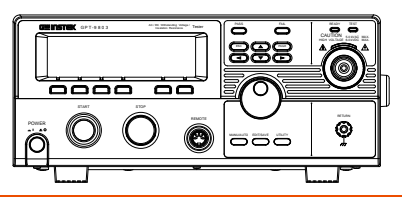

| GPT-9000 系列概述          |    |
|------------------------|----|
| 型號介紹                   |    |
| 主要特點                   |    |
| 附件                     |    |
| 包裝內容                   | 14 |
| 外觀                     | 15 |
| GPT-9801/9802/9803 前面板 |    |
| GPT-9804 前面板(端子區)      |    |
| GPT-9000 後面板           | 19 |
| 設 <u>置</u>             | 21 |
| 電壓連接及開啟電源              | 21 |
| 安裝 GPIB 卡(選購)          | 23 |
| 工作場所注意事項               | 24 |
| 操作注意事項                 | 25 |
| 基本安全檢查                 | 27 |

### GPT-9000 系列概述

型號介紹

GPT-9000 系列是交流/直流耐壓,絕緣電阻及接地阻抗安規測試器。GPT-9801 是交流耐壓測試器、GPT-9802 是交流/直流耐壓測試器、GPT-9803 是交流/直流耐壓測試及絕緣電阻測試器,而GPT-9804 是四合一機型,除包含前述各機型之功能外,還提供接地阻抗測試功能。所有型號均提供高達 5kV 交流耐壓測試,而GPT-9802、GPT-9803 和 GPT-9804 還提供高達 6kV 直流耐壓測試。

GPT-9000 系列可以儲存 100 組單項測試條件,同時最多 16 個單項測 試條件可結合成連續自動測試,讓安規測試器符合各種安全法規如 IEC, EN, UL, CSA, GB, JIS...等在測試上的需要。

| 型號       | 交流耐壓         | 直流耐壓         | 絕緣電阻         | 接地阻抗         |
|----------|--------------|--------------|--------------|--------------|
| GPT-9801 | ✓            |              |              |              |
| GPT-9802 | $\checkmark$ | $\checkmark$ |              |              |
| GPT-9803 | $\checkmark$ | $\checkmark$ | $\checkmark$ |              |
| GPT-9804 | $\checkmark$ | $\checkmark$ | $\checkmark$ | $\checkmark$ |

主要特點

| 特性 | • 交流耐壓: 0.1kV~5kV                            |
|----|----------------------------------------------|
|    | • 直流耐壓: 0.1kV~6kV                            |
|    | • 絕緣電阻: 0.050kV~1.000kVdc (每 50V 可調)         |
|    | • 交流接地阻抗: 3A~30A                             |
| 特點 | • 可控制電壓上升時間                                  |
|    | • 自動放電                                       |
|    | • 100 組測試條件 (MANU 模式)                        |
|    | • 100 組連續自動測試 (AUTO 模式)                      |
|    | • 過溫度、過電壓及電流保護                               |
|    | • Pass, Fail, Test, High Voltage 及 Ready 指示燈 |
|    | • PWM 輸出 (90% 效率,提升信賴性)                      |
|    | • Interlock (可設置).                           |
| 介面 | • 遙控端子可控制 開始/停止                              |
|    | • RS232/USB 介面,用於程式控制                        |
|    | • (選購) GPIB 介面,用於程式控制                        |
|    | • Signal I/O 端子,可用於 pass/fail/test 狀態監       |

控及開始/停止/interlock 控制

# G≝INSTEK

附件

| 標準附件 | 附件编號             | 說明                       |
|------|------------------|--------------------------|
|      | GHT_11/ v1       | 高壓測試線                    |
|      |                  |                          |
|      | GTL-115 x1*      | 接地阻抗測試線                  |
|      | Region dependent | 電源線                      |
|      | N/A              | 遙控端子組件                   |
|      | N/A              | Interlock 端子             |
| 選購附件 | 附件编號             | 說明                       |
|      | GHT-113          | 高壓測試槍                    |
|      | GHT-205          | 高壓測試棒                    |
|      | GTL-232          | RS232C 連接線               |
|      | GTL-247          | USB 連接線                  |
|      | GTL-248          | GPIB 連接線                 |
|      | GTL-251          | GPIB-USB 連接線             |
|      | GRA-402          | Rack Adapter Panel (19", |
|      |                  | 4U)                      |
| 選購配件 | 配件编號             | 說明                       |
|      | Opt.01 GPIB      | GPIB 卡                   |

\*:僅 GPT-9804 提供

# **G**<sup>w</sup>**INSTEK**

包裝內容

使用 GPT-9000 前,請先確認包裝內容.

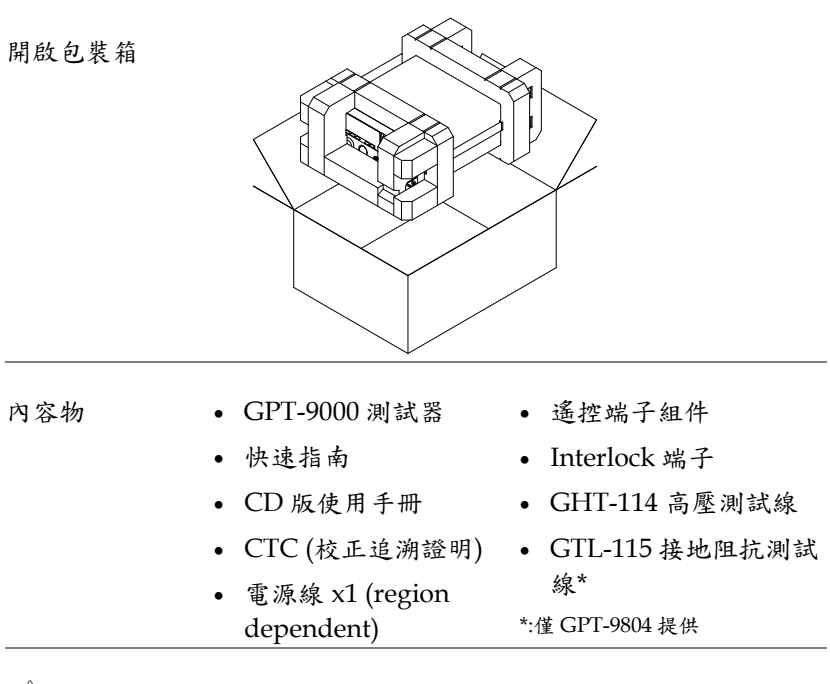

1 注意

請保留包裝材料,包括紙箱、保護發泡材料及塑 膠套,以備有必要將機器送回 GW Instek 時使 用。 外觀

GPT-9801/9802/9803 前面板

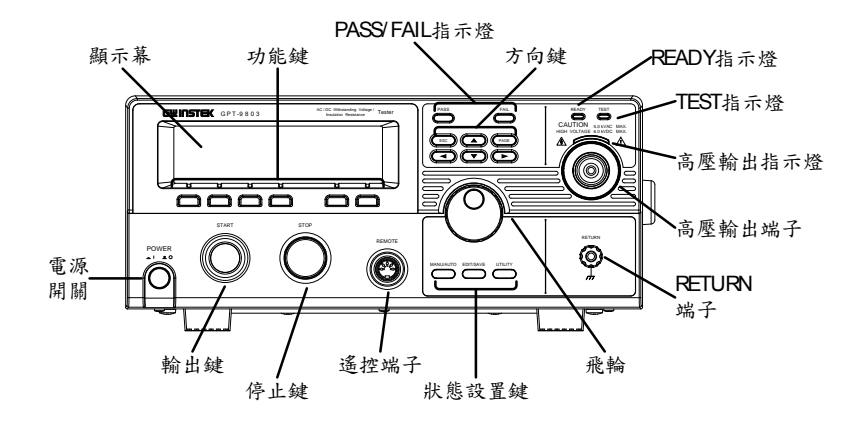

GPT-9804 前面板(端子區)

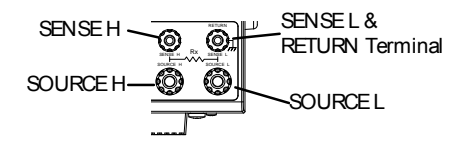

顯示幕 240 X 64 點矩陣 LCD 顯示幕

功能鍵 功能鍵直接對應到顯示幕上指示之功能

Pass/Fail 指示燈 PASS FAIL PASS 及 FAIL 指示燈,依據單項測 試或連續自動測試的 PASS 或 FAIL 結果來點亮

# **GWINSTEK**

| ESC 鍵     | ESC                                  | ESC 鍵是用於離開目前選單或清除<br>設定值                                                |
|-----------|--------------------------------------|-------------------------------------------------------------------------|
| PAGE 鍵    | PAGE                                 | PAGE 鍵是用於查看連續自動測試<br>之設定資訊及測試結果                                         |
| 方向鍵       |                                      | 方向鍵是用於操作選單或參數設定                                                         |
| READY 指示燈 | READY                                | READY 指示燈亮起,表示測試器<br>已可輸出高壓。按下停止鍵(STOP)<br>可讓測試器進入 READY 狀態             |
| TEST 指示燈  | TEST                                 | TEST 指示燈亮起,表示測試器正<br>在執行測試。按下開始鍵(START)<br>可讓測試器進入 TEST 狀態              |
| 高壓輸出指示燈   | HIGH VOLTAGE 6.0 KVDC MAX.           | 當高壓輸出時,高壓輸出指示燈亮<br>起;只有當測試結束或測試被中斷<br>時,高壓輸出指示燈才會關閉                     |
| 高壓輸出端子    | CAUTION<br>HIGH VOLTAGE 5.04VAC MAX. | 高壓輸出端子,是用於輸出測試電<br>壓。基於安全考量,端子採凹陷方<br>式設計;此輸出端子與 RETURN<br>端子共同使用形成測試迴路 |
|           | $\wedge$                             |                                                                         |

/!\ 警告

使用時特別小心 測試過程中,請勿碰觸高壓輸出端子

RETURN 端子

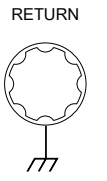

RETURN 端子,是用於量測接收

在接地阻抗(GB)測試時,RETURN 端子同時也是 SENSE L 端子

# G≝INSTEK

RETURN/ SENSE L,

SENSE H,

- SOURCE L,
- SOURCE H 端子

(僅 GPT-9804)

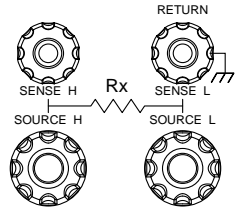

The RETURN 端子是使用於 交流(ACW)/直流(DCW)耐壓 及絕緣電阻(IR)測試。在接地 阻抗(GB)時,該端子被使用像 是 SENSE L 端子

SENSE H 端子,僅用於 GPT-9804 接地阻抗(GB)測試

SOURCEL端子,僅用於 GPT-9804 接地阻抗(GB)測試

SOURCE H 端子,僅用於 GPT-9804 接地阻抗(GB)測試

飛輪,是用於編輯參數數值

 $\bigcirc$ 

UTILITY

UTILITY 鍵

飛輪

EDIT/SAVE 鍵

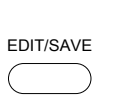

MANU/AUTO 鍵 MANU/AUTO

REMOTE 端子 REMOTE

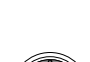

UTILITY 鍵,可用於進入 MANU Utility 或共用 Utility 選單

EDIT/SAVE 鍵,可用於進入 MANU/AUTO 測試組之編輯,並 用於儲存設定參數

MANU/AUTO 鍵,可用於切換手 動測試(MANU)或連續自動測試 (AUTO);同時也可用於將測試器 設置在 VIEW 狀態

REMOTE 端子,可用於外部控制器,啟動測試器之輸出及停止

# **GWINSTEK**

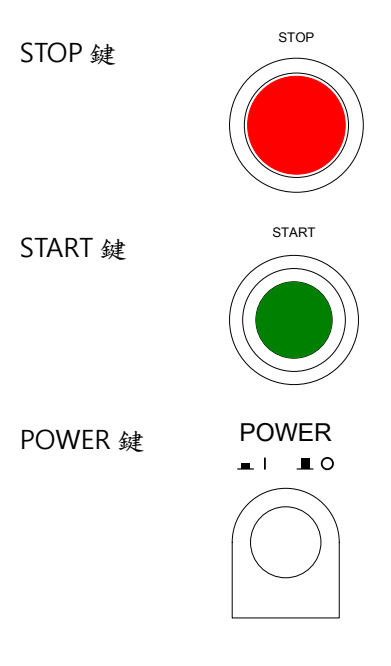

停止鍵,可用於停止或中止測試; 同時也可用於將測試器設置在可進 行測試狀態(READY)

輸出鍵,是用於開始執行測試

當測試器在 READY 狀態時,按下 輸出鍵可開使執行測試;同時測試 器的狀態由 READY 轉變成 TEST

電源開關,用於開啟或關閉測試器 電源。

測試器會自動記憶關機前之設定狀 態,做為下次開機時之初始設定 GPT-9000 後面板

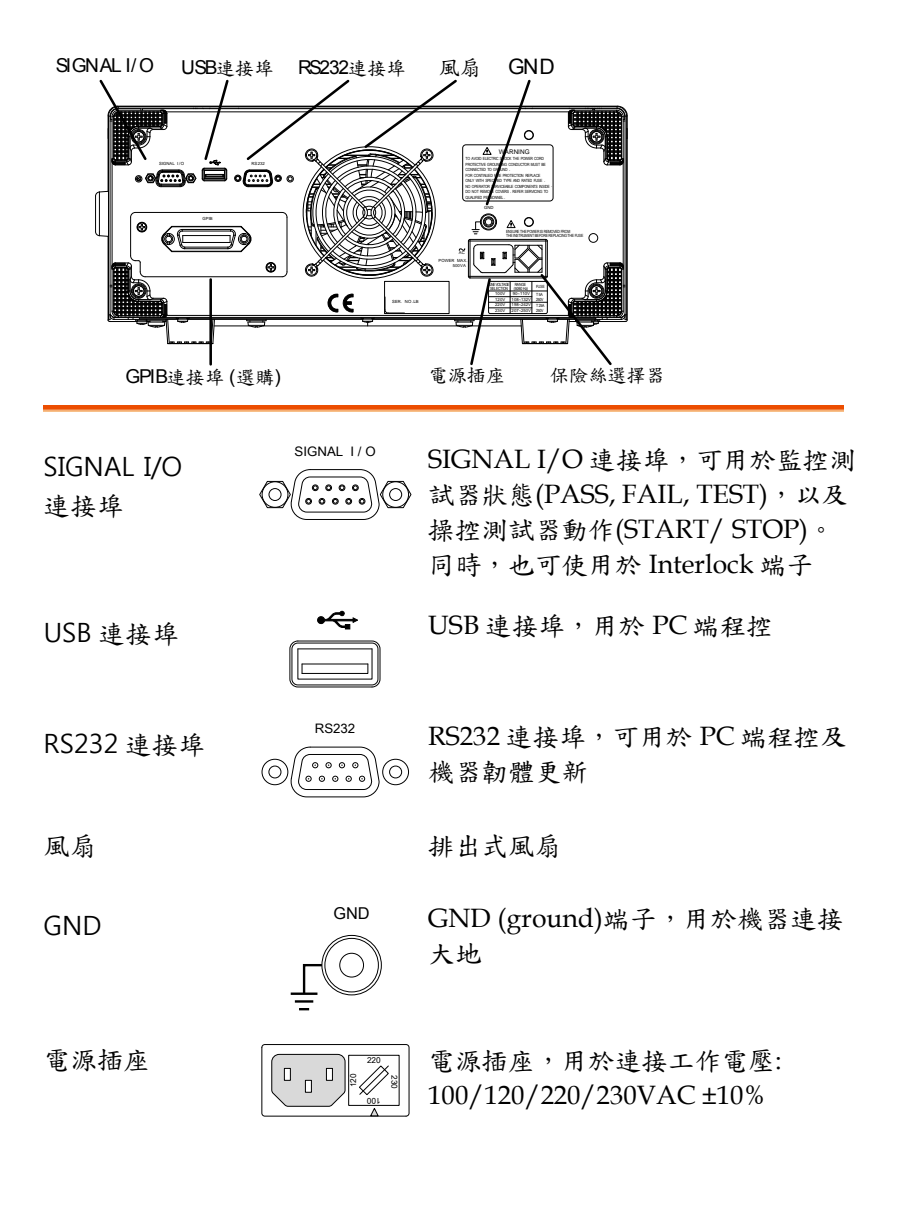

# G≝INSTEK

電源保險絲

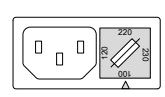

工作電壓及保險絲選擇器:

100V/120V T5A 250V

220V/230V T2.5A 250V

GPIB 連接埠

(選購)

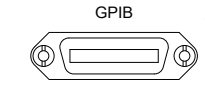

GPIB 連接埠(選購),用於 PC 端程控

設置

#### 電壓連接及開啟電源

| 說明    |    | 開啟電源開關前,請確認輸,<br>9000 系列後板上選擇之工作<br>9000 系列可工作在以下電壓<br>100V/120V/220V 或 230V | 入電壓源<br>電壓相同<br>: | 與 GPT-<br>]。GPT- |
|-------|----|------------------------------------------------------------------------------|-------------------|------------------|
| 步驟    | 1. | 確認保險絲選擇器上之工作                                                                 | 電壓                | 154 頁            |
|       |    | 測試器目前設定之可工作電<br>壓,對應到保險絲選擇器上<br>之"▲"標示位置                                     |                   |                  |
|       | 2. | 連接電源線至電源插座                                                                   |                   |                  |
|       | 3. | 如果電源線沒有接地端子,<br>可使用 GND 端子連接大地                                               |                   | )                |
| 1. 警告 |    | 建議使用具接地端子之電源:<br>員及設備形成危害的風險                                                 | 線,以避              | 免對操作人            |
|       | 4. | 按下電源開關,啟動測試器                                                                 | POW               | er<br>∎ °        |

5. 當測試器之電源開啟,所有 LED 指示燈會亮 起,請確認5個 LED 指示燈都正常 6. 確認系統自我測試(System Self Test)沒有錯誤

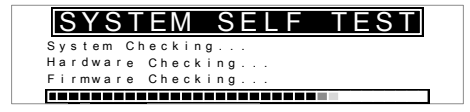

當系統自我測試完成後,測試器會進入 VIEW 狀態並可開始操作

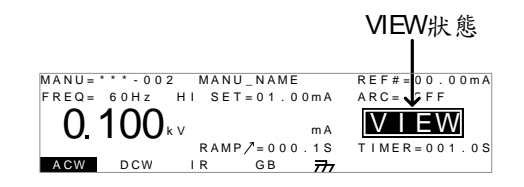

系統自我測試出現錯誤訊息時,詳見155頁說明

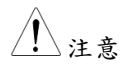

# **G**<sup>W</sup> INSTEK

步驟

#### 安裝 GPIB 卡(選購)

| 說明   | GPIB 卡可由使用者購買後自行安裝;安裝方<br>式,請參照以下步驟說明。     |
|------|--------------------------------------------|
| ▲ 警告 | 安裝 GPIB 卡前,請先關閉 GPT-9000 系列電源<br>開關並移除電源線。 |

1. 移除後板上 GPIB 位置之螺絲及擋板

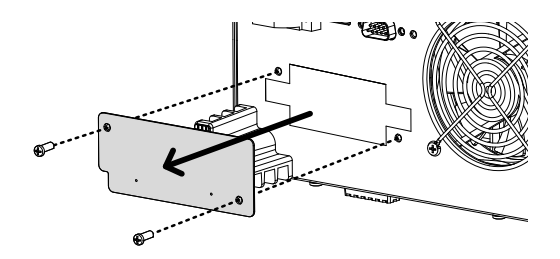

 將 GPIB 卡對準兩側槽孔插入至定位,再將螺絲 鎖付即完成安裝作業

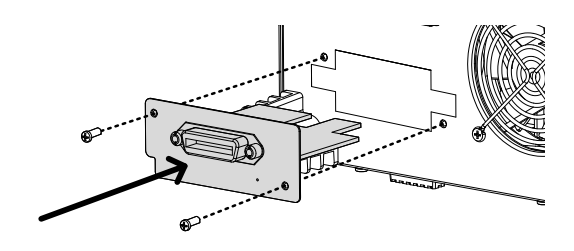

G≝INSTEK

#### 工作場所注意事項

| 說明    |    | GPT-9000 系列是高壓設備,會輸出具危害性之<br>電壓;以下之注意事項及程序必須被確實遵守,<br>以確保工作場所之安全           |  |  |
|-------|----|----------------------------------------------------------------------------|--|--|
| 1. 警告 |    | GPT-9000 系列會產生交流 5kV 或直流 6kV 電<br>壓;當使用 GPT-9000 系列時,請依循以下安全<br>注意事項、警告及指示 |  |  |
|       | 1. | 僅允許受過適當訓練之人員操作測試器                                                          |  |  |
| 2     | 2. | 工作場所必須完全絕緣,特別是當測試器在操作<br>時。測試器需有清楚警示標語                                     |  |  |
| 3     | 3. | 操作人員應避免穿帶任何導電性物質、珠寶、臂<br>章,甚至手錶                                            |  |  |
| 4     | 4. | 操作人員應穿帶絕緣手套,以確保高壓防護                                                        |  |  |
| Ę     | 5. | 確保使用之電源有確實被連接至大地                                                           |  |  |
| (     | 6. | 任何易受磁場影響之裝置,請勿置於測試器周邊                                                      |  |  |
|       |    |                                                                            |  |  |

#### 操作注意事項

| 說明    | GPT-9000 系列是高壓設備,會輸出具危害性之<br>電壓;以下之注意事項及程序必須被確實遵守,<br>以確保測試器在安全的狀態下操作                               |
|-------|----------------------------------------------------------------------------------------------------|
| 1. 警告 | GPT-9000 系列會產生交流 5kV 或直流 6kV 電<br>壓;當使用 GPT-9000 系列時,請依循以下安全<br>注意事項、警告及指示                          |
| 1.    | 當測試進行中,請不要碰觸測試器、測試線<br>(棒)、端子或其他相連於測試系統中之設備                                                         |
| 2.    | 請勿瞬間快速重覆開啟/關閉測試器電源。當關<br>閉電源後,請等待一段時間後再重新啟動電源,<br>以利測試器之保護線路初始化                                     |
|       | 除非緊急事故發生,否則當測試器執行輸出時,<br>不要直接關閉電源開關                                                                 |
| 3.    | 請儘量使用測試器所提供之測試線;使用不適切線徑/規格尺寸之測試線,可能導致人員或設備之危害。<br>執行接地阻抗(GB)測試,請勿將 Sense 端測試線<br>(細線)連接至 SOURCE 端子上 |
| 4.    | 不要將高壓輸出端子與大地短路,這樣的行為可<br>能致使測試器外殼產生危害性的高壓                                                           |
| 5.    | 確保測試器所使用之電源,已確實接地                                                                                   |
| 6.    | 只有當需要進行測試時,才將測試線連接至測試<br>器之高壓輸出端。未使用時應將其測試線取下                                                       |
| 7.    | 當中止測試時,應使用停止鍵(STOP)                                                                                 |

- 不要讓測試器無人照料;當無測試需求時,建議 應關閉測試器電源開關
- 當使用遙控(遠端)控制測試器時,應確保工作場 所有足夠的安全性,以避免:
- 疏忽性的高壓輸出
- 測試中誤觸測試設備或待測物。當遙控(遠端)控 制時,請確保測試器及待測物是處於絕緣的狀態

10. 確保待測物有足夠的放電時間

當執行直流耐壓或絕緣電阻測試時,待測物及測 試線(棒)是會積蓄極大的電量的;GPT-9000系列 具有放電電路,可於每次測試後對待測物執行放 電

放電完成前,請不要中斷測試器

#### 基本安全檢查

| 說明   | GPT-9000 系列是高電壓裝置,應該執行日常安<br>全檢查,以確保操作安全                              |
|------|-----------------------------------------------------------------------|
| 1.   | 確保所有的測試線未斷裂,並且沒有破損及裂痕                                                 |
| 2.   | 確保測試器是連接大地的                                                           |
| 3.   | 以最低的電壓/電流輸出確認測試器操作:                                                   |
|      | 將高壓輸出與 Return 端子直接連接, 確認<br>測試器是否能正確做出 FAIL 判斷(請使用最<br>低的電壓/電流當做測試設定) |
| ▲ 警告 | 不要使用高電壓/電流進行測試器操作確認,以<br>避免損壞測試器                                      |

操作

| 操作結構               | 30 |
|--------------------|----|
| 操作結構概述             | 31 |
|                    |    |
| 連接測試線              | 34 |
| 交流耐壓、直流耐壓、絕緣電阻連接   | 34 |
| 接地阻抗(GB)連接         | 35 |
| NAANII             | 26 |
| WIANU 测 訊          | 50 |
| 選擇/呼叫 MANU 位置(測試組) | 38 |
| 編輯 MNAU 測試設定       | 39 |
| 設定測試功能             | 40 |
| 設定測試電壓或電流          | 40 |
| 設定測試頻率             | 41 |
| 設定上限及下限限制值         | 42 |
| 設定參考值              | 44 |
| 設定測試時間(計時器)        | 45 |
| 設定上升時間             | 47 |
| 編輯 MANU 測試之名稱      | 48 |
| 設定電弧(ARC)偵測功能      | 49 |
| 設定 PASS HOLD       | 52 |
| 設定 FAIL HOLD       | 53 |
| 設定 MAX HOLD        | 54 |
| 設定地線模式             | 55 |
| 儲存並離開編輯            | 59 |
| 執行 MANU 測試         | 60 |
| MANU 測試的結果判定       | 64 |
| 測試線歸零(僅適用於 GB 功能)  | 69 |

| 特殊 MANU 位置(MANU=***-000) | 71 |
|--------------------------|----|
| 共用 Utility 設定            | 73 |
| LCD 設定                   | 73 |
| 蜂鳴器(BUZZ)設定              | 74 |
| 通訊介面(INTER)設定            | 75 |
| 控制方式(CTRL)設定             | 77 |
|                          |    |
| AUTO 測試                  | 80 |
| 選擇/呼叫 AUTO 測試            |    |
| 編輯 AUTO 測試               |    |
| 增加 AUTO 測試步驟             |    |
| 建立 AUTO 測試之名稱            |    |
| 儲存並離開 AUTO 編輯狀態          |    |
| AUTO 測試項目總表(Page View)   |    |
| 執行 AUTO 測試               |    |
| AUTO 測試的結果判定             |    |

### **G**<sup>w</sup>INSTEK

### 操作結構

本章節為 GPT-9000 系列之操作狀態及模式說明,此測試器提供 2 種 測試模式(MANU 及 AUTO),以及 5 種主要操作狀態(VIEW, EDIT, READY, TEST 及 STOP)

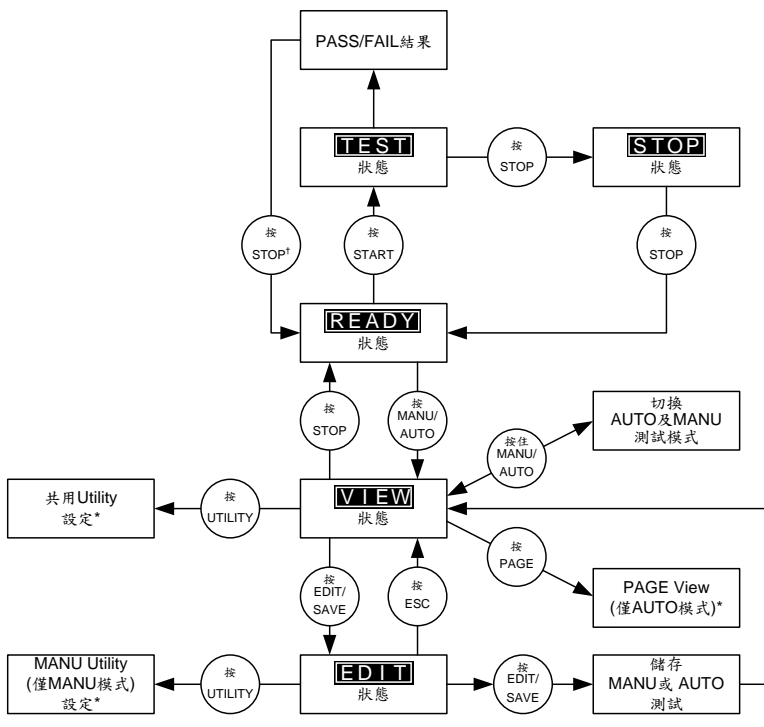

\* 按EDIT/SAVE鍵儲存设定值,或ESC鍵取消並回到前一個畫面

†按STOP鍵2次,當測試結果為FAIL時.

操作結構概述

VIEW 狀態
 VIEW 狀態,可用於觀看 MANU 或 AUTO 測試
 之設定參數;同時也是用於切換 MANU 及
 AUTO 模式之前置狀態

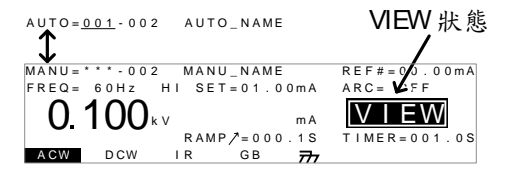

EDIT 狀態

EDIT 狀態,是用於編輯 MANU 或 AUTO 測試 參數。按下 EDIT/SAVE 鍵可儲存所有變更之設 定、按下 ESC 鍵則會取消所有未儲存前之變更

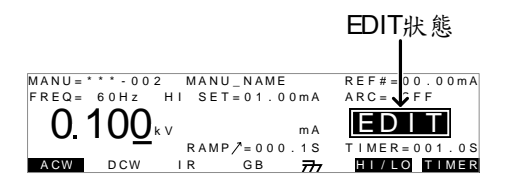

READY 狀態

當 READY 狀態出現時,表示測試器已可執行測 試。此時按下 START 鍵,測試就會開始,同時 測試器進入 TEST 狀態。若按下 MANU/AUTO 鍵,測試器則會回到 VIEW 狀態

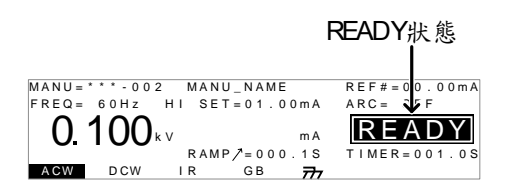

### **G**<sup>w</sup>INSTEK

TEST 狀態 AUTO 測試。按下 STOP 鍵將會取消 MANU 測 試或中止 AUTO 測試尚未執行的步驟

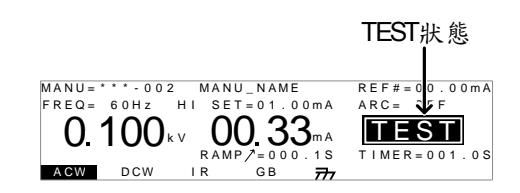

STOP 狀態

STOP 狀態,表示測試中的 MANU 或 AUTO 測 試被操作人員強制中斷,並未完成測試程序。按 下 STOP 鍵,測試器會回到 READY 狀態

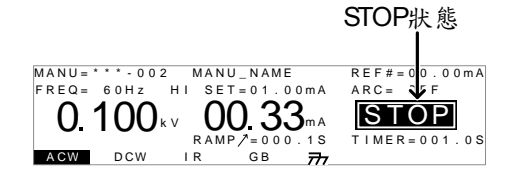

Page View最多 16 個 MANU 測試,可以結合成 1 個<br/>AUTO 測試。使用 Page View,可以觀看那些<br/>MANU 測試被組合在 AUTO 測試中;同時在<br/>Page View 中還可重新排列(MOVE/SWAP)、忽<br/>略(SKIP)及刪除(DEL)測試項目

| AUTO=001-0 | 10 AUTO_NAME    |            |
|------------|-----------------|------------|
| MANU_NAME  | ACW=0100V, HI_S | ET=01.00mA |
| #01:010*   | #02:001 #03:00  | 3 #04:004  |
| #05:007    | #06:003 #07:03  | 8 #08:005  |
| #09:       | #10: #11:       | #12:       |
| #13:       | #14: #15:       | #16:       |
| MOVE SWAP  | SKIP DEL        |            |

AUTO模式 當 AUTO(顯示幕左上方)出現,表示測試器在 AUTO測試模式中。AUTO模式用於建立並執 行,最多 16 個 MANU測試之連續自動測試

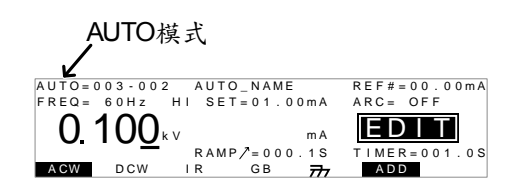

MANU 模式

當 MANU (顯示幕左上方)出現,表示測試器在 MANU 模式中。 MANU 模式用於建立並執行 單項測試

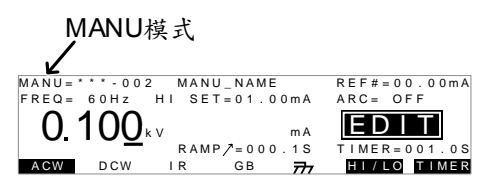

共用 Utility 設定 共用 Utility,用於 LCD、警報聲、介面及控制 方式之設置;此共用 Utility 之設定是影響整個 測試器

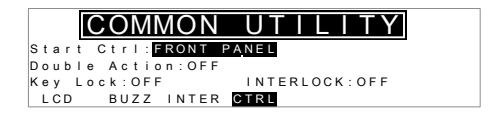

MANU Utility 設定 MANU Utility,是僅屬於個別單項 MANU 測試 的設定,且各 MANU 測試之 MANU Utility 是 各自獨立的。MANU Utility 的設定包括:ARC MODE, PASS HOLD, FAIL HOLD, MAX HOLD 及 GROUND MODE.

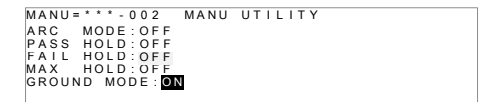

### 連接測試線

本章節說明,當使用耐壓、絕緣電阻或接地阻抗測試時,如何連接 GPT-9000 與待測物

#### 交流耐壓、直流耐壓、絕緣電阻連接

說明
 交流耐壓(ACW)、直流耐壓(DCW)及絕緣電阻
 (IR)測試,使用高壓輸出端子及 RETURN 端
 子,而測試線使用 GHT-114

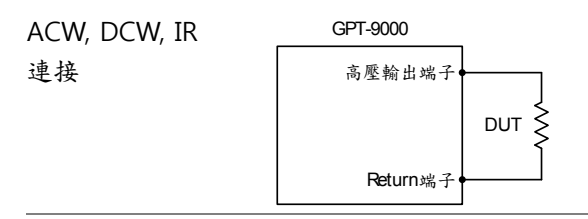

- 步驟 1. 關閉安規測試器電源
  - 連接高壓測試線(紅色)至高壓輸出端子並旋緊固 定座
  - 3. 連接 return 線(白色)並同時將保護鐵架固定至 RETURN 端子

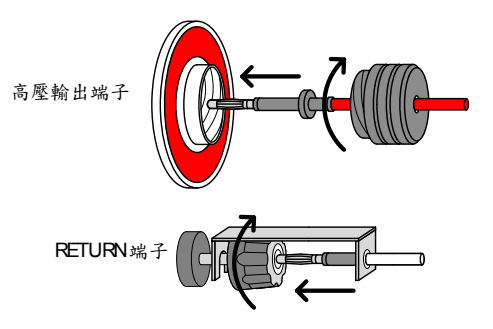

#### 接地阻抗(GB)連接

步驟

說明 接地阻抗(GB)測試,使用 SENSE H/L 及 SOURCE H/L 端子,而測試線使用 GTL-115

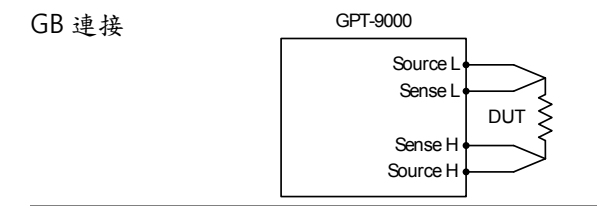

1. 關閉安規測試器電源

- 2. 連接 Sense H 測試線(紅細)至 SENSE H 端子
- 3. 連接 Sense L 測試線(黑細)至 SENSE L 端子
- 4. 連接 Source H 測試線(紅粗)至 SOURCE H 端子
- 5. 連接 Source L 測試線(黑粗)至 SOURCE L 端子

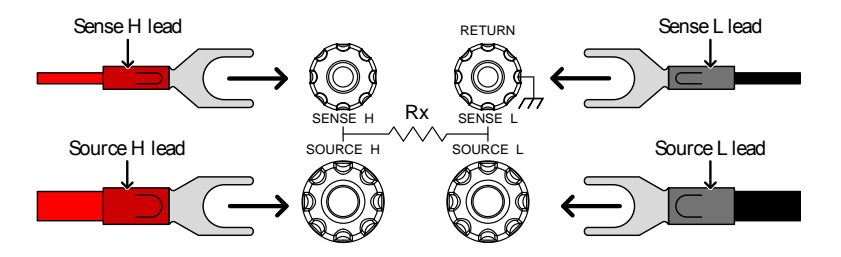

#### MANU 測試

本章節說明如何新增、修改及執行單一的交流耐壓、直流耐壓、絕緣 電阻或接地阻抗測試;且每個 MANU 位置的設定是各自獨立的,不 會影響其他 MANU 位置。

每個 MANU 測試可被儲存或呼叫至 100 組的記憶位置;同時每個被 儲存之 MANU 測試,還可做為 AUTO 測試時之測試項目(見 80 頁)。

- 選擇/呼叫 MANU 位置(測試組)→第38頁.
- 編輯 MNAU 測試設定 → 第 39 頁.
- 設定測試功能 → 第 40 頁.
- 設定測試電壓或電流→第40頁.
- 設定測試頻率 → 第 41 頁.
- 設定上限及下限限制 → 第42頁.
- 設定參考值 → 第44頁.
- 設定測試時間(計時器) → 第45頁.
- 設定上升時間 → 第47頁.
- 編輯 MANU 測試之名稱 → 第48頁.
- 設定電弧(ARC)偵測功能 → 第49頁.
- 設定 PASS HOLD → 第 52 頁.
- 設定 FAIL HOLD → 第 53 頁.
- 設定 MAX HOLD → 第 54 頁.
- 設定地線模式→第55頁.
- 儲存並離開編輯 → 第 59 頁.
- 執行 MANU 測試 → 第 60 頁.
- MANU 測試的結果判定 → 第 64 頁.
- 測試線歸零(僅適用於 GB 功能) → 第 69 頁.
- 特殊 MANU 位置(MANU=\*\*\*-000) → 第 71 頁.
# G<sup>W</sup>INSTEK

GPT-9000 系列 使用手册

操作 GPT-9000 系列前,請先閱讀第 21 頁 - 設置之安全注意事項

**G**<sup><sup>w</sup>INSTEK</sup>

選擇/呼叫 MANU 位置(測試組)

| 說明 |    | 交流耐壓、直流耐壓、絕緣電阻及接地阻抗測試<br>之設定,必須在 MANU測試模式下。MANU<br>測試組數由 001 到 100 共 100 組可供儲存;同時<br>也可呼叫進行 MANU測試編輯或 AUTO 測試組<br>合。MANU 位置 000 是特殊記憶位置,詳細說<br>明請參見第 71 頁 - 特殊 MANU 測試模式 |
|----|----|----------------------------------------------------------------------------------------------------|
| 步驟 | 1. | 如果測試器是置於 AUTO 模式,按 MANU/AUTO<br>住 MANU/AUTO 鍵不放開(約 3<br>秒),可切換至 MANU 模式                                                                                                  |
|    |    | AUTO 模式及 MANU 模式的切<br>換,只有當測試器處於 VIEW 狀態<br>時,才能切換                                                                                                    |
|    |    | AUTO=001-002 AUTO_NAME VIEW狀態<br>MANU=****002 MANU_NAME REF#=00.00MA<br>FREQ= 60Hz HI SET=01.00MA ARC=FF<br>0.100kv MANU_RAMP/=000.1S<br>RAMP/=000.1S<br>TIMER=001.0S    |
|    | 2. | 使用飛輪來選擇 MANU 位置                                                                                                    |
|    |    | MANU # 001~100                                                                                                    |
|    |    | (MANU# 000 是特殊模式)                                                                                                    |
|    |    | MANU位置                                                                                                    |
|    |    | MANU=                                                                                                    |

MANU 位置,只有當測試器在 VIEW 狀態下才 能選擇;如果在 EDIT 狀態下,可按 ESC 或 EDIT/SAVE 鍵回到 VIEW 狀態

#### 編輯 MNAU 測試設定

說明 要編輯任何一個 MANU 測試之設定,測試器必 須處在 EDIT 狀態 任何設定或參數編輯,均只適用於目前所選擇之 MANU 位置.

步驟 1. 當測試器在 VIEW 狀態時,按下 EDIT/SAVE 鍵,即可進入目前選 定測試位置之編輯狀態

|                      |             | <u>VIEW</u><br>↑ |
|----------------------|-------------|------------------|
| MANU = * * * - 002 M | ANU_NAME    | REF#=00.00mA     |
| FREQ= 60Hz HI        | SET=01.00mA | ARC = 🗸 FF       |
| <b>0.100</b> kv      | m A         | EDIT             |
| R                    | AMP/=000.1S | TIMER=001.0S     |
| ACW DCW IR           | GB 큤        | HI/LO TIMER      |

2. 测試器之狀態由 VIEW 變為 EDIT

! 注意

在編輯狀態時,按下 ESC 鍵將會回到 VIEW 狀態,所有進入該位置時之修改,也會一併被忽略

在編輯狀態時,再次按下 EDIT/SAVE 鍵將會儲存所有目前測試位置之設定,並回到 VIEW 狀態

設定測試功能

| 說明 | 在 MANU 位置已選定且測試器進入編輯狀態<br>時,即可進行測試功能之設定            |
|----|----------------------------------------------------|
|    | 4種測試功能 - 交流耐壓(ACW)、直流耐壓<br>(DCW)、絕緣電阻(IR)及接地阻抗(GB) |

步驟 1. 按下顯示幕下方對應功能之按鍵

| ACW | DCW | I R | GΒ |
|-----|-----|-----|----|
|     |     |     |    |

2. 被選擇之功能,以黑底白字來顯示

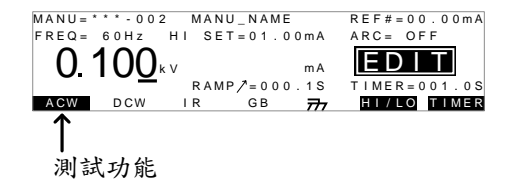

1 注意

測試功能之選擇,只應用於目前之 MANU 位置

#### 設定測試電壓或電流

| 說明 |    | 設定測試電壓-交流耐壓(ACW): 0.100kV~<br>5kV、直流耐壓(DCW): 0.100kV~6kV、絕緣電<br>阻(IR): 0.050kV~1kV |
|----|----|------------------------------------------------------------------------------------|
|    |    | 設定測試電流-接地阻抗(GB): 3.00A~30.00A                                                      |
| 步驟 | 1. | 利用方向上/下鍵,來移動游標至電 🔺<br>壓或電流位置                                                       |

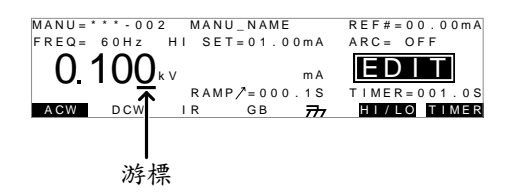

2. 使用飛輪來設定測試電壓

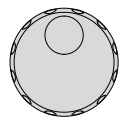

| ACW | $0.100 \mathrm{kV} \sim 5 \mathrm{kV}$ |
|-----|----------------------------------------|
| DCW | $0.100 \text{kV} \sim 6 \text{kV}$     |
| IR  | 0.05kV~1kV (每 50V 可調)                  |
| GB  | 3.00A ~ 30.00A                         |

注意
 當設定電壓時,請注意最大交流(ACW)輸出容量
 為 200VA、最大直流(DCW)輸出容量為 50W

接地阻抗電壓(GBV)是透過計算獲得(HISET limit x Test Current)

設定測試頻率

步驟

說明 輸出測試頻率可選擇 60Hz 或 50Hz,不受輸入 電源電壓影響。輸出測試頻率設定,只適用於交 流耐壓(ACW)及接地阻抗(GB)測試

1. 利用方向上/下鍵,來移動游標至頻 ۸ 率(FREQ)位置 MANU = \* \* \* - 002 MANU\_NAME REF#=00.00mA HI SET=01.00mA FREQ = 60HzARC= OFF 0 1D0 kv EDIT mΑ RAMP/=000.1S T I M E R = 0 0 1 . 0 S ACW CW I R GΒ HI/LO TIMER 777 游標

2. 使用飛輪設定測試頻率

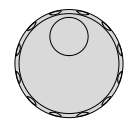

▼

ACW, GB 50Hz, 60Hz

》注意 測試頻率選擇,只出現在交流耐壓(ACW)及接地 阻抗(GB)功能選定時

#### 設定上限及下限限制值

| 說明 | 當量測值低於下限設定值時,測試器會判定測試   |
|----|-------------------------|
|    | 結果 FAIL;當量測值高於上限設定值時,測試 |
|    | 器會判定測試結果 FAIL,只有當量測值介於下 |
|    | 限及上限設定值之間,才會被判定為 PASS。設 |
|    | 定時,下限設定不得高於上限設定         |

步驟 1. 可直接按下顯示幕下方對應之 HI/LO快捷鍵、或使用方向鍵上/ 下鍵,來移動游標至上限(HI SET) 及下限(LO SET)設定位置

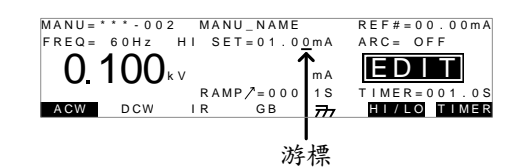

2. 旋轉飛輪來設定 HI SET/LO SET 限 制值

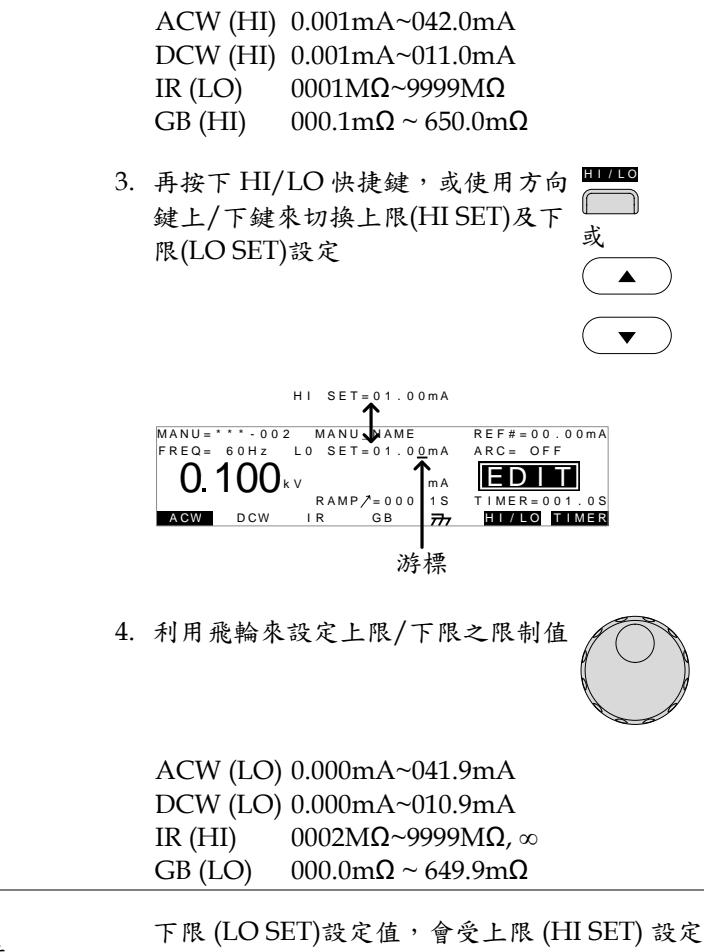

| $\wedge$          |  |
|-------------------|--|
| \注意</td <td></td> |  |

下限 (LO SET)設定值, 會受上限 (HI SET) 設定 值解析度限制;另外,下限設定值不能高於上限 設定值

## 設定參考值

| 說明   | 參考值之動作就像是一個抵銷;設定之參考值會<br>自量測電流值(ACW, DCW)或量測電阻值(IR,<br>GB)中來扣除                                                                                                    |
|------|----------------------------------------------------------------------------------------------------|
| 步驟   | <ol> <li>使用方向鍵上/下鍵,來移動游標至 ▲</li> <li>参考值(REF#)設定位置</li> <li>▼</li> </ol>                                                                                                    |
|      | 游標<br>MANU=*****002 MANU_NAME REF#=00.00mA<br>FREQ= 60Hz L0 SET=01.00mA ARC= OFF<br>O.100kv ma<br>RAMP/=000.1S TIMER=001.0S<br>ACW DCW IR GB 77 HI/LO TIMER                    |
|      | 2. 利用飛輪來設定參考值                                                                                                    |
|      | ACW         0.000mA~HI SET current-0.1mA           DCW         0.000mA~HI SET current-0.1mA           IR         0000MΩ~HI SETΩ-1MΩ           GB         000.0mΩ~HI SETΩ-0.1mΩ |
| 1.注意 | 接地阻抗(GB)測試時,參考值之設定可透過執行<br>歸零功能時自動完成。詳見第 69 頁說明                                                                                                    |

設定測試時間(計時器)

說明 計時器是用來設定目前測試項目之測試時間。此 設定之測試時間,會決定測試電壓或電流使用在 待測物(DUT)上之時間長短。測試時間不包含初 始化、上升(Ramp1)及放電時間(註:接地阻抗測 試,沒有上升時間及放電時間)。交流耐壓/直流 耐壓/接地阻抗(ACW/DCW/GB)時間設定可由 0.5s~999.9s、絕緣電阻(IR)時間設定則由1.0s~ 999.9s,時間解析度則為0.1s。當在特殊 MANU 模式下之交流(ACW)及直流(DCW) 耐壓,計時 器在一定的條件下可以被關成 OFF,即測試時不 受固定時間限制

> 每次的測試週期(如下圖)都會含有初始化時間 (100ms)及放電時間(不包括 GB 功能)

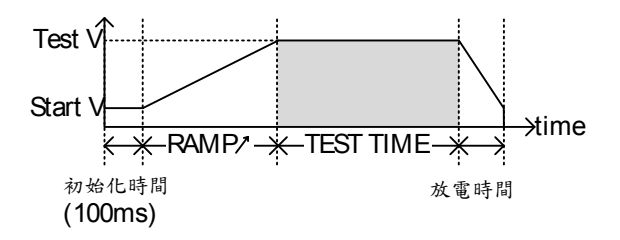

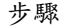

1. 按下 TIMER 快捷鍵,或使用方向鍵 上/下鍵來移動游標至切換 TIMER 設定

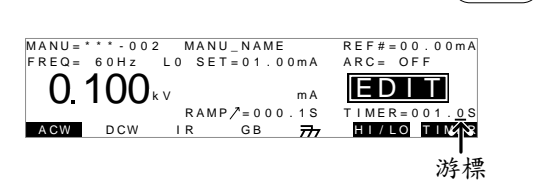

2. 利用飛輪來設定計時器時間

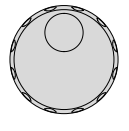

| 000.5s~999.9s  |
|----------------|
| 000.5s~999.9s  |
| 001.0s~9999.9s |
| 000.5s~999.9s  |
|                |

| ⚠ 注意           | 在交流耐壓(ACW)測試,當截止電流之上限設定<br>介於30mA~40mA時,"上升時間+測試時間"<br>不得大於240秒。同時在前述的設定條件下,每<br>次測試完成以後,測試器也需要有等同於或大<br>於"上升時間+測試時間"之暫停時間。詳見第<br>157頁之產品規格 |
|----------------|----------------------------------------------------------------------------------------------------|
| 特殊 MANU 模<br>式 | 當在特殊 MANU 模式(第 69 頁)時,計時器在交<br>流耐壓(ACW)或直流耐壓(DCW)測試下可被關<br>閉成 OFF,代表持續輸出                                                                    |
|                | 按住 TIMER 快捷鍵約 3 秒,可將計 TIMER<br>時器關閉                                                                                                    |
| ▲ 注意           | 雖然在特殊 MANU 模式下,交流耐壓(ACW)測<br>試之計時器可以被關閉,但是必須在測試上限電                                                                                          |

流小於 30mA 的狀況下

初始化及放電時間均為固定值,無法編輯調整

設定上升時間

說明

上升時間(Ramp/)是指測試器預計達到指定測試 電壓的時間。上升時間是自初始化時間(100ms) 後開始啟動計算,設定範圍由 0.1 秒~999.9 秒。 上升時間設定只適用於交流耐壓、直流耐壓及絕 緣電阻

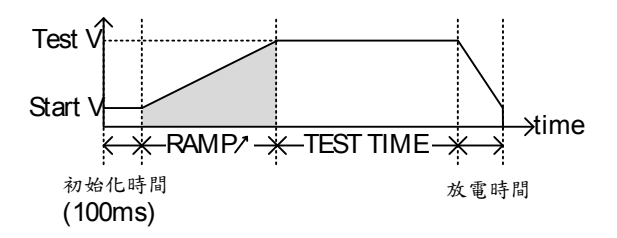

步驟

1. 使用方向鍵上/下鍵來移動游標至切 ▲ 換 RAMP/ 設定

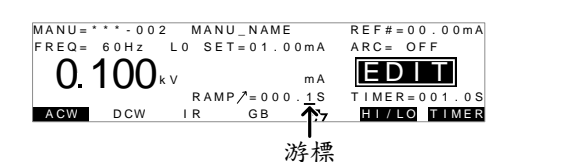

2. 利用飛輪來設定 RAMP/時間

| f ( | ) |
|-----|---|
|     |   |

| ACW | 000.1s~9999.9s |
|-----|----------------|
| DCW | 000.1s~9999.9s |
| IR  | 000.1s~9999.9s |

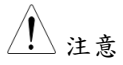

初始化及放電時間均為固定值,無法編輯調整

**G**<sup><sup>w</sup>INSTEK</sup>

編輯 MANU 測試之名稱

| 說明    | 每個 MANU 測試,均允許使用者自行編輯 10<br>個字元的測試名稱 (原始: MANU_NAME)。可<br>使用之字元符號,參見下方符號表                                                                                       |
|-------|----------------------------------------------------------------------------------------------------|
|       | 符號表                                                                                                    |
|       | 0 1 2 3 4 5 6 7 8 9<br>A B C D E F G H I J K L MNOP Q R S T U V W X Y Z<br>a b c d e f g h i j k I m n o p q r s t u v w x y z<br>+ - * / _ = : Ω ? ( ) < > [ ] |
| 步驟 1. | 使用方向鍵上/下鍵來移動游標至<br>MANU名稱(原始: MANU_NAME)設<br>定位置                                                                                                    |
|       | 游標<br>MANU=***-002 MANU_NAME REF#=00.00mA<br>FREQ= 60Hz L0 SET=01.00mA ARC= OFF                                                                                 |
|       | U. IUUkv ma LEDLLA<br>RAMP/2=000.1S TIMER=001.0S<br>AGW DCW IR 777 HI/LO TIMER                                                                                  |
| 2.    | 利用飛輪來設定符號                                                                                                    |
| 3.    | 使用方向鍵左/右鍵來移動游標至字 🗨 🕨<br>元位置                                                                                                    |
| 4.    | MANU測試之名稱會於游標移至其他設定參數時,或當該測試位置儲存(按下 EDIT/SAVE)時<br>被記錄下來                                                                                                    |
|       | 西山业力位北徽、山石土沿西位和山井小山户。                                                                                                    |

//注意

要取消名稱改變,必須在游標移動到其他設定,或名稱被儲存之前按下 ESC 鍵

設定電弧(ARC)偵測功能

| 說明 |    | 電弧(ARC)偵測或跳火偵測,是偵測短暫快速的<br>不正常電壓或電流變化。電弧的產生通常代表待<br>測物在交流及直流耐壓測試時,有較差的高壓絕<br>緣、電極間隙或其它絕緣問題                                                                                         |
|----|----|----------------------------------------------------------------------------------------------------|
|    |    | 電弧偵測的設定: OFF, ON AND CONTINUE,<br>ON AND STOP<br>當設定 ON AND CONTINUE 時,會依據設定之<br>準位持續偵測電弧,且當電弧達到偵測位準時,<br>測試仍會繼續執行<br>當設定 ON AND STOP 時,會依據設定之準位持<br>續偵測電弧,且當電弧達到偵測位準時,測試即<br>立刻停止 |
|    |    | 電弧偵測只適用於交流耐壓及直流耐壓測試                                                                                                    |
| 步驟 | 1. | 當測試器在 MANU 模式下的編輯<br>(EDIT)狀態時,按下 UTILITY 鍵,<br>就會進入目前測試步驟之 MANU<br>Utility 選單                                                                                                    |
|    |    | MANU=****002 MANU UTILITY<br>ARC MODE:OFF<br>PASS HOLD:OFF<br>FAIL HOLD:OFF<br>MAX HOLD:OFF<br>GROUND MODE:ON                                                                      |
|    | 2. | 使用方向鍵上/下鍵來移動游標至 ▲ ARC MODE 位置 ▼                                                                                                    |
|    | 3. | 利用飛輪來設定 ARC mode.                                                                                                    |

# G≝INSTEK

# ARC MODE: OFF, ON AND CONTINUE, ON AND STOP

| ▲ 注意        | 若按下 ESC 鍵,會放棄<br>選單,回到 EDIT 狀態                    | 所有變更並離開 Utility                    |
|-------------|---------------------------------------------------|------------------------------------|
| 4.          | 按下 EDIT/SAVE 鍵, f<br>更並離開 MANU Utility<br>EDIT 狀態 | 諸存設定變 EDIT/SAVE<br>y選單,回到          |
| 5.          | 如果 ARC MODE 設定<br>或 ON AND STOP,此<br>位的編輯         | 為 ON AND CONTINUE<br>時即可進行 ARC 偵測準 |
| 6.          | 使用方向鍵上/下鍵來移<br>ARC 位置                             | 多動游標至 ▲                            |
| 7.          | 利用飛輪來設定 ARC 準                                     | <u>й</u>                           |
|             | ACW 1.000mA~02<br>DCW 1.000mA~02                  | 80.0mA<br>20.0mA                   |
| <u>!</u> 注意 | ARC 準位設定範圍,與                                      | 電流 HI SET 限制相關                     |
|             | ACW                                               |                                    |
|             | HI SET 限制                                         | ARC 範圍                             |
|             | 0.001mA~0.999mA                                   | 1.000mA~2.000mA                    |
|             | 01.00mA~09.99mA                                   | 01.00mA~20.00mA                    |
|             | 010.0mA~042.0mA                                   | 010.0mA~080.0mA                    |
|             | DCW                                               |                                    |
|             | HI SET 限制                                         | ARC 範圍                             |

0.001mA~0.999mA 1.000mA~2.000mA

| 01.00mA~09.99mA | 01.00mA~20.00mA |
|-----------------|-----------------|
| 010.0mA~011.0mA | 010.0mA~020.0mA |

## 設定 PASS HOLD

| 說明   |    | PASS HOLD 設定僅適用於 MAUN 位置執行於<br>AUTO 測試時。當 PASS HOLD 設定為開啟<br>(ON),而測試判定為 PASS 時,AUTO 測試會<br>停止,直到再次按下 START 鍵  |
|------|----|----------------------------------------------------------------------------------------------------|
| ⚠ 注意 |    | PASS HOLD 設定只作用於 AUTO 測試;此設<br>定在 MANU 測試時無作用                                                                  |
| 步驟   | 1. | 當測試器在 MANU 模式下的編輯<br>(EDIT)狀態時,按下 UTILITY 鍵,<br>就會進入目前測試步驟之 MANU<br>Utility 選單                                 |
|      |    | MANU=****-002 MANU UTILITY<br>ARC MODE:OFF<br>PASS HOLD:OFF<br>FAIL HOLD:OFF<br>MAX HOLD:OFF<br>GROUND MODE:ON |
|      | 2. | 使用方向鍵上/下鍵來移動游標至 ▲<br>PASS HOLD 位置                                                                              |
|      | 3. | 利用飛輪來設定 PASS HOLD                                                                                              |
|      |    | PASS HOLD OFF, ON                                                                                              |
|      |    | 若按下 ESC 鍵,會放棄任何變更並離開 Utility<br>選單,回到 EDIT 狀態                                                                  |
|      | 4. | 按下 EDIT/SAVE 鍵,儲存設定變<br>更並離開 MANU Utility 選單,回<br>到 EDIT 狀態                                                    |

## 設定 FAIL HOLD

| 說明   | FAIL HOLD 設定僅適用於 MAUN 位置執行;<br>AUTO 測試時。當 FAIL HOLD 設定為開啟<br>(ON),而測試判定為 FAIL 時,AUTO 測試會<br>止,直到再次按下 START 鍵。 | 於<br>♪停 |
|------|----------------------------------------------------------------------------------------------------|---------|
| ⚠ 注意 | FAIL HOLD 設定只作用於 AUTO 測試;此該<br>在 MANU 測試時無作用。                                                                 | と定      |
| 步驟   | <ol> <li>當測試器在 MANU 模式下的編輯<br/>(EDIT)狀態時,按下 UTILITY 鍵,<br/>就會進入目前測試步驟之 MANU<br/>Utility 選單</li> </ol>         |         |
|      | MANU=***.002 MANU UTILITY<br>ARC MODE:OFF<br>PASS HOLD:OFF<br>FAIL HOLD:OFF<br>MAX HOLD:OFF<br>GROUND MODE:ON |         |
|      | <ol> <li>使用方向鍵上/下鍵來移動游標至<br/>FAIL HOLD 位置</li> </ol>                                                          |         |
|      | 3. 利用飛輪來設定 FAIL HOLD.                                                                                         | Ì       |
|      | FAIL HOLD OFF, ON                                                                                             |         |
| ⚠ 注意 | 若按下 ESC 鍵,會放棄任何變更並離開 Utilit<br>選單,回到 EDIT 狀態                                                                  | y       |
|      | <ul> <li>4. 按下 EDIT/SAVE 鍵,儲存設定變</li> <li>更並離開 MANU Utility 選單,回</li> <li>到 EDIT 狀態</li> </ul>                |         |

**G**<sup>W</sup>**IIISTEK** 

## 設定 MAX HOLD

| 說明   |    | MAX HOLD 會將測試過程中之最大電流(交流/<br>直流耐壓)或最大電阻值(絕緣電阻/接地阻抗)維<br>持在顯示幕上                                                 |
|------|----|----------------------------------------------------------------------------------------------------|
| 步驟   | 1. | 當測試器在 MANU 模式下的編輯<br>(EDIT)狀態時,按下 UTILITY 鍵,<br>就會進入目前測試步驟之 MANU<br>Utility 選單                                 |
|      |    | MANU=****-002 MANU UTILITY<br>ARC MODE:OFF<br>PASS HOLD:OFF<br>FAIL HOLD:OFF<br>MAX HOLD:OFF<br>GROUND MODE:ON |
|      | 2. | 使用方向鍵上/下鍵來移動游標至 ▲ MAX HOLD 位置 ▼                                                                                |
|      | 3. | 利用飛輪來設定 MAX HOLD.                                                                                              |
|      |    | MAX HOLD OFF, ON                                                                                               |
| ▲ 注意 |    | 若按下 ESC 鍵,會放棄任何變更並離開 Utility<br>選單,回到 EDIT 狀態                                                                  |
|      | 4. | 按下 EDIT/SAVE 鍵,儲存設定變<br>更並離開 MANU Utility 選單,回<br>到 EDIT 狀態                                                    |

設定地線模式

說明

當地線(GROUND)模式設定為 ON,GPT-9000 連接 return 端子到大地。此模式對於待測物 (DUT)本身已透過外殼、治具或作業環境...等連 接至大地時使用最佳。量測模式為高壓輸出端子 相對於大地的電位,故任何流經大地之雜散電阻 /雜散電容都會被涵括在量測結果中。雖然相對 為較安全的模式,但也受雜散電阻/雜散電容的 影響,相對較不精確

> 當地線(GROUND)模式設定為OFF時, return 端子相對於大地為浮空。此模式用於待測物本身 也是浮空或不直接連接至大地;因量測結果不受 雜散電阻/雜散電容的影響,故相對於地線模式 設定為ON時,可以更精確的量測到待測物本身 的高壓漏電流值

在絕緣電阻(IR)及接地阻抗(GB)測試,地線 (GROUND)模式只能設置為OFF(浮空)

GROUND MODE = ON, DUT grounded

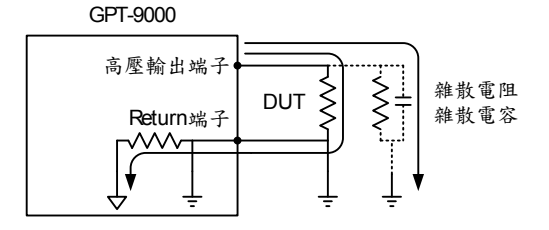

#### GROUND MODE = ON, DUT floating

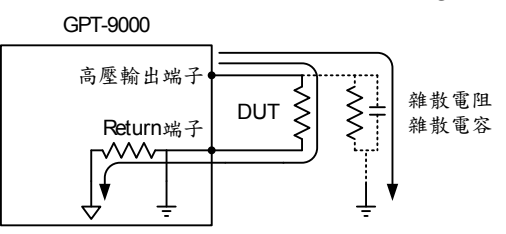

#### GROUND MODE = OFF, DUT floating

GPT-9000

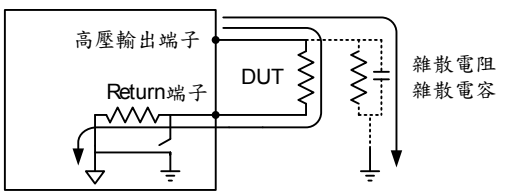

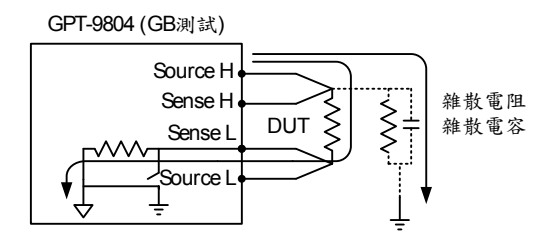

GROUND MODE = OFF, DUT grounded

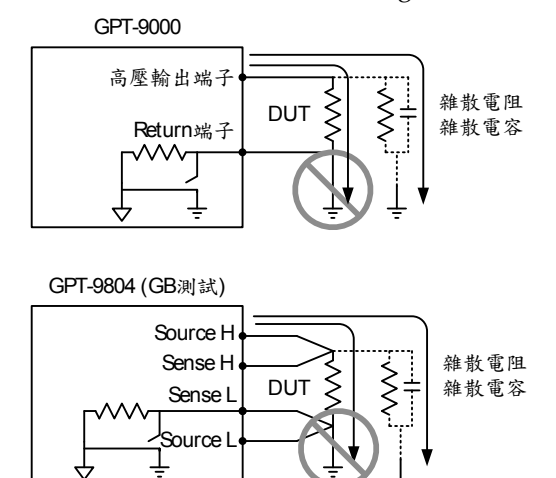

|      | <u>-</u>                                                                                                    |
|------|----------------------------------------------------------------------------------------------------|
| ▲ 警告 | 當地線(GROUND)模式設為 OFF 時,待測物、<br>治具或相關連接設備均不可接地。若待測物、治<br>具或相關連接設備為接地時,會使測試過程中,<br>GPT-9800 系列之內部迴路形成短路狀態,進而<br>造成測試器損壞的可能 |
|      | 執行交流耐壓(ACW)及直流耐壓(DCW)測試<br>時,如果不清楚待測物是否為接地狀態,則建議<br>地線(GROUND)模式設為 ON                                                   |
|      | 只有當待測物為浮空時,才可設地線<br>(GROUND)模式為 OFF                                                                                     |
| 設定步驟 | 1. 當測試器狀態為編輯(EDIT)時,按<br>下 UTILITY 鍵即可進入目前 Manu<br>位置之 MANU Utility 選單                                                  |
|      | MANU=***-002 MANU UTILITY<br>ARC MODE:OFF<br>PASS HOLD:OFF<br>FAIL HOLD:OFF<br>MAX HOLD:OFF<br>GROUND MODE: <b>ON</b>   |

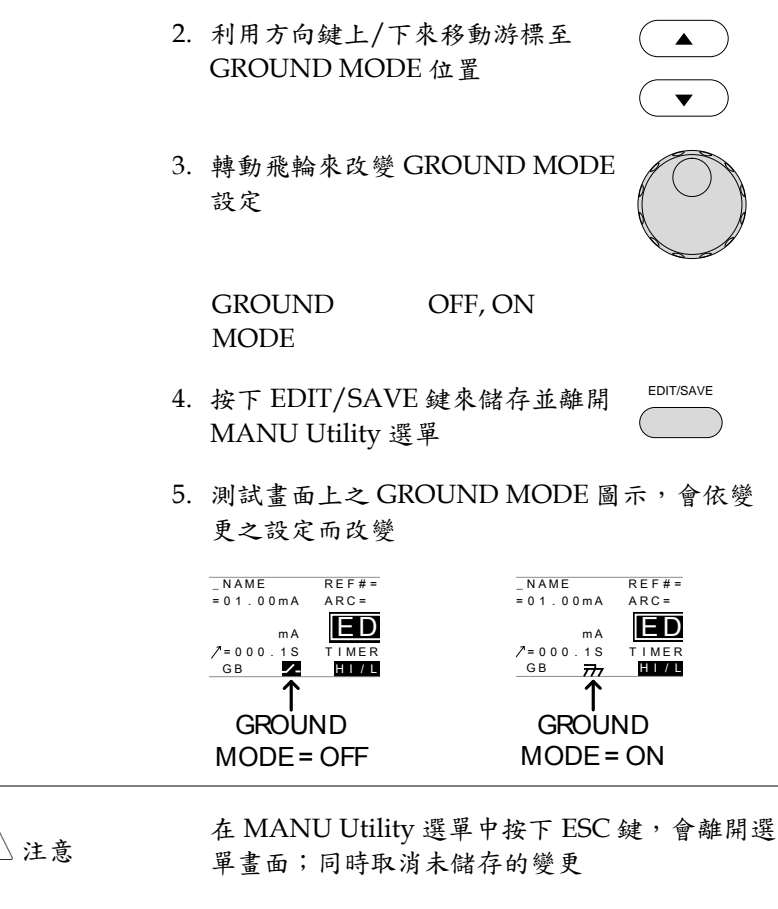

絕緣電阻(IR)及接地阻抗(GB)的 GROUND MODE 只能設定為 OFF

| 出力 | ¥ | 햂  | 盯 | 4白 | 品  |
|----|---|----|---|----|----|
| 陥什 | ╨ | 讷庄 | 肝 | 《細 | 书早 |

| 說明   |    | 在所有測試參數設定完成之後,可將該測試組儲<br>存下來;同時儲存的測試組也可被用在編輯<br>AUTO測試時                                                                                                    |
|------|----|----------------------------------------------------------------------------------------------------|
| ▲ 注意 |    | 特殊 MANU=***-000 也可被儲存,但是不能被<br>用於編輯 AUTO 測試時使用。詳見 69 頁說明                                                                                                    |
| 步驟   | 1. | 當機器於 EDIT 狀態時,再次按下<br>EDIT/SAVE 鍵,即可將現在記憶<br>組儲存                                                                                                    |
|      | 2  | $\begin{array}{c} \textbf{EDIT} \\ \textbf{MANU} = & & & & \\ \textbf{MANU} = & & & & \\ \textbf{MANU} = & & & & \\ \textbf{MANU} = & & & & \\ \textbf{RANU} = & & & & \\ \textbf{MANU} = & & & \\ \textbf{SET} = & & & \\ \textbf{MANU} = & & & \\ \textbf{SET} = & & \\ \textbf{MANU} = & & \\ \textbf{SET} = & & \\ \textbf{MANU} = & & \\ \textbf{MANU} = & & \\ \textbf{MANU} = & & \\ \textbf{MANU} = & & \\ \textbf{MANU} = & & \\ \textbf{MANU} = & \\ \textbf{MANU} = & \\ $ |

2. 储仔俊,概 奋 狀 悲 目 動 従 EDII 愛 成 VIEW

1.注意

若於編輯過程中按下 ESC 鍵, 會離開編輯狀態 回到 VIEW 狀態;同時取消已未儲存的變更

## 執行 MANU 測試

| 說明    | 當測試器進入 READY 狀態時,代表可進行測試<br>輸出                                                                                                    |
|-------|----------------------------------------------------------------------------------------------------|
| ∕! 注意 | 當處於下列情況時,測試器將無法正常執行測試:                                                                                                    |
|       | <ul> <li>當保護設定被觸動時,相對應之錯誤訊息會自動</li> <li>於顯示幕上出現。詳見156頁之設定錯誤訊息表</li> </ul>                                                                   |
|       | <ul> <li>當 INTERLOCK 功能設定為 ON,而 Interlock<br/>端子未插(置)於 SIGNAL I/O 座(見 102 頁說明)</li> </ul>                                                   |
|       | • 任何遙控的介面送回 STOP 的信號                                                                                                    |
|       | 如果 Double Action 功能設定為 ON 時,請在<br>STOP 鍵按下後之 0.5 秒內,立即再按下 START<br>鍵,此時輸出才會啟動                                                               |
| ⚠ 注意  | 在測試過程中,測試電壓無法再變更;除非是在<br>特殊 MANU=***-000 執行時。(詳見 69 頁說明)                                                                                    |
| 步驟    | <ol> <li>確定顯示幕所顯示之 MANU 位置 第 38 頁<br/>是為即將測試之項目;如有必要轉<br/>動飛輪來改變 MANU 位置</li> </ol>                                                         |
|       | MANU位置                                                                                                    |
|       | MANU=**** 0002 MANU_NAME REF#=00.00mA<br>FREQ= 60Hz HI SET=01.00mA ARC= OFF<br>0.100kv mA<br>RAMP/=000.5S TIMER=005.0S<br>AGW DCW IR GB 777 |
|       | 2. 按 STOP 鍵讓測試器進入 READY <sup>STOP</sup><br>狀態                                                                                               |

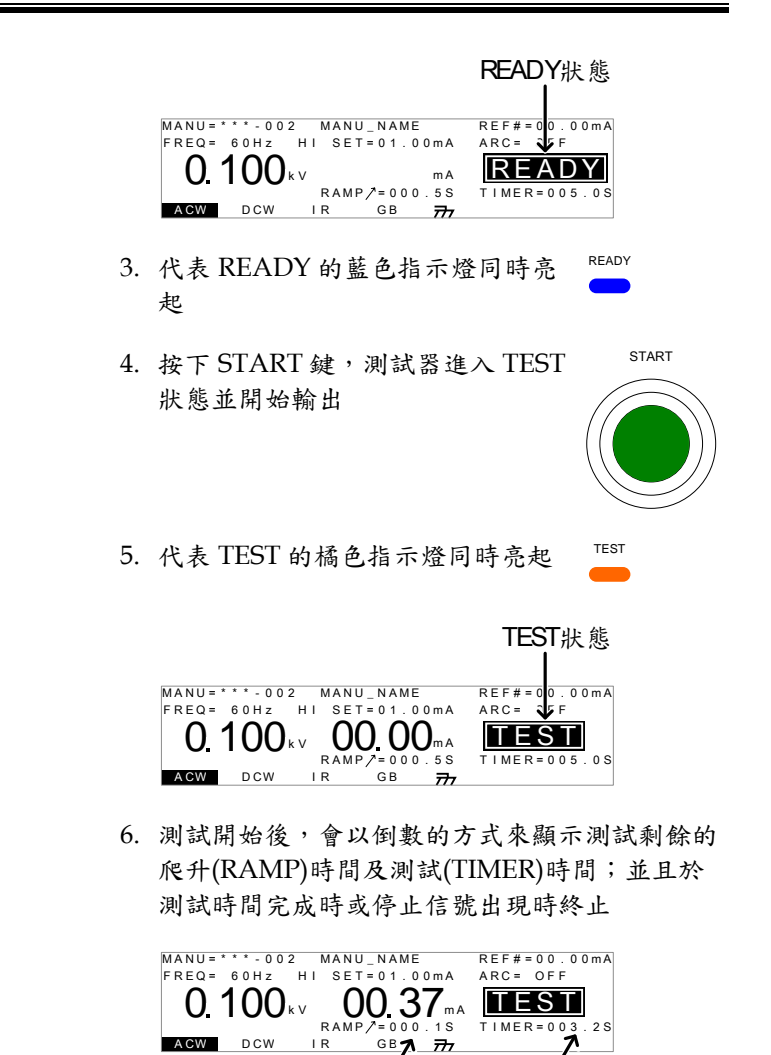

剩餘TIMER時間

剩餘RAMP1 時間

## **G**<sup>w</sup>**INSTEK**

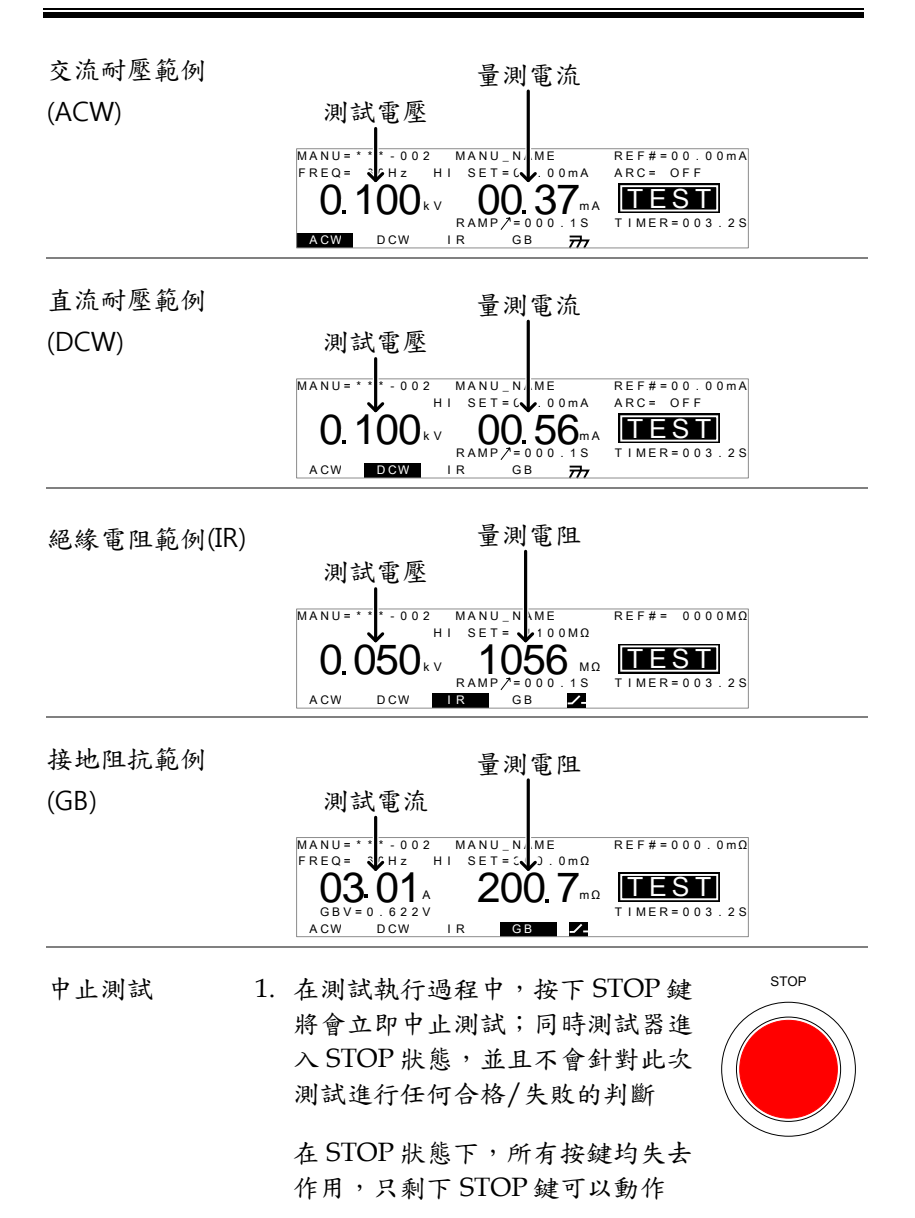

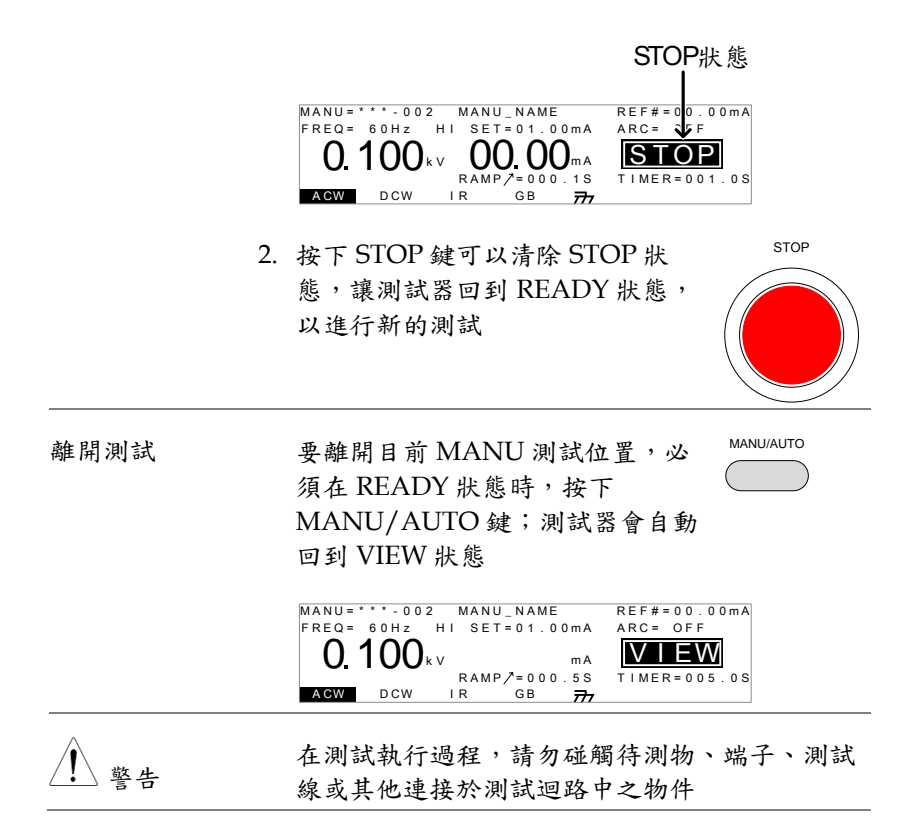

## MANU 测試的結果判定

| 說明       | 當測試能順利執行完成(沒有被強制中斷或觸發<br>保護定),測試器將會以 PASS 或 FAIL 來判定此                                                                  |
|----------|----------------------------------------------------------------------------------------------------|
|          | 火冽訊的結本<br>測試器會判定為 PASS,當:                                                                                              |
| ∠•_)/£ 怎 | • 測試過程中,量測值沒有超出上限(HI SET)及下限(LO SET)之設定                                                                                |
|          | 測試器會判定為 FAIL,當:                                                                                                    |
|          | • 測試過程中,量測值超過上限(HISET)或低於下限(LOSET)之設定                                                                                  |
|          | <ul> <li>測試過程中,保護設定被觸發。詳見156頁之錯<br/>誤訊息說明</li> </ul>                                                                   |
| PASS 判定  | <ol> <li>當測試被判定為 PASS 時,代表</li> <li>PASS 的綠色指示燈亮起,同時顯示</li> <li>幕上會出現 PASS 字樣,且有短音</li> <li>(預設 0.5 秒)蜂鳴聲響起</li> </ol> |
|          | MANU=                                                                                                    |
|          | <ol> <li>PASS 判定的狀態會持續顯示在顯示幕上,直到<br/>STOP 鍵或 START 鍵再次被按下</li> </ol>                                                   |
|          | 按下 STOP 鍵,將使測試器回到等<br>待測試(READY)狀態                                                                                     |

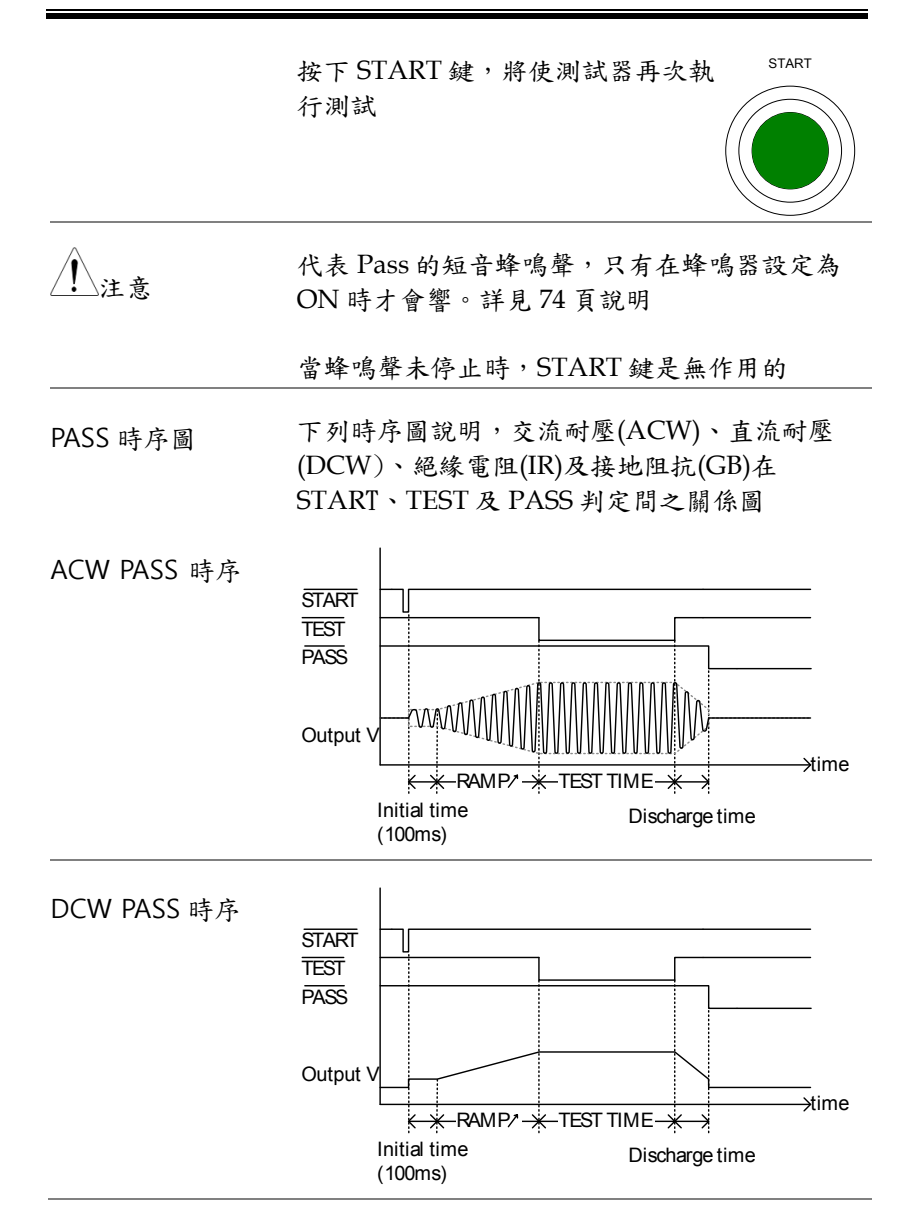

65

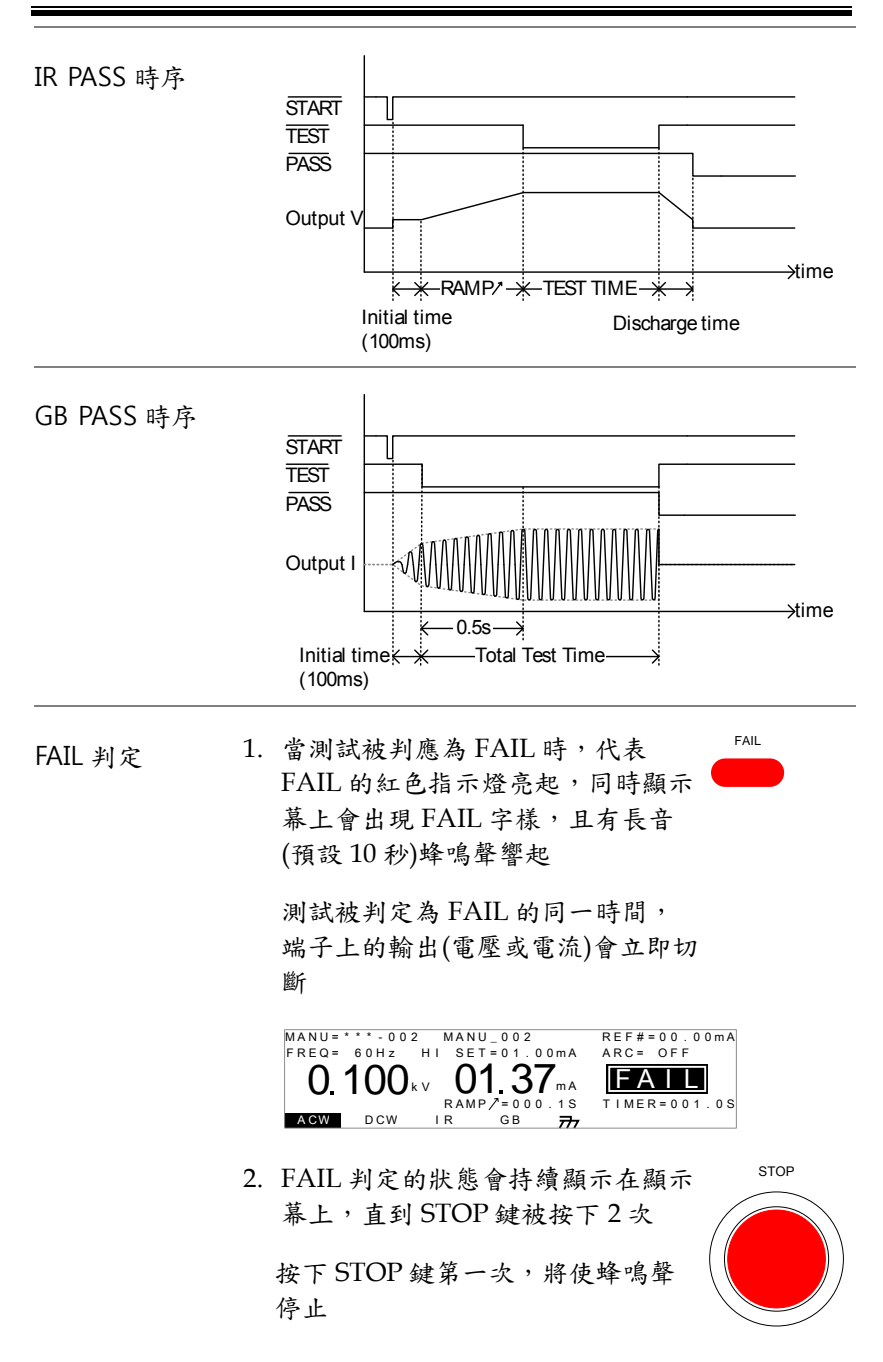

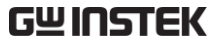

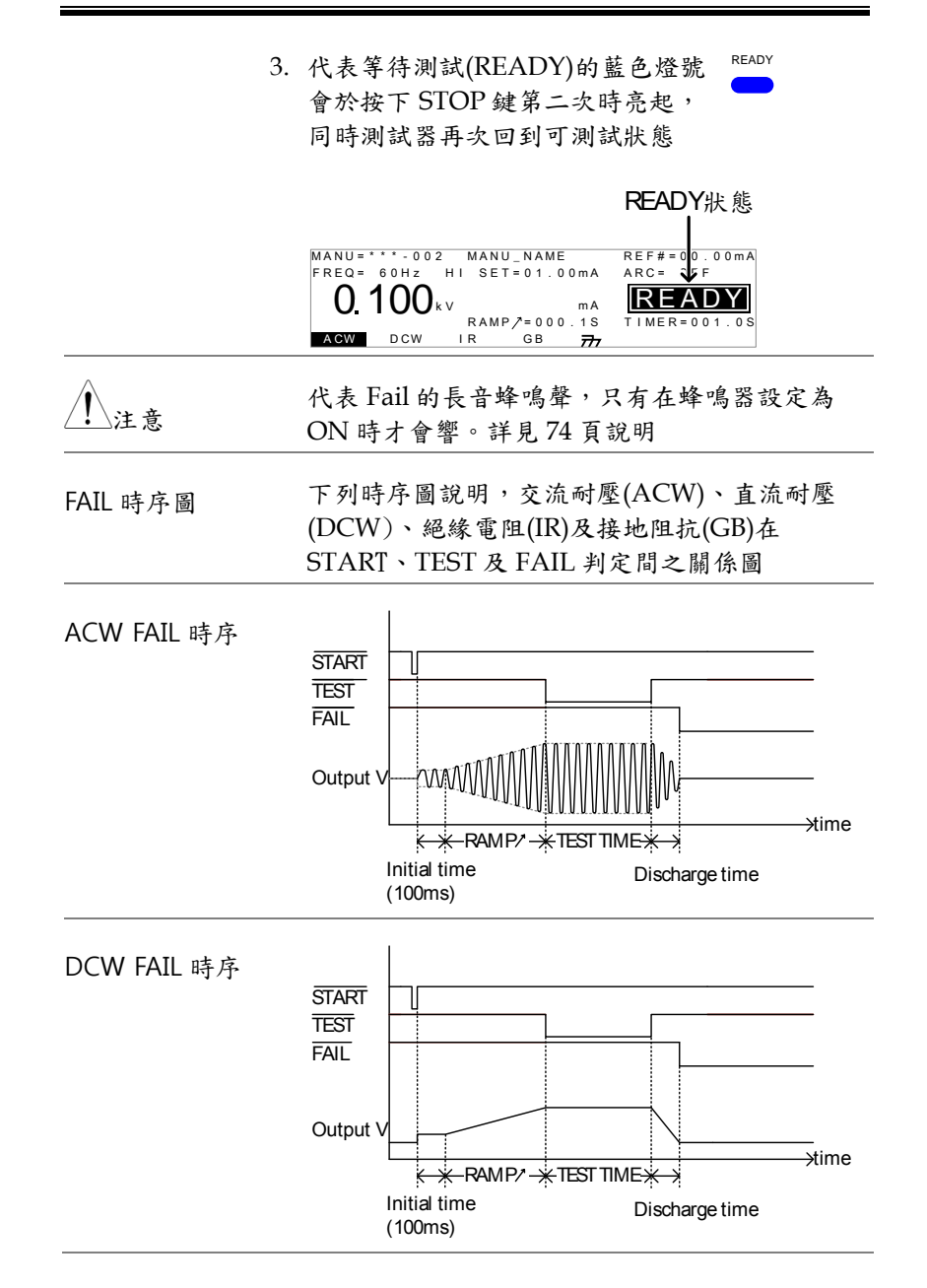

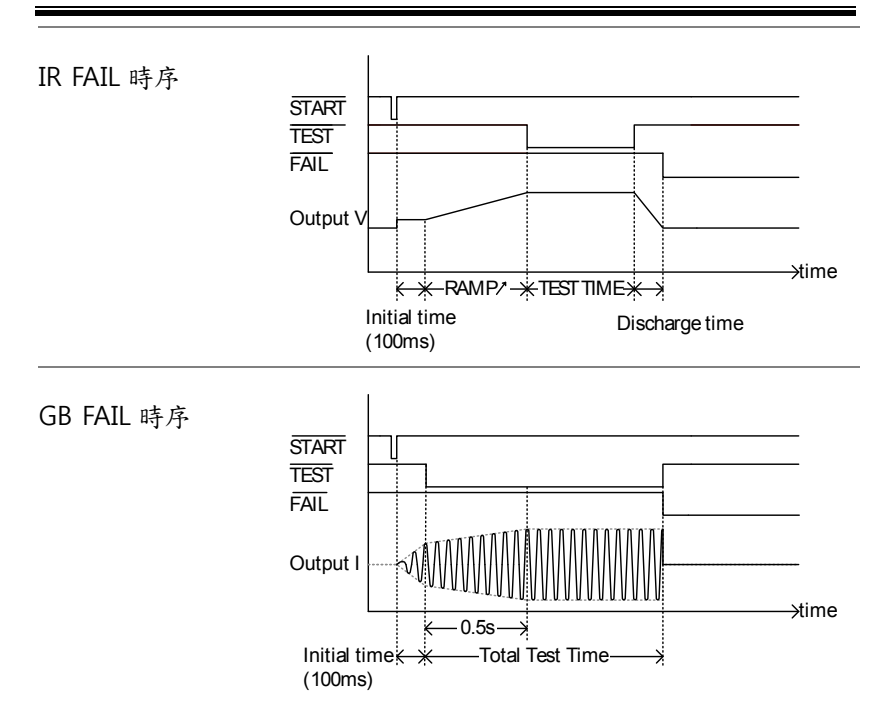

測試線歸零(僅適用於 GB 功能)

| 說明 |    | 歸零功能是用於測定接地阻抗(GB)測試的測試線<br>之阻值。當執行歸零測試後,測試線之阻值會自<br>動被填入參考值(REF#)中                   |
|----|----|--------------------------------------------------------------------------------------|
|    |    | 此歸零功能只適用於接地阻抗(GB)測試功能                                                                |
| 步驟 | 4. | 確認目前測試器是位於接地阻抗 第39頁<br>(GB)下的 VIEW 狀態;如有必要,<br>重新儲存目前測試                              |
|    |    | MANU=****•002 MANU_NAME<br>FREQ= 60Hz HI SET=300.0mΩ<br>O3.01 A mΩ<br>GBV= V IR GB ✓ |
|    | 5. | 將正/負端測試夾短接(如下圖)                                                                      |
|    |    |                                                                                      |
|    | 6. | 按下 STOP 鍵,將使測試器置於等<br>待測試(READY)狀態                                                   |
|    | 7. | 此時畫面右下方會出現 ZERO 字樣 ZERO                                                              |

 按下 START 鍵即可開始進行測試線 歸零;測試器也會顯示代表歸零 (ZERO)的狀態

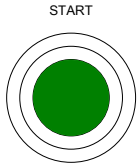

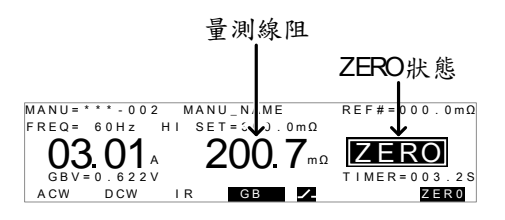

 當歸零完成時,測試器會回到 VIEW 狀態;同時 將量測線阻值,自動填入參考值(REF#)位置

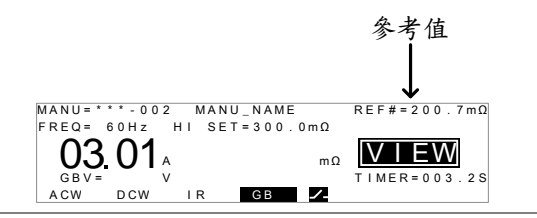

1.注意

請將測試夾分別置於待測物適當位置後,才開始 進行量測

I<SET 訊息 當 SOURCE H/L 端子處於開路(open)或接觸不 良時, I<SET 的錯誤訊息會出現於顯示幕上。請 停止測試,並重新確認連接後,再次進行測試。

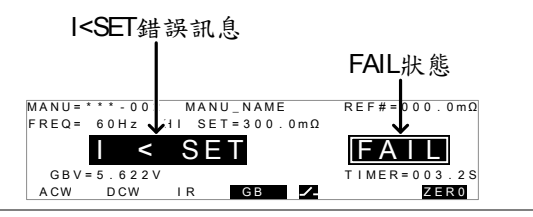

R = 0 訊息

當 R=0 錯誤訊息出現在顯示幕上時,請停止測 試, 並重新執行歸零

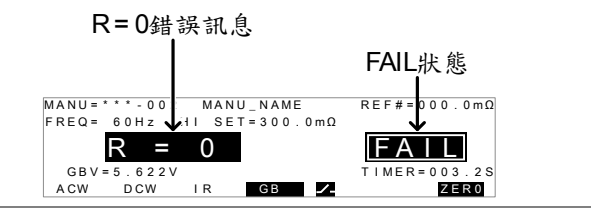

特殊 MANU 位置(MANU=\*\*\*-000)

| 說明 |    | 當使用 MANU 位置代碼 000 時,代表啟動特殊<br>測試模式。不同於其它 MANU 位置(001~100),<br>在這個特殊模式下,測試過程中(ACW 及 DCW)<br>之電壓可任意改變;同時無論測試器是在等待測<br>試(READY)或 VIEW 狀態下,測試的功能也可<br>隨意轉換 |
|----|----|----------------------------------------------------------------------------------------------------|
|    |    | 在此特殊模式下,各種測試功能(ACW, DCW,<br>IR 及 GB)均可分別並獨立設定;即在<br>MANU=***-000下,可同時存在不同功能的測試<br>設定                                                                   |
| 步驟 | 1. | 選擇 MANU 位置 000 來進入特殊 第 38 頁<br>測試模式                                                                                                    |
|    | 2. | 設定測試參數並儲存。不同的測試 第 39~59 頁<br>(ACW, DCW, IR 及 GB)都可同時設<br>定並儲存                                                                                          |
|    |    | MANU=****000 MANU_NAME REF#=00.00mA<br>FREQ= 60Hz HI SET=01.00mA ARC= OFF<br>O. 100 kv mA<br>RAMP/=000.1S<br>TIMER=001.0S                              |

777

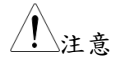

計時器(TIMER)可以被關閉成 OFF(即不受特定時間限制),當在 ACW 及 DCW 測試時。詳見 45 頁說明

 在 VIEW 或 READY 狀態下,不同 的測試功能可以直接透過標示下方 之對應鍵,直接選取 範8

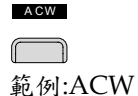

- 4. 啟動及停止 MANU=\*\*\*-000 的方 第 60 頁 式,與執行其它 MANU 位置之方 法相同
- 9. 測試執行中,可使用飛輪來改變測 試電壓(此方法不適用於 IR 及 GB 測 試)

| ACW | $0.100 \rm kV \sim 5 \rm kV$ |
|-----|------------------------------|
| DCW | $0.100 \rm kV \sim 6 \rm kV$ |
# 共用 Utility 設定

共用 Utility 設定,是屬於會影響整個測試器工作的通用設定,包括 在 MANU 及 AUTO 的測試模式

共用 Utility 選單,包括以下設定:

- LCD 設定 → 第 73 頁.
- 蜂鳴器(BUZZ)設定 → 第 74 頁.
- 通訊介面(INTER)設定 → 第 75 頁.
- 控制方式(CTRL)設定 → 第 77 頁.

LCD 設定

| 說明 |    | LCD 設定,包括對比及亮度控制                                                                                                    |                                                         |
|----|----|----------------------------------------------------------------------------------------------------|---------------------------------------------------------|
| 步驟 | 1. | 確定測試器是在 VIEW 狀態下                                                                                                    | 第 31 頁                                                  |
|    |    | MANU=****0000 MANU_NAME REF#=<br>FREQ= 60Hz HI SET=01.00MA ARC=<br>0.100kv ma<br>RAMP/=000.1S TIMER<br>ACW DCW IR GB 77 | V狀態<br><sup>○0.00mA</sup><br>FF<br><b>■W</b><br>=001.0S |
|    | 2. | 按下 UTILITY 鍵                                                                                                    | UTILITY                                                 |
|    | 3. | 按下代表 LCD 的快捷按鍵,來進<br>LCD Utility 選單                                                                                     |                                                         |
|    |    | COMMON UTILITY<br>LCD Contrast:<br>LCD Brightness:BRIGHT<br>LCD BUZZ INTER CTRL                                         |                                                         |

| 4.         | 利用方向鍵之上/下鍵,來選擇選單 ▲<br>項目:LCD對比(Contrast)及LCD<br>亮度(Brightness) |
|------------|----------------------------------------------------------------|
| 5.         | 使用飛輪來改變選單項目之參數                                                 |
|            | LCD Contrast 1(low)~8(high)<br>LCD Brightness BRIGHT, DARK     |
| 6.         | 按下 EDIT/SAVE 鍵來儲存變更設<br>定並回到 VIEW 狀態                           |
| <u> 注意</u> | 未儲存前若按下 ESC 鍵,將取消進入選單後之<br>任何變更,並回到 VIEW 狀態                    |

蜂鳴器(BUZZ)設定

| 說明 |    | 蜂鳴器設定,允許使用者去<br>判定時,蜂鳴聲是否響起;<br>長短,也可讓使用者自行定                                                           | 設定當 PASS/FAIL<br>同時蜂鳴聲響的時間<br>義。                          |
|----|----|----------------------------------------------------------------------------------------------------|-----------------------------------------------------------|
| 步驟 | 1. | 確定測試器是在 VIEW 狀態                                                                                        | 下 第31頁                                                    |
|    |    | MANU=***-000 MANU_NAME<br>FREQ= 60Hz HI SET=01.00mA<br>0.100kv mA<br>RAMP/=000.1S<br>AGW DCW IR GB 777 | VIEW狀態<br>REF#=00.00mA<br>ARC= FF<br>VIEW<br>TIMER=001.0S |
|    | 2. | 按下 UTILITY 鍵                                                                                           | UTILITY                                                   |
|    | 3. | 按下代表 Buzzer 的快捷按约<br>入 BUZZ Utility 選單                                                                 | 建,來進                                                      |

## **G**<sup>W</sup> INSTEK

|             | Pass Sound:ON TIME:000.5 S<br>Fail Sound:OFF<br>LCD BUZZ INTER CTRL                             |
|-------------|-------------------------------------------------------------------------------------------------|
| 4.          | 利用方向鍵之上/下鍵,來選擇選單 ▲<br>項目: Pass Sound 及 Fail Sound.                                              |
| 5.          | 使用飛輪來改變選單項目之參數                                                                                  |
|             | Pass Sound         ON (000.2s~999.9s), OFF           Fail Sound         ON (000.2s~999.9s), OFF |
| 6.          | 按下 EDIT/SAVE 鍵來儲存變更設<br>定並回到 VIEW 狀態                                                            |
| <u> 注意</u>  | 當在 AUTO 測試時,蜂鳴器的聲響只會針對整<br>個 AUTO 測試之最終 PASS/FAIL 結果;不會對<br>AUTO 中之任何單一步驟進行聲響判別                 |
| 1.注意        | 未儲存前若按下 ESC 鍵,將取消進入選單後之<br>任何變更,並回到 VIEW 狀態                                                     |
| 通訊介面(INTER) | 設定                                                                                              |
| 說明          | 通訊介面設定,是用來選定當測試器需要與 PC<br>連線時的溝通介面;包括 USB、RS232 及 GPIB                                          |

(選購)可供選擇步驟 1. 確定測試器是在 VIEW 狀態下 第 31 頁

75

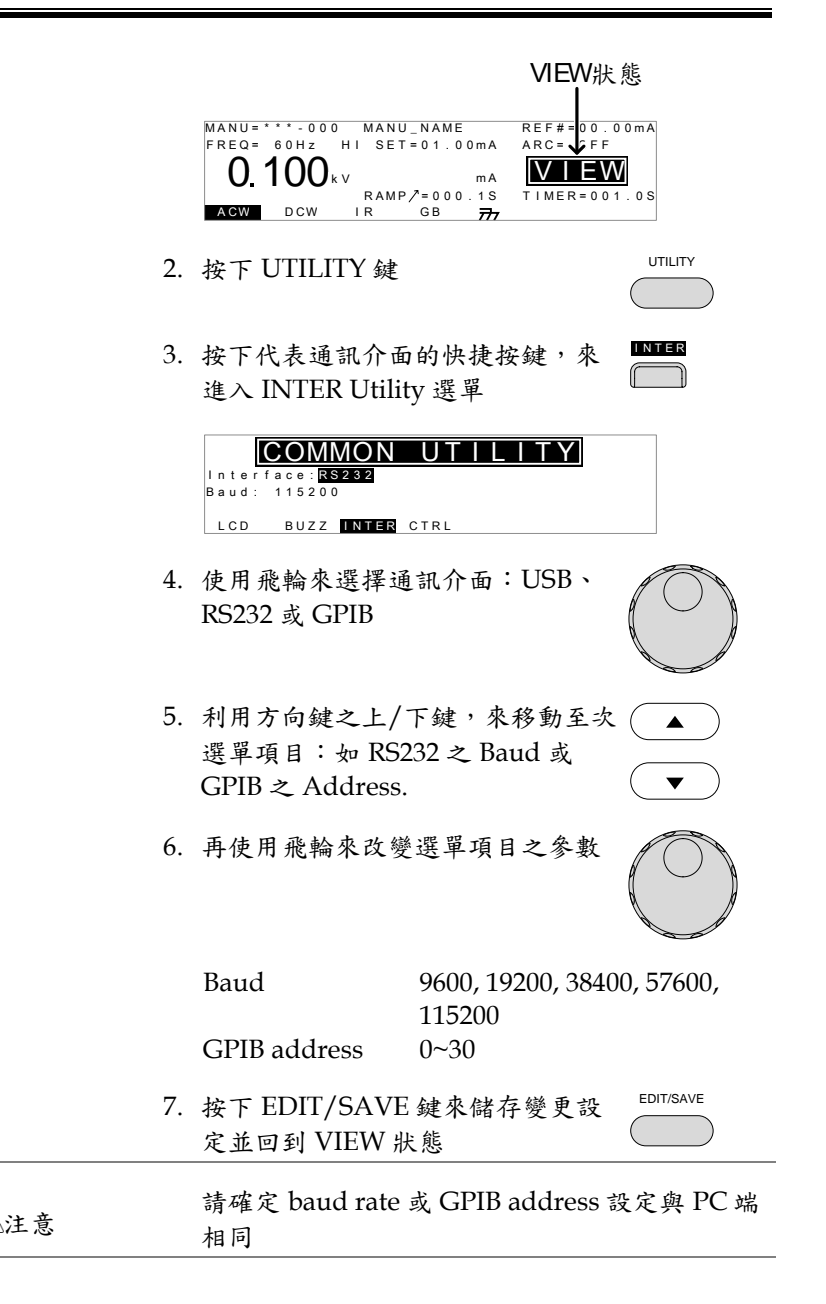

!注意

未儲存前若按下 ESC 鍵,將取消進入選單後之 任何變更,並回到 VIEW 狀態

#### 控制方式(CTRL)設定

| 說明 | 控制方式的設定包括:啟動控制(Start<br>Control)、連續動作(Double Action)、按鍵鎖定<br>(Key Lock)及 Interlock.                                                                                                    |
|----|----------------------------------------------------------------------------------------------------|
|    | 啟動控制(Start Control)是用來決定,要以那種<br>來啟動測試。啟動測試的方式包括:前面板啟動<br>(FRONT PANEL)透過 START(綠色)及 STOP(紅<br>色)按鍵;遙控啟動(REMOTE CONNECT)使用<br>外部控制盒方式;信號輸入(SIGNAL I/O)使用<br>後面板之信號輸入端子                                                             |
|    | 連續動作(Double Action)功能,是一個安全的機<br>制,避免不慎誤觸造成輸出。在一般設定狀況<br>下,當測試器進入 READY 狀態後,就會一直停<br>留在此狀態,直到下一個執行的按鍵被按下(如<br>START 鍵);但當連續動作(Double Action)設定<br>為 ON 時,如果 START 鍵沒有在測試器進入<br>READY 狀態後之 0.5 秒內按下,測試器自動離<br>開 READY 狀態,回到 VIEW 狀態 |
|    | 按鍵鎖定(Key Lock)設定為 ON 時,可將面板上<br>用來設定/選擇的按鍵(含飛輪)功能關閉,避免<br>設定參數被不慎變更;僅少許必要按鍵如<br>START、STOP 和 UTILITY 鍵仍維持正常動作                                                                                                    |
|    | Interlock 功能也是屬於安全機制。當 interlock<br>功能設定為 ON 時,測試器會持續偵測特定的<br>pin 腳(SIGNAL I/O)位置是否為短路狀態,來決<br>定是否提供測試電壓輸出。詳見 102 頁說明                                                                                                    |
| 步驟 | 1. 確定測試器是在 VIEW 狀態下 第 31 頁                                                                                                    |

77

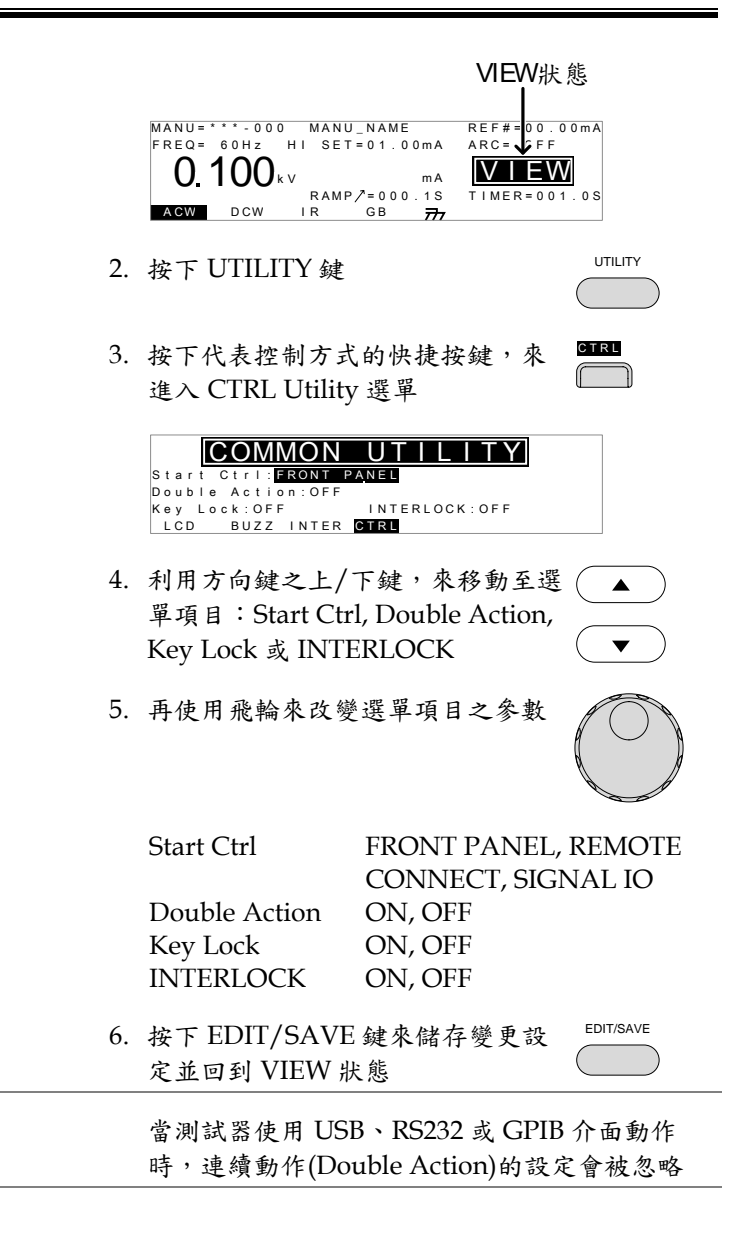

注意

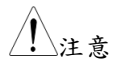

當測試執行在 INTERLOCK 設定為 ON 時,但 代表 interlock 的 pin 腳(SIGNAL I/O)未被確實 短路(使用 interrlock 端子或手動短路),顯示幕 上會出現 INTERLOCK OPEN 訊息,提醒使用 者

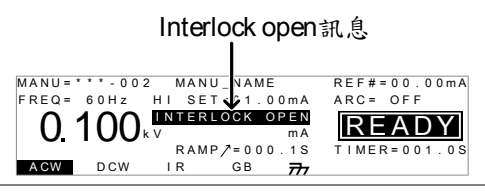

### AUTO 測試

本章節將說明如何建立、編輯並執行 AUTO 測試。每個 AUTO 測試 允許使用者結合最多 16 個 MANU 步骤,並依順序執行。

- 選擇/呼叫 AUTO 測試 → 第 80 頁
- 編輯 AUTO 測試 → 第 81 頁
- 建立 AUTO 測試之名稱 → 第83頁
- 儲存並離開 AUTO 編輯狀態 → 第 84 頁
- AUTO 測試項目總表(Page View) → 第86頁
- 執行 AUTO 測試 → 第 89 頁
- AUTO 測試的結果 → 第 92 頁

操作 GPT-9000 系列前,請先閱讀第 21 頁 - 設置之安全注意事項

選擇/呼叫 AUTO 測試

| 説明 | 測試器可以切換至 AUTO 模式,來建立並執行<br>AUTO 測試                                                               |
|----|--------------------------------------------------------------------------------------------------|
|    | 最多100組 AUTO 測試可被儲存並呼叫                                                                            |
| 步驟 | <ol> <li>如果測試器是置於MANU模式,<br/>按住MANU/AUTO 鍵不放開(約3</li> <li>         · 可切換至AUTO 模式     </li> </ol> |
|    | AUTO 及 MANU 模式的切換,當<br>測試器於 VIEW 狀態時,才能切換                                                        |

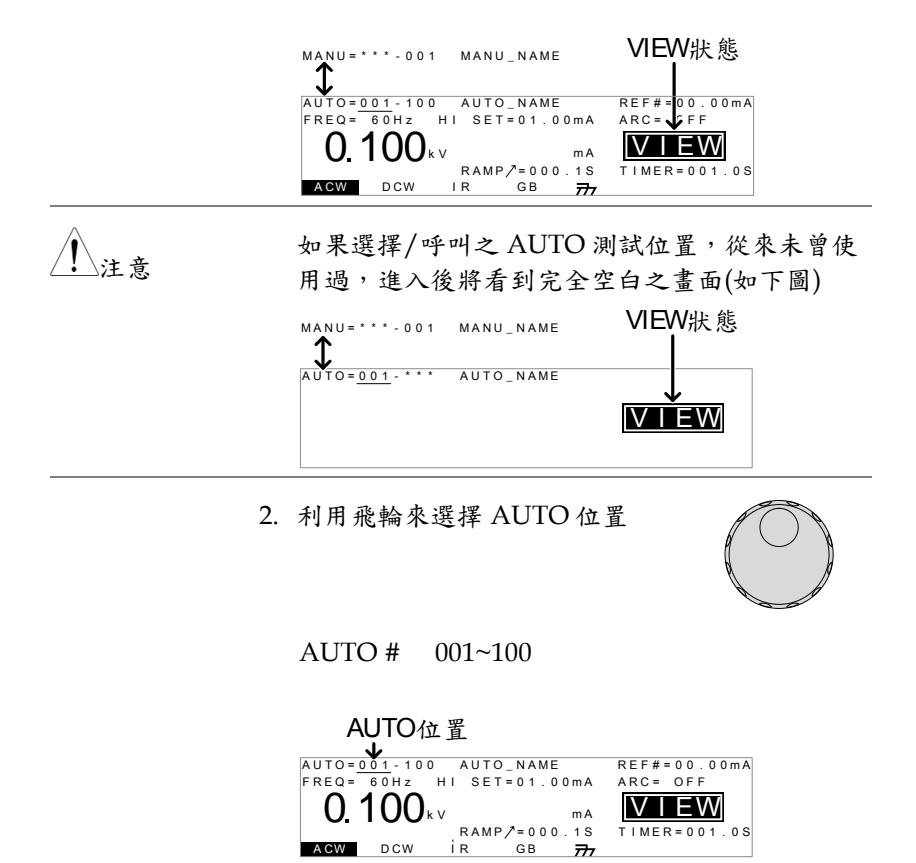

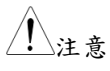

AUTO 位置只有當測試器處於 VIEW 狀態下, 才可進行選擇;如測試器已在 EDIT 狀態,可按 EDIT/SAVE 鍵或 ESC 鍵,回到 VIEW 狀態

#### 編輯 AUTO 測試

說明 AUTO 測試的編輯,測試器必須在 EDIT 狀態 任何被編輯之步驟設定及參數,只適用於目前所 選擇的 AUTO 位置 步驟 1. 按下 EDIT/SAVE 鍵,進入目前選 定之 AUTO 位置的編輯(EDIT)狀態

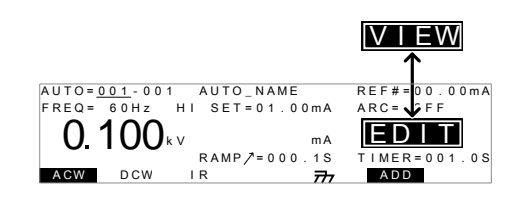

2. 測試器狀態由 VIEW 變成 EDIT。此時已可開始 編輯目前 AUTO 位置

<u>!</u>注意

再次按下 EDIT/SAVE 鍵,將會儲存目前 AUTO 位置之設定參數;或按下 ESC 鍵,將會忽略進 入 AUTO 位置後之任何變更,並且回到 VIEW 狀態

增加 AUTO 測試步驟

| 說明 |    | 最多 16 個 MANU 步驟可被選擇結合成一個<br>AUTO 測試;被增加的步驟,會依增加的先後順<br>序排列                                                                |
|----|----|----------------------------------------------------------------------------------------------------|
| 步驟 | 1. | 按方向鍵之下鍵(DOWN),將游標 ▼<br>移至 MANU 位置                                                                                         |
|    |    | 游標 MANU位置<br>AUTO=001-001<br>FREQ= 60Hz HI SET=01.00MA<br>0.100kv mA<br>RAMP/=000.1S TIMER=001.0S<br>ACW DCW IR GB 77 ADD |
|    | 2. | 使用飛輪來找尋即將加入 AUTO 測<br>試之 MANU 位置                                                                                          |

MANU 位置 001~100

- 3. 按下 ADD 快捷鍵,將選定之 ADD MANU 位置增加至 AUTO 測試中 (二)
- 4. 重覆前述步驟 2 及步驟 3, 直到所有預計的 MANU 位置,均被增加至 AUTO 測試中

1.注意

當增加之 MANU 位置,超過最大 16 個步驟時,顯示幕會出現 FULL 訊息,以提示使用者

AUTO=001-001 MANU\_NAME REF#=00.00mA FREQ= 60Hz HI SET=01.00mA ARC= OFF FULL 0.100 k v mΑ RAMP/=000.1S TIMER=001.0S ACW DCW I R GB ADD 777

1.注意

已編入 AUTO 測試中的 MANU 步驟,可在 AUTO 測試 Page View 下,重新排列順序。詳 見 86 頁內容

#### 建立 AUTO 測試之名稱

| 說明 | 每個 AUTO 測試,均允許使用者自行編輯 10 個<br>字元的測試名稱 (原始: AUTO_NAME)。可使用<br>之字元符號,參見下方符號表<br>符號表                                                                                      |
|----|----------------------------------------------------------------------------------------------------|
|    | 0 1 2 3 4 5 6 7 8 9<br>A B C D E F G H I J K L M NO P Q R S T U V W X Y Z<br>a b c d e f g h i j k I m n o p q r s t u v w x y z<br>+ - * / _ = : \Omega ? ( ) < > [ ] |
| 步驟 | 1. 使用方向鍵上/下鍵來移動游標至<br>AUTO 位置,同時有一個小游標出<br>現在 AUTO 名稱(原始: AUTO_NAME) ▼<br>設定位置                                                                                         |

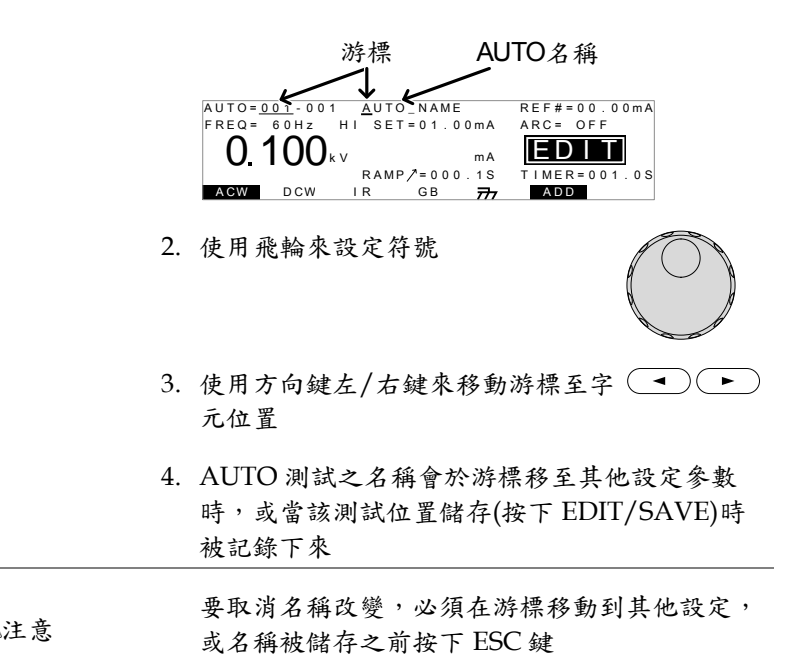

#### 儲存並離開 AUTO 編輯狀態

| 說明 |    | 在所有測試步驟均被加入」<br>儲存該 AUTO 測試                                                                                             | AUTO 測試後,即可                                                           |
|----|----|----------------------------------------------------------------------------------------------------|-----------------------------------------------------------------------|
| 步驟 | 1. | 當測試器於 EDIT 狀態時,<br>下 EDIT/SAVE 鍵,即可射<br>AUTO 測試儲存                                                                       | 再次按<br>目前之<br>EDIT/SAVE                                               |
|    |    | AUTO= <u>001</u> -001 AUTO_NAME<br>FREQ= 60Hz HI SET=01.00mA<br><b>0.100</b> kv mA<br>RAMP/=000.1S<br>AGW DCW IR GB 777 | EDIT<br>REF#=000.00mA<br>ARC= FF<br>FF<br>VIEW<br>TIMER=001.0S<br>ADD |

2. 儲存後,測試器狀態自動從 EDIT 變成 VIEW

84

**G**<sup>W</sup>**INSTEK** 

GPT-9000 系列 使用手册

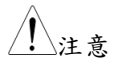

若於編輯過程中按下 ESC 鍵,會離開 EDIT 狀態 回到 VIEW 狀態;同時取消未儲存的變更 **G**<sup>W</sup>**INSTEK** 

AUTO 測試項目總表(Page View)

| 說明 |    | 當測試器在 VIEW 狀態時,可按下 PAGE 鍵,<br>進入目前 AUTO 位置之測試項目總表。測試總<br>表會顯示 AUTO 測試之各步驟順序,以及<br>MANU 測試名稱、功能、電壓(電流)及 HI/LO<br>SET 限制值                                                                                      |
|----|----|----------------------------------------------------------------------------------------------------|
| 步驟 | 1. | 確定測試器存在一個已儲存過的 第80頁<br>auto測試;並且測試器是處於<br>AUTO模式下的 VIEW 狀態                                                                                                    |
|    |    | AUTO模式<br>AUTO=001-100 AUTO_NAME<br>FREQ= 60Hz HI SET=01.00MA<br>0.100kv ma<br>RAMP/=000.1S<br>AGW DCW IR GB 77                                                                                              |
|    | 2. | 按下 PAGE 鍵,來進入 AUTO 測試 PAGE<br>項目總表                                                                                                    |
|    |    | 所有測試步驟顯示於螢幕下方,並<br>跟隨著相對應的 MANU 位置;顯<br>示幕上方,則顯示 MANU 測試名<br>稱、測試參數(功能、電壓/電流及<br>HI/LO SET)                                                                                                    |
|    |    | 游標位置之 游標 AUTO測試名稱<br>MANU測試<br>名稱<br>測試步驟 #11: #12:<br>#13: #14: #15: #16: MANE<br>WANU AME ACW=0.100kV H1_SET=01.00m.<br>#01:010 #02:001 #03:003 #04:00<br>#05:007 #06:003 #07:038 #08:00<br>#14: #15: #16: |
|    |    | —————————————————————————————————————                                                                                                    |

# G≝INSTEK

| 编輯<br> |    | 當在測試總表中,各測試位置之順序可被重新編<br>輯,如刪除(DEL)、忽略(SKIP)、對換(SWAP)及<br>移動(MOVE)                                                                                                    |
|--------|----|----------------------------------------------------------------------------------------------------|
| 移動位置   | 1. | 利用方向鍵之上/下及左/右鍵,移 • • • • • • • • • • • • • • • • • • •                                                                                                    |
|        | 2. | 按下代表移動(MOVE)之快捷鍵                                                                                                    |
|        | 3. | 再次利用方向鍵之上/下及左/右<br>鍵,移動游標至想要移動之位置                                                                                                    |
|        | 4. | 再次按下移動(MOVE)鍵,會將欲<br>移動之 MANU 測試步驟,移至指<br>定的位置;剩餘步驟會向前/向後補<br>滿空位                                                                                                    |
|        |    | AUTO=001-010 AUTO_NAME<br>MANU_NAME ACW=0.100kV HI_SET=01.00mA<br>#01:000 #02:001 #03:003 #04:004<br>#05:00 #102 003 #07:008 #108:005<br>#09: #10: #11: #12:<br>#13: #14: #15: #16:<br>MOVE SWAP SKIP DEL                                                                                                    |
| 對換2個位置 | 1. | 利用方向鍵之上/下及左/右鍵,移 • • • • • • • • • • • • • • • • • • •                                                                                                    |
|        | 2. | 按下代表對換(SWAP)之快捷鍵                                                                                                    |
|        | 3. | <ul> <li>再利用方向鍵之上/下及左/右鍵,</li> <li>●</li> <li>●</li></ul> |
|        | 4. | 再次按下對換(SWAP)鍵,會將欲對<br>換之2個 MANU測試步驟,相互<br>交換位置;剩餘步驟仍維持在原來<br>位置                                                                                                    |

**G**<sup>W</sup>**INSTEK** 

|                 |    | AUTO=001-010 AUTO_NAME<br>MANU_NAME ACW=0.100kV HI_SET=01.00mA<br>#01:010 #00:003 #04:004<br>#05:007 #06:003 #07:038 #08:005<br>#09: #10: #11: #12:<br>#13: #14: #15: #16:<br>MOVE SWAP SKIP DEL         |
|-----------------|----|----------------------------------------------------------------------------------------------------|
| 忽略測試步驟          | 1. | 利用方向鍵之上/下及左/右鍵,移 •<br>動游標至想要忽略之 MANU 測試 • • •                                                                                                    |
|                 | 2. | 按下代表忽略(SKIP)之快捷鍵                                                                                                    |
|                 | 3. | 該步驟在 MANU 測試位置旁,會 → →<br>出現星號"*",代表忽略                                                                                                    |
|                 |    | AUTO=001-010 AUTO_NAME<br>MANU_NAME ACW=0.100kV HI_SET=01.00mA<br>#01:010 #02:001 #03:003 #04:004<br>#05:007 #06:003 #07:038 #08:005<br>#09: #10: #11: #12:<br>#13: #14: #15: #16:<br>MOVE SWAP SKIP DEL |
| <u>/</u> 注意     |    | 下次 AUTO 測試執行時,帶有星號的步驟將被<br>忽略                                                                                                    |
| 刪除測試步驟          | 1. | 利用方向鍵之上/下及左/右鍵,移 • • • • • • • • • • • • • • • • • • •                                                                                                    |
|                 | 2. | 按下代表刪除(DEL)之快捷鍵                                                                                                    |
|                 | 3. | 該步驟會自項目總表中移除                                                                                                    |
| 儲存變更並離開項目總表     |    | 任何在項目總表中之編輯,須按下<br>EDIT/SAVE 鍵確認變更並儲存。<br>儲存後,測試器會自動回到 AUTO<br>模式下的 VIEW 狀態                                                                                                    |
| 取消變更並離開<br>項目總表 |    | 取消在項目總表中之編輯並離開,<br>可在儲存前,按下ESC鍵。測試器<br>會自動回到 AUTO 模式下的 VIEW<br>狀態                                                                                                    |

### 執行 AUTO 測試

| 說明   | 當測試器進入 READY 狀態時,代表可進行測試<br>輸出                                                                                                    |
|------|----------------------------------------------------------------------------------------------------|
| 1.注意 | 當處於下列情況時,測試器將無法正常執行<br>AUOT 測試:                                                                                                    |
|      | • 任何保護機制被觸動                                                                                                    |
|      | <ul> <li>當 INTERLOCK 功能設定為 ON,而 Interlock<br/>端子未插(置)於 SIGNAL I/O 座(第 102 頁)</li> </ul>                                                                         |
|      | • 任何遙控的介面送回 STOP 的信號                                                                                                    |
|      | 如果 Double Action 功能設定為 ON 時,請在<br>STOP 鍵按下後之 0.5 秒內,立即再按下 START<br>鍵,此時輸出才會啟動                                                                                   |
| / 警告 | 當測試執行中,不要碰觸任何端子、測試線或<br>DUT                                                                                                    |
| 步驟   | 1. 確定測試器在 VIEW 狀態,如有必 第80頁<br>要先儲存 AUTO 測試                                                                                                    |
|      | VIEW狀態                                                                                                    |
|      | AUTO = $001 - 100$ AUTO_NAME REF# = $00.00$ mA<br>FREQ = $60$ Hz HI SET = $01.00$ mA ARC = FF<br><b>0.100</b> kV mA<br>RAMP / = $000.10$ S<br>TIMER = $001.0$ S |
|      | <ol> <li>按下 STOP 鍵,將測試器置於等待<br/>測試 READY 狀態</li> </ol>                                                                                                    |

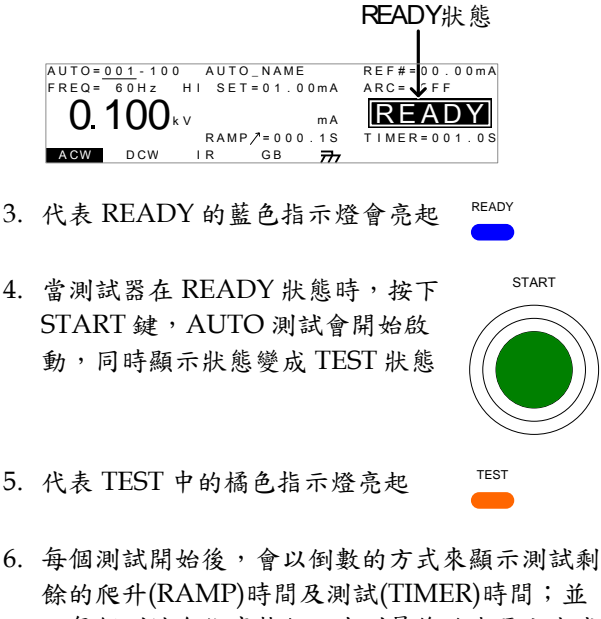

且每個測試會依序執行,直到最後的步驟完成或 停止信號出現時終止

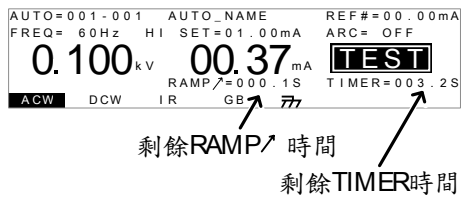

PASS/FAIL HOLD 1. 如果在 MANU 位置之 UTILITY 的 Pass Hold 或 Fail Hold 被設為 ON 時,測試器將會暫停 for a 跟據該 MANU 位置之測試(Pass/Fail)結果。詳 見 52 頁及 53 頁說明

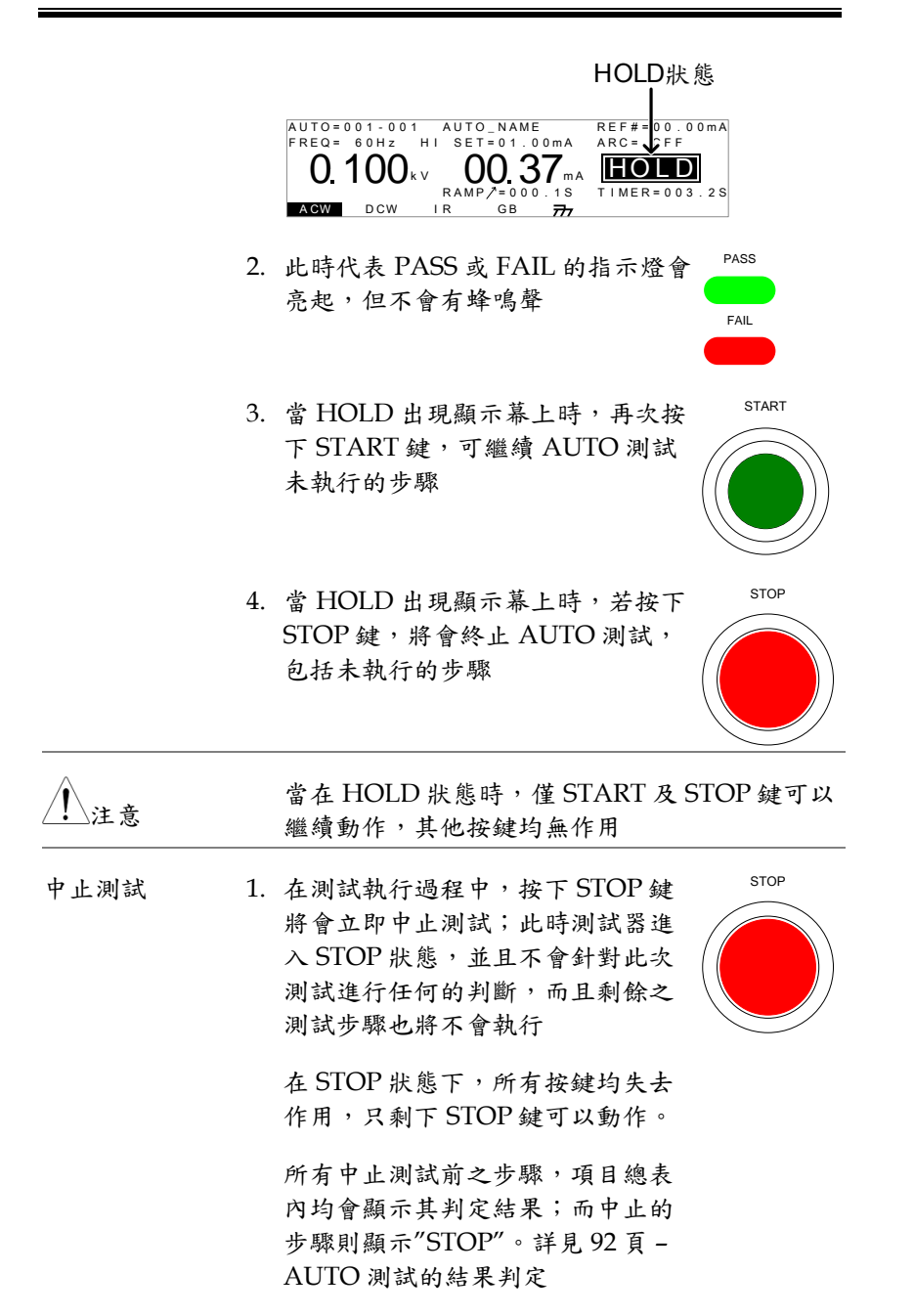

STOP

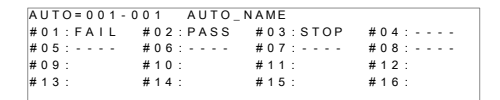

AUTO 測試被中止的範例;破折號(-)代表被放棄 執行的步驟

2. 再次按下 STOP 鍵,可讓測試器再 次回到等待測試(READY)狀態

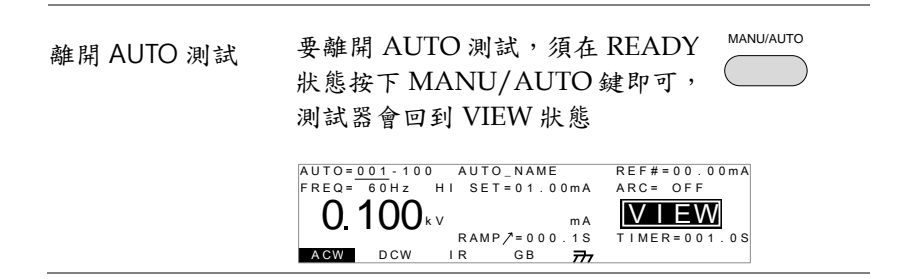

#### AUTO 测試的結果判定

| 說明              | 如果 AUTO 位置順系<br>刻意中止,或任何保<br>會自動出現,除依據<br>結果提供結果判定外<br>測試位置提供總合判                                      | >>執行完畢(<br>護機制被解<br>各個測試步<br>,還會以燈<br>定             | (測試步驟沒有<br>引動),項目總<br>示驟執行後獲得<br>登號(或蜂鳴聲)    | 被表引對 |
|-----------------|----------------------------------------------------------------------------------------------------|-----------------------------------------------------|----------------------------------------------|------|
| AUTO 測試項目<br>總表 | PASS判定<br>AUTO=11-001 AUTO<br>#01:PASS #02:PASS<br>#05:PASS #06:SKIP<br>#09: #10:<br>#13: #14:<br>忽略步 | FAIL判分<br>#03:FAIL<br>#07:FAIL<br>#11:<br>#15:<br>驟 | ¥04:PASS<br>#08:STOP<br>#12:<br>#16:<br>中止步驟 |      |

| <u>!</u> 注意    |    | AUTO 位置的 PASS/FAIL 判定,是所有測試步<br>驟(MANU 位置)結果之總合:                                                                         |
|----------------|----|----------------------------------------------------------------------------------------------------|
|                | •  | 當測試步驟均為 PASS 判定(不考慮忽略步驟),<br>則判定該 AUTO 位置為 PASS(以燈號/蜂鳴聲)                                                                 |
|                | •  | 當任何測試步驟為 FAIL 判定(不考慮忽略步驟),<br>則判定該 AUTO 位置為 FAIL(以燈號/蜂鳴聲)                                                                |
|                | •  | 當有測試步骤為 STOP 時,測試器不會對 AUTO<br>位置給予任何最終判定                                                                                 |
| PASS 判定        | 1. | 當所有測試步驟均為 PASS 判定, PASS 代表 PASS 的綠色指示燈亮起,且<br>有短音(預設 0.5 秒)蜂鳴聲響起                                                         |
|                |    | #01:PASS #02:PASS #03:PASS #04:PASS<br>#05:PASS #06:PASS #07:PASS #08:PASS<br>#09: #10: #11: #12:<br>#13: #14: #15: #16: |
| ▲注意            |    | 代表 Pass 的短音蜂鳴聲,只有在蜂鳴器設定為<br>ON 時才會響。詳見 74 頁說明                                                                            |
| FAIL 判定        | 2. | 當任何測試步驟為 FAIL 判定時,<br>代表 FAIL 的紅色指示燈亮起,且<br>有長音(預設 10 秒)蜂鳴聲響起                                                            |
| <u> 注意</u>     |    | 代表 Fail 的長音蜂鳴聲,只有在蜂鳴器設定為<br>ON 時才會響。詳見 74 頁說明                                                                            |
| 查看各測試之量<br>測結果 | 1. | 當項目總表出現於顯示幕時,順時<br>鐘(向右)旋轉飛輪可查看各測試步驟<br>之量測結果                                                                            |

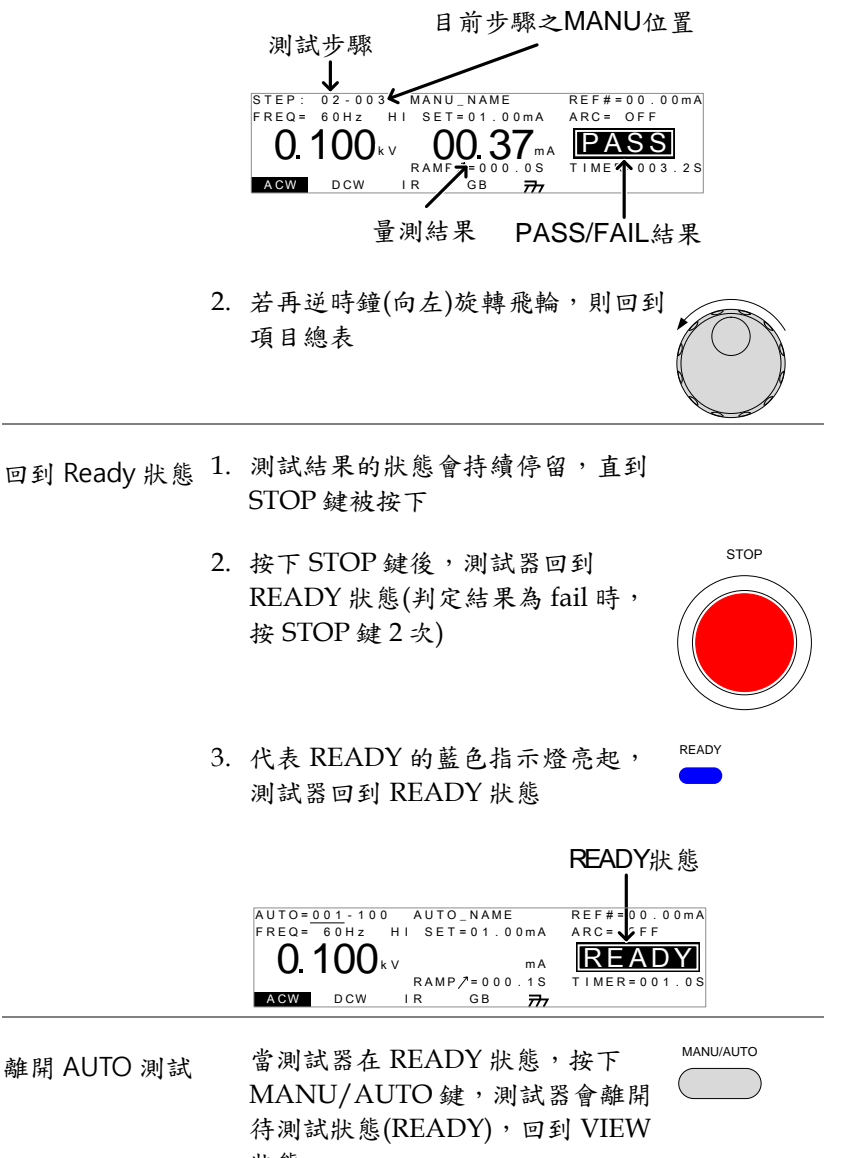

狀態

# **GWINSTEK**

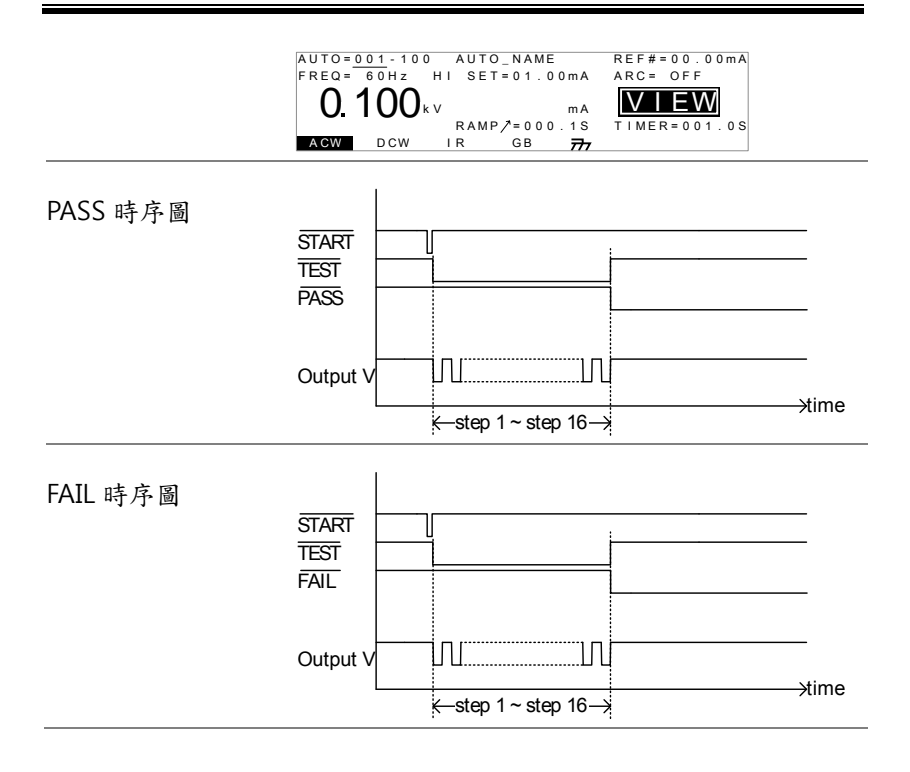

部控制 9

外部控制包括遙控端子(REMOTE)及 SIGNAL I/O 連接埠

| 外部控制概述          | 97  |
|-----------------|-----|
| 遥控端子概述          | 97  |
| 外部控制器之動作        |     |
| SIGNAL I/O 概述   |     |
| SIGNAL I/O 之動作  | 101 |
| 使用 Interlock 端子 | 102 |

外部控制概述

外部控制, 說明前板遙控端子(REMOTE)連接及後板 SIGNAL I/O 連接埠

| 遙控端子概述    |      |                                  |                              |
|-----------|------|----------------------------------|------------------------------|
| 概述        | 語    | 遙控端子(REMOTE)是標<br>含外部控制器使用       | 葉 5-pin DIN 端子,適             |
| 1. 警告     | 过离   | 連接遙控端子(REMOTE<br>進高壓(HIGH VOLTAG | )之任何連接線,必須遠<br>E)及 RETURN 端子 |
| Pin 配置及連接 | I    | RMT_START                        | MOTE<br>5                    |
|           | Pin  | 名稱                               | 敘述                           |
|           | 1    | RMT_STOP                         | 遙控 Stop 信號                   |
|           | 2    | RMT_START                        | 遙控 Start 信號                  |
|           | 3    | COM                              | Common                       |
|           | 4    | Not used                         |                              |
|           | 5    | Not used                         |                              |
|           | 信號特性 |                                  |                              |
|           | Higl | n level 輸入電壓                     | 2.4V~3.3V                    |
|           | Low  | level 輸入電壓                       | 0~0.8V                       |
|           | Inpu | ut 期間                            | 至少 1ms                       |

外部控制器之動作

說明 GPT-9000 系列可使用具有 START 及 STOP 鍵的 外部控制器;使用遙控端子(REMOTE)前,必須 先將 GPT-9000 系列配置成可接受外部控制器 **G**<sup>W</sup>**INSTEK** 

|            |    | 外部控制器的操作方式,就如同使用前板的<br>START 及 STOP 鍵                                          |
|------------|----|--------------------------------------------------------------------------------|
| 步驟         | 1. | 將外部控制器插入遙控端子座<br>(REMOTE)                                                      |
|            | 2. | 將共用 Utility 設定之控制方式 第 77 頁<br>(SCTL),變更並儲存為 REMOTE<br>CONNECT                  |
|            | 3. | 測試器自此時起,只接受來自外部<br>控制器的 start 信號                                               |
| <u> 注意</u> |    | 要使測試器停止, stop 信號可以來自其他控制方式, 如前板 STOP 鍵或後板 SIGNAL I/O, 即不限定只來自於外部控制器            |
|            | 4. | 要再使用前板按鍵控制測試器,必 第77頁<br>須再將共用 Utility 設定之控制方式<br>(SCTL),變更並儲成為 FRONT<br>PANEL. |

SIGNAL I/O 概述

| 概述 | SIGNAL I/O 除可以使用於遙控測試的動作<br>(start/stop)外,還可同時監控測試器之狀態。<br>另外,SIGNAL I/O 還可使用於 interlock 端子<br>(詳見 102 頁說明) |
|----|----------------------------------------------------------------------------------------------------|
|    | SIGNAL I/O 使用 DB-9 pin 母座                                                                                   |

Pin 配置

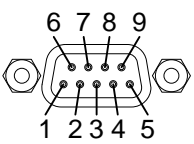

| Pin 名稱       | Pin | 敘述                |                 |
|--------------|-----|-------------------|-----------------|
| INTERLOCK1   | 1   | 當 INTERLOCK 設為 ON | J,测試器只允許在       |
| INTERLOCK2   | 2   | pin 腳1及 pin 腳2 短路 | <b>寺,測試才能起動</b> |
| INPUT_COM    | 3   | Common input      |                 |
| INPUT_START  | 4   | Start signal 輸入   |                 |
| INPUT_STOP   | 5   | Stop signal 輸入    |                 |
| OUTPUT_TEST  | 6   | 代表测试器正在執行狀態       |                 |
| OUTPUT_FAIL  | 7   | 代表測試器是在 FAIL 狀    | 態               |
| OUTPUT_PASS  | 8   | 代表測試器是在 PASS 狀    | 態               |
| OUTPUT_COM   | 9   | Common output     |                 |
| Interlock 連接 |     |                   |                 |
|              |     | PIN 1 INTERLOCK1  | $\rightarrow$   |
|              |     | PIN 2 INTERLOCK2  | $\rightarrow$   |
| Input 連接     |     |                   |                 |
| 1 2          |     |                   | $\rightarrow$   |
|              |     | PIN 4 INPUT_START | $\rightarrow$   |
|              | I   | PIN 5 INPUT_STOP  | $\rightarrow$   |
| Output 連接    |     | PIN 6 OUTPUT TEST |                 |
|              |     |                   | <b>_</b>        |
|              |     |                   | ľ               |
|              |     | PIN 8 OUTPUT_PASS |                 |
|              |     |                   |                 |
| 信號特性         | 南   | 俞入信號              |                 |
|              | H   | ligh level 輸入電壓   | 5V ~ 32V        |
|              | L   | ow level 輸入電壓     | $0V \sim 1V$    |
|              | L   | ow level 輸入電流     | 最大-5mA          |
|              | I   | nput 期間           | 至少 1ms          |
|              | C   | Dutput 信號         |                 |
|              |     | Dutput 型式         | Relay form A    |
|              |     | -                 | •               |

# G≝INSTEK

| Output 額定電壓  | 30VDC |
|--------------|-------|
| 最大 output 電壓 | 0.5A  |

### SIGNAL I/O 之動作

| 說明           |    | 使用 SIGNAL I/O 前,必須先將共用 Utility 設<br>定之控制方式(CTRL),變更並儲存為 SIGNAL<br>I/O        |
|--------------|----|------------------------------------------------------------------------------|
| 步驟           | 1. | 共用 Utility 設定之控制方式 第 77 頁<br>(CTRL),變更並儲存為 SIGNAL<br>I/O                     |
|              | 2. | 連接 Input/Output 信號線至<br>SIGNAL I/O 連接埠                                       |
|              | 3. | 短路 INPUT_STOP 線及<br>INPUT_COM 線至少 1ms,將測試<br>器置於 READY 狀態                    |
|              | 4. | 啟動測試,再短路 INPUT_START<br>及 INPUT_COM 線至少 1ms                                  |
|              | 5. | 要停止測試,只要再次短暫短路<br>INPUT_STOP 及 INPUT_COM 線<br>即可                             |
| <u>∕</u> ↓注意 |    | 要使測試器停止,stop信號可以來自其他控制方式,如前板 STOP 鍵或前板 REMOTE 端子,即<br>不限定只來自於 SIGNAL I/O 連接埠 |

G≝INSTEK

### 使用 Interlock 端子

| 說明          |    | 在 INTERLOCK 功能設為 ON, 啟動測試只有在<br>SIGNAL I/O 連接埠中,代表 interlock 之 pin<br>腳被確實短路時;使用 Interlock 端子可直接、<br>簡單並快速將 INTERLOCK1 及 INTERLOCK2<br>短路<br>詳見 98 頁 - SIGNAL I/O 概述 |
|-------------|----|----------------------------------------------------------------------------------------------------|
| 步驟          | 1. | 將 Interlock 端子插入<br>後板 SIGNAL I/O 連<br>接埠                                                                                                    |
|             | 2. | 將共用 Utility 設定之控制方式 第77頁<br>(CTRL)中之 INTERLOCK,變更為<br>ON 並儲存                                                                                                    |
| <u>/</u> 注意 |    | 當 INTERLOCK 設定為 ON 時,而 interlock 端<br>子未連接於 SIGNAL I/O 連接埠,將會導致測<br>試無法啟動或執行中測試中止                                                                                    |
|             |    | 在 INTERLOCK 設定為 OFF 時,不需 Interlock<br>端子置於 SIGNAL I/O 連接埠                                                                                                    |

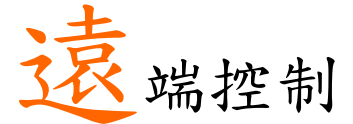

本章節說明 IEEE488.2 遠端控制之基本配置;遠端 控制介面包括 USB、RS232 及 GPIB

| 介面配置     | 104 |
|----------|-----|
| 指令結構     |     |
| 指令集      | 110 |
| 遠端控制錯誤訊息 |     |

## 介面配置

#### USB 介面

| USB 配置      |    | PC 端                                                                            | Type A, host               |            |
|-------------|----|---------------------------------------------------------------------------------|----------------------------|------------|
|             |    | GPT-9000 端                                                                      | 後板 Type A                  |            |
|             |    | USB Class                                                                       | CDC (communicati<br>class) | ons device |
| 操作          | 1. | . 連接 USB 線至後板 USB A port. 😽                                                     |                            | •          |
|             | 2. | 設定共用 Utilit<br>(INTER),變更                                                       | y之通訊介面<br>L並儲存為 USB        | 第 75 頁     |
| <u>∕</u> 注意 |    | 使用 USB 為通訊介面方式與 RS-232C 類似,除<br>了介面不相同外,其餘配置方式均相同,如傳輸<br>速率等;詳見 RS-232C 配置,確認介面 |                            |            |

### RS-232C 介面

| RS-232C 配置 | 連接線  | Null modem cable                     |
|------------|------|--------------------------------------|
|            | 傳輸速率 | 9600, 19200, 38400, 57600,<br>115200 |
|            | 同位元  | None                                 |
|            | 資料位元 | 8                                    |
|            | 停止位元 | 1                                    |
|            | 流量控制 | None                                 |

| Pin 配置 | 12345                 | 1: No co             | 1: No connection      |        |  |
|--------|-----------------------|----------------------|-----------------------|--------|--|
|        | 6789                  | 2: RxD               | 2: RxD (Receive Data) |        |  |
|        |                       | 3: TxD               | (Transmit Dat         | :a)    |  |
|        |                       | 4: No co             | onnection             |        |  |
|        |                       | 5: GND               | )                     |        |  |
|        |                       | 6-9: No              | connection            |        |  |
| 連接     | PC                    |                      | GPT-9000              |        |  |
|        | DB9 Pin               | Signal               | Signal                | DB9Pin |  |
|        | 2                     | RxD                  | TxD                   | 3      |  |
|        | 3                     | TxD                  | RxD                   | 2      |  |
|        | 5                     | GND                  | GND                   | 5      |  |
| 操作     | 1. 連接 Null n<br>連接埠   | nodem 線至             | 後板 RS232<br>〇         |        |  |
|        | 2. 設定共用 U<br>(INTER), | tility 之通訊<br>變更並儲存者 | 介面<br>為 RS232         | 第 75 頁 |  |

GPIB 介面(選購)

| GPIB 配置 |    | 位置                                                 | 0-30       |              |
|---------|----|----------------------------------------------------|------------|--------------|
| 操作      | 1. | 連接 GPIB 線至<br>埠                                    | 後板 GPIB 連接 | GPIB         |
|         | 2. | 設定共用 Utility 之通訊介面<br>(INTER),變更並儲存為 GPIB /<br>求位置 |            | 第 75 頁<br>:需 |

USB/RS232 遠端控制確認

| 功能確認 | 使用終端器如 Hyper Terminal                                     |  |  |
|------|-----------------------------------------------------------|--|--|
|      | 確認 COM port 位置,以 WinXP 為例; 開始 →<br>控制台 → 系統 → 硬體 →裝置管理員   |  |  |
|      | 測試器完成介面設定後(詳見104頁),透過終端<br>器送出詢問的指令                       |  |  |
|      | *idn?                                                     |  |  |
|      | 測試器會回傳以下訊息給終端器如下:                                         |  |  |
|      | GW.Inc,GPT-9803, XXXXXXXXXXX, V1.00                       |  |  |
|      | 公司名稱: GW.Inc                                              |  |  |
|      | 測試器型號:GPT-9803                                            |  |  |
|      | 測試器序號:12個字元長度(max)                                        |  |  |
|      | 韌體版本: V1.00                                               |  |  |
|      | <ul> <li>當使用終端器時,^j (Ctrl J)可用於傳送指令時的<br/>結束字元</li> </ul> |  |  |
| 顯示   | 當測試器被任何遠端控制介面(USB、RS-232C 或                               |  |  |

當測試器被任何遠端控制介面(USB、RS-232C 或 GPIB)控制時,顯示幕上會出現 RMT 字樣

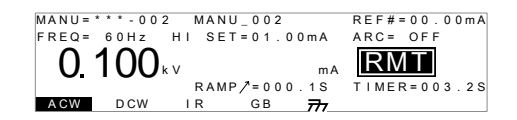

## GWINSTEK

回到面板控制

| 說明   | 當測試器透過遠端控制時,除了 STOP 鍵外,所<br>有面板按鍵均無作用                                                                     |
|------|----------------------------------------------------------------------------------------------------|
| 步驟   | 1. 當 RMT 字樣出現在顯示幕上時,<br>按下 STOP 鍵可解除遠端控制,同<br>時測試器進入 READY 狀態                                             |
|      | <ol> <li>從測試器之 READY 狀態,可再進<br/>入其他狀態; TEST 或 VIEW</li> </ol>                                             |
|      | <ul> <li>按下 MANU/AUTO 鍵,可進入<br/>VIEW 狀態</li> </ul>                                                        |
|      | <ul> <li>按下 START 鍵,可進入 TEST 狀態;測試器會執行顯示幕上目前的MANU或 AUTO測試。詳細的MANU或 AUTO測試執行方式,請參見 60 頁及 89 頁說明</li> </ul> |
| 1.注意 | 要讓測試器再次回到遠端控制(RMT)狀態,只要<br>再透過 PC 給與指令即可                                                                  |

# 指令結構

| 相容標準   | IEEE488.2                                                            | Partial compatibility                                                    |  |
|--------|----------------------------------------------------------------------|--------------------------------------------------------------------------|--|
|        | SCPI, 1999                                                           | Partial compatibility                                                    |  |
| 指令結構   | SCPI 指令是個類樹狀組織的架構(如根/幹/枝/<br>葉),由數個層次的關鍵字所結合而成;每個層<br>次的關鍵字以冒號(:)來區隔 |                                                                          |  |
|        | 下列圖示及指                                                               | i令範例,說明 SCPI 指令結構                                                        |  |
|        | I                                                                    | MANU MANU:ACW:VOLTage                                                    |  |
|        |                                                                      | ACW                                                                      |  |
|        | VOLTage (                                                            | CHISet CLOSet                                                            |  |
| 指令型式說明 | 指令型式包括<br>詢問指令(Qu<br>數等設定,<br>所處的設定狀                                 | 5,指示指令(Instruction or Set)及<br>ery)。指示指令多用於功能、參<br>而詢問指令則用於確認目前測試器<br><態 |  |
|        | 指令型式                                                                 |                                                                          |  |
|        | 指示指令                                                                 | 通常以數值(或字串)來做為指<br>令結尾,告知測試器作動內容                                          |  |
|        | 範例                                                                   | MANU:ACW:VOLT 2                                                          |  |
|        | 詢問指令                                                                 | 通常以問號(?)來做為指令結<br>尾;並且指令送出後,會得到<br>回傳數值(字串)                              |  |
|        | 範例                                                                   | MANU:ACW:VOLTage?                                                        |  |
指令格式說明 指令撰寫的方式可分為,全書寫及短書寫2種。 一般而言,短書寫是取全書寫指令每個層次的前 4個字母而成(除非有特別定義)

> 無論使用全書寫或短書寫,只要指令書寫內容無 錯誤,測試器均會正確執行;但當指令有錯誤 時,測試器將不會動作,同時也會回 ERR

下列範例均為正確之指令撰寫方式

| 全書寫 | SYSTem:BUZZer:KEYSound |
|-----|------------------------|
|     | SYSTEM:BUZZER:KEYSOUND |
|     | system:buzzer:keysound |
| 短書寫 | SYST:BUZZ:KEYS         |
|     | syst:buzz:keys         |

| 指令格式範例 | MANU:STEP 100 | 1.       | 指令           |
|--------|---------------|----------|--------------|
|        |               | 2.<br>3. | 空白(間隔)<br>參數 |
|        | 1 2 3         | 3.       |              |

| 參數   | 種類                  | 說明                  | 範例              |
|------|---------------------|---------------------|-----------------|
|      | <boolean></boolean> | Boolean logic       | 0, 1            |
|      | <nr1></nr1>         | Integers            | 0, 1, 2, 3      |
|      | <nr2></nr2>         | decimal numbers     | 0.1, 3.14, 8.5  |
|      | <nr3></nr3>         | floating point      | 4.5e-1, 8.25e+1 |
|      | <nrf></nrf>         | any of NR1, 2, 3    | 1, 1.5, 4.5e-1  |
|      | <string></string>   | ASCII text string   | TEST_NAME       |
| 結束字元 | CR, LF              | Carriage Return , L | ine feed code   |

## 指令集

| 系統指令      | SYSTem:LCD:CONTrast.112SYSTem:LCD:BRIGhtness.112SYSTem:BUZZer:PSOUND.113SYSTem:BUZZer:FSOUND.113SYSTem:BUZZer:PTIMe.114SYSTem:BUZZer:FTIMe.114SYSTem:ERRor115SYSTem:GPIB:VERSion115 |   |
|-----------|----------------------------------------------------------------------------------------------------|---|
| 功能指令      | FUNCtion:TEST                                                                                                    | • |
|           |                                                                                                    |   |
| MANU 模式指令 | MANU:STEP                                                                                                    |   |
|           | MANU:EDIT:MODE                                                                                                    |   |
|           | MANU:ACW:VOLTage                                                                                                    |   |
|           | MANU.ACW.CI IISet                                                                                                    |   |
|           | MANU:ACW:TTIMe                                                                                                    |   |
|           | MANU:ACW:FREQuency125                                                                                                    | ; |
|           | MANU:ACW:REF126                                                                                                    | ) |
|           | MANU:ACW:ARCCurrent127                                                                                                    | 7 |
|           | MANU:DCW:VOLTage127                                                                                                    | , |
|           | MANU:DCW:CHISet 129                                                                                                    | ) |
|           | MANU:DCW:CLOSet 129                                                                                                    | ) |
|           | MANU:DCW:TTIMe                                                                                                    | ) |
|           | MANU:DCW:REF131                                                                                                    | - |
|           | MANU:DCW:ARCCurrent                                                                                                    | L |
|           | MANU:IR:VOLTage                                                                                                    | - |
|           | MANU:IK:KHISet                                                                                                    |   |
|           | MANU:IK:KLOSet                                                                                                    |   |

|           | MANU:IR:TTIMe           | 134 |
|-----------|-------------------------|-----|
|           | MANU:IR:REF             |     |
|           | MANU:GB:CURRent         | 135 |
|           | MANU:GB:RHISet          | 135 |
|           | MANU:GB:RLOSet          | 136 |
|           | MANU:GB:TTIMe           | 137 |
|           | MANU:GB:FREQuency       | 137 |
|           | MANU:GB:REF             | 138 |
|           | MANU:GB:ZEROCHECK       | 138 |
|           | MANU:UTILity:ARCMode    |     |
|           | MANU:UTILity:PASShold   |     |
|           | MANU:UTILity:FAILhold   | 141 |
|           | MANU:UTILity:MAXHold    |     |
|           | MANU:UTILity:GROUNDMODE |     |
|           | MANU <x>:EDIT:SHOW</x>  |     |
|           |                         |     |
|           |                         |     |
| AUTO 模式指令 | AUTO:STEP               | 143 |
|           | AUTO <x>:PAGE:SHOW</x>  |     |
|           | AUTO:PAGE:MOVE          |     |
|           | AUTO:PAGE:SWAP          |     |
|           | AUTO:PAGE:SKIP          |     |
|           | AUTO:PAGE:DEL           | 146 |
|           | AUTO:NAME               |     |
|           | AUTO:EDIT:ADD           |     |
|           | TESTok:RETurn           |     |
|           |                         |     |
| 共用指令      | *CLS                    | 149 |
|           | *IDN                    |     |

### 系統指令

| SYSTem:LCD:CONTrast   | 112 |
|-----------------------|-----|
| SYSTem:LCD:BRIGhtness | 112 |
| SYSTem:BUZZer:PSOUND  | 113 |
| SYSTem:BUZZer:FSOUND  | 113 |
| SYSTem:BUZZer:PTIMe   | 114 |
| SYSTem:BUZZer:FTIMe   | 114 |
| SYSTem:ERRor          | 115 |
| SYSTem:GPIB:VERSion   | 115 |

| SYSTem:L | CD:CONTrast |
|----------|-------------|
|----------|-------------|

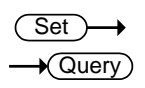

| Description  | Sets the contrast of the LCD display from 1 (low) to 8 (bright).  |     |                                                                       |
|--------------|-------------------------------------------------------------------|-----|-----------------------------------------------------------------------|
| Syntax       | SYSTem:LCD:CONTrast <nr1></nr1>                                   |     |                                                                       |
| Query Syntax | SYSTem:LCD:CONTrast?                                              |     |                                                                       |
| Parameter/   | <nr1></nr1>                                                       | 1~8 |                                                                       |
| Return       |                                                                   |     |                                                                       |
| parameter    |                                                                   |     |                                                                       |
| Example      | SYST:LCD:CONT 5                                                   |     |                                                                       |
|              | Sets the display contrast to 5.                                   |     |                                                                       |
| SYSTem:LCD:E | RIGhtne                                                           | SS  | $\underbrace{\text{Set}}_{} \rightarrow \underbrace{\text{Query}}_{}$ |
| Description  | Sets the brightness of the LCD display from 1(dark) to 2(bright). |     |                                                                       |

| Syntax                            | SYSTem:LCD:BRIGhtness <nr1></nr1>                     |                         |                                                                       |
|-----------------------------------|-------------------------------------------------------|-------------------------|-----------------------------------------------------------------------|
| Query Syntax                      | SYSTem:LCD:BRIGhtness?                                |                         |                                                                       |
| Parameter/<br>Return<br>parameter | <nr1></nr1>                                           | 1 (dark), 2 (bright)    |                                                                       |
| Example                           | SYST:LCD                                              | :BRIG 2                 |                                                                       |
|                                   | Sets the                                              | display brightness to k | pright.                                                               |
| SYSTem:BUZZ                       | er:PSOU                                               | ND                      | $\underbrace{\text{Set}}_{\qquad \rightarrow \text{Query}}$           |
| Description                       | Turns the buzzer sound on or off for a PASS judgment. |                         |                                                                       |
| Syntax                            | SYSTem:BUZZer:PSOUND{ON OFF}                          |                         |                                                                       |
| Query Syntax                      | SYSTem:BUZZer:PSOUND ?                                |                         |                                                                       |
| Parameter/                        | ON                                                    | PASS Sound on.          |                                                                       |
| Return<br>parameter               | OFF                                                   | PASS Sound off.         |                                                                       |
| Example                           | SYST:BUZ                                              | Z:PSOUND ON             |                                                                       |
|                                   | Turns the                                             | buzzer sound on for     | PASS judgments.                                                       |
| SYSTem:BUZZ                       | er:FSOU                                               | ND                      | $\underbrace{\text{Set}}_{} \rightarrow \underbrace{\text{Query}}_{}$ |
| Description                       | Turns the buzzer sound on or off for a FAIL judgment. |                         |                                                                       |
| Syntax                            | SYSTem:B                                              | 3UZZer:FSOUND{ON O      | FF}                                                                   |
| Query Syntax                      | SYSTem:BUZZer:FSOUND ?                                |                         |                                                                       |

| Parameter/   | ON          | FAIL Sound on.           |                                          |
|--------------|-------------|--------------------------|------------------------------------------|
| Return       | OFF         | FAIL Sound off.          |                                          |
| parameter    |             |                          |                                          |
| Example      | SYST:BUZ    | z:fsound on              |                                          |
|              | Turns the   | e buzzer sound on for F  | AIL judgments.                           |
| SYSTem:BUZZ  | Zer:PTIM    | e .                      | $\underbrace{\text{Set}}_{\text{Query}}$ |
| Description  | Sets the I  | PASS sound duration in s | seconds.                                 |
| Syntax       | SYSTem:     | 3UZZer:PTIMe <nr2></nr2> |                                          |
| Query Syntax | SYSTem:     | 3UZZer:PTIMe?            |                                          |
| Parameter/   | <nr2></nr2> | 0.2~999.9                |                                          |
| Return       |             |                          |                                          |
| parameter    |             |                          |                                          |
| Example      | SYST:BUZ    | Z:PTIM 1                 |                                          |
|              | Sets the    | buzzer to 1 second for   | a PASS                                   |
|              | judgmen     | t.                       |                                          |
|              |             |                          | Set                                      |
| SYSTem:BUZZ  | Zer:FTIMe   | 2                        |                                          |
| Description  | Sets the I  | FAIL Sound duration in s | seconds.                                 |
| Syntax       | SYSTem:     | 8UZZer:FTIMe <nr2></nr2> |                                          |
| Query Syntax | SYSTem:     | 3UZZer:FTIMe?            |                                          |
| Parameter/   | <nr2></nr2> | 0.2~999.9                |                                          |
| Return       |             |                          |                                          |
| parameter    |             |                          |                                          |

Example SYST:BUZZ:FTIM 1

Sets the buzzer to 1 second for a FAIL judgment.

| SYSTem:ERR   | or                                                                                                    |                                                                                              |  |  |
|--------------|----------------------------------------------------------------------------------------------------|----------------------------------------------------------------------------------------------|--|--|
| Description  | Returns<br>150 for a                                                                                        | Returns any errors in the output buffer. See page 150 for a list of all the possible errors. |  |  |
| Query Syntax | SYSTem:                                                                                                    | SYSTem:ERRor ?                                                                               |  |  |
| Return       | <string< td=""><td colspan="2"><string an="" error="" returns="" string.<="" td=""></string></td></string<> | <string an="" error="" returns="" string.<="" td=""></string>                                |  |  |
| parameter    | >                                                                                                    |                                                                                              |  |  |
| Example      | SYST:ERR ?                                                                                                  |                                                                                              |  |  |
|              | >Value Error!                                                                                               |                                                                                              |  |  |
|              | Returns                                                                                                    | Returns "Value Error!" as the error message.                                                 |  |  |

| SYSTem:GPIB         | :VERSion                  |                                                                                  |  |
|---------------------|---------------------------|----------------------------------------------------------------------------------|--|
| Description         | Queries the GPIB version. |                                                                                  |  |
| Query Syntax        | SYSTem:GPIB:VERSion?      |                                                                                  |  |
| Return<br>parameter | <string></string>         | Returns:<br>The GPIB version as a string<br>"GPIB,V1.00"                         |  |
|                     |                           | or<br>"No GPIB connected" if there is not a<br>GPIB device configured/connected. |  |
| Query Example       | SYST:GPIB:\               | /ERS?                                                                            |  |

>GPIB,V1.00

Returns the GPIB version.

#### 功能指令

| FUNCtion:TEST.<br>MEASure <x><br/>MAIN:FUNCtior</x> | ······                                                                                                    |                                                                 |                                  |
|-----------------------------------------------------|----------------------------------------------------------------------------------------------------|-----------------------------------------------------------------|----------------------------------|
| FUNCtion:TES                                        | Т                                                                                                    | -                                                               | Set →<br>→Query                  |
| Description                                         | Turns the cur                                                                                                    | rently selected test (                                          | output) on or off.               |
|                                                     | When HOLD is displayed on the screen during AUTO tests, use the FUNCtion:TEST command to move on to the next step. |                                                                 |                                  |
|                                                     | Setting the FU<br>the end of a to<br>PASS/FAIL b                                                                   | JNCtion:TEST comm<br>est will also tempora<br>ouzzer sound off. | nand to OFF at<br>arily turn the |
| Syntax                                              | FUNCtion:TEST {ON OFF}                                                                                             |                                                                 |                                  |
| Query Syntax                                        | FUNCtion:TEST?                                                                                                    |                                                                 |                                  |
| Parameter                                           | ON                                                                                                    | Turns the test on.                                              |                                  |
|                                                     | OFF                                                                                                    | Turns the test off.                                             |                                  |
| Return                                              | TEST ON                                                                                                    | Test is on.                                                     |                                  |
| parameter                                           | TEST OFF                                                                                                    | Test is off.                                                    |                                  |
| Example                                             | FUNC:TEST C                                                                                                    | N .                                                             |                                  |

Turns the output on.

| MEASure < x>                 |                                                                                |                                                                                                |  |  |
|------------------------------|--------------------------------------------------------------------------------|------------------------------------------------------------------------------------------------|--|--|
| Description                  | Returns the test parameters & results of the 9000 in either MANU or AUTO mode. |                                                                                                |  |  |
|                              | MANU mode: Returns the test parameters & results of a MANU test.               |                                                                                                |  |  |
|                              | AUTO m of the sele                                                             | AUTO mode: Returns the test parameters & results of the selected step (1-16) of the AUTO test. |  |  |
|                              | Return pa<br>voltage, t                                                        | Return parameters: function, judgment/status, test voltage, test current/resistance.           |  |  |
| Query Syntax                 | MEASure                                                                        | <x>?</x>                                                                                       |  |  |
| Parameter<br>(MANU mode)     |                                                                                | No parameter needed for MANU mode.                                                             |  |  |
| Parameter<br>(AUTO mode)     | <x></x>                                                                        | <nr1>1~16. Step number.</nr1>                                                                  |  |  |
| Return<br>parameter          | <string<br>&gt;</string<br>                                                    | Returns the test status of the test.                                                           |  |  |
| Example<br>(in MANU<br>mode) | MEAS?<br>>IR, FAIL, 0.046kV, 9999M<br>Returns the current manual test result.  |                                                                                                |  |  |
| Example                      | MEAS10?                                                                        |                                                                                                |  |  |
| (in AUTO mode)               | >IR, FAIL, 0.046kV, 9999M                                                      |                                                                                                |  |  |
|                              | Returns step 10 of the current automatic result.                               |                                                                                                |  |  |
| MAIN:FUNCtio                 | on                                                                             | $\underbrace{\text{Set}}_{\rightarrow}$                                                        |  |  |
| Description                  | Changes the mode between AUTO and MANU.                                        |                                                                                                |  |  |

### **G**<sup>w</sup>**INSTEK**

| Syntax       | MAIN:FUNCtion {MANU AUTO}          |                               |
|--------------|------------------------------------|-------------------------------|
| Query Syntax | MAIN:FUNCtion ?                    |                               |
| Parameter/   | MANU Puts the tester mode to MANU. |                               |
| Return       | AUTO                               | Puts the tester mode to AUTO. |
| parameter    |                                    |                               |
| Example      | MAIN:FUNC MANU                     |                               |
|              | Sets the tester to MANU mode.      |                               |

MANU 模式指令

| MANU:STEP           | 119 |
|---------------------|-----|
| MANU:NAME           | 120 |
| MANU:RTIMe          |     |
| MANU:EDIT:MODE      |     |
| MANU:ACW:VOLTage    | 121 |
| MANU:ACW:CHISet     |     |
| MANU:ACW:CLOSet     |     |
| MANU:ACW:TTIMe      |     |
| MANU:ACW:FREQuency  | 125 |
| MANU:ACW:REF.       | 126 |
| MANU:ACW:ARCCurrent |     |
| MANU:DCW:VOLTage    | 127 |
| MANU:DCW:CHISet.    |     |
| MANU:DCW:CLOSet     | 129 |
| MANU:DCW:TTIMe      | 130 |
| MANU:DCW:REF        | 131 |
| MANU:DCW:ARCCurrent |     |
| MANU:IR:VOLTage     | 132 |
| MANU:IR:RHISet      |     |
| MANU:IR:RLOSet      | 133 |
| MANU:IR:TTIMe       |     |
| MANU:IR:REF         | 134 |

| MANU:GB:CURRent         |     |
|-------------------------|-----|
| MANU:GB:RHISet          | 135 |
| MANU:GB:RLOSet          |     |
| MANU:GB:TTIMe           | 137 |
| MANU:GB:FREQuency       | 137 |
| MANU:GB:REF             | 138 |
| MANU:GB:ZEROCHECK       | 138 |
| MANU:UTILity:ARCMode    | 140 |
| MANU:UTILity:PASShold   | 140 |
| MANU:UTILity:FAILhold   | 141 |
| MANU:UTILity:MAXHold    | 141 |
| MANU:UTILity:GROUNDMODE | 141 |
| MANU <x>:EDIT:SHOW</x>  | 142 |
|                         |     |

#### MANU:STEP

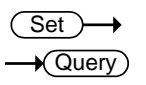

| Description  | Sets the MANU test number. |  |  |
|--------------|----------------------------|--|--|
| Syntax       | MANU:STEP <nr1></nr1>      |  |  |
| Query Syntax | MANU:STEP?                 |  |  |
| Parameter/   | <nr1> 0~100.</nr1>         |  |  |
| Return       |                            |  |  |
| parameter    |                            |  |  |
| Example      | MANU:STEP 100              |  |  |

Sets the manual test number to 100.

GWINSTEK

| MANU:NAME                         |                                                                                                    | $\underbrace{\text{Set}}_{} \rightarrow \underbrace{\text{Query}}_{}$                                                                                                    |  |
|-----------------------------------|----------------------------------------------------------------------------------------------------|----------------------------------------------------------------------------------------------------|--|
| Description                       | Sets or re<br>manual to<br>before the<br>Note only<br>and the "<br>the MAN                                                                | eturns the test name for the selected<br>est. The test must be in MANU mode<br>is command can be used.<br>y alphanumeric characters (A-Z, a-z, 0-9)<br>_″ underscore character can be used to set<br>IU test name. |  |
| Syntax                            | MANU:N                                                                                                    | AME <string></string>                                                                                                    |  |
| Query Syntax                      | MANU:N                                                                                                    | AME?                                                                                                    |  |
| Parameter/<br>Return<br>parameter | <string<br>&gt;</string<br>                                                                                                    | 10 character string. (first character must<br>be a letter)                                                                                                    |  |
| Example                           | MANU:NAME test1                                                                                                    |                                                                                                    |  |
|                                   | Sets the manual test name to "test1".                                                                                                    |                                                                                                    |  |
| MANU:RTIMe                        |                                                                                                    | Set →<br>Query                                                                                                    |  |
| Description                       | Sets or returns the Ramp Time for the test in seconds.                                                                                    |                                                                                                    |  |
|                                   | Note: A "TIME ERR" will result if the Ramp Time + Test Time is $\geq$ 240 seconds when the HI SET limit is over 30mA (ACW function only). |                                                                                                    |  |
| Syntax                            | MANU:RTIMe <nr2></nr2>                                                                                                    |                                                                                                    |  |
| Query Syntax                      | MANU:RTIMe?                                                                                                    |                                                                                                    |  |
| Parameter/                        | <nr2></nr2>                                                                                                    | 0.1~999.9 seconds                                                                                                    |  |
| Return                            |                                                                                                    |                                                                                                    |  |
| parameter                         |                                                                                                    |                                                                                                    |  |

Example MANU:RTIM 0.5

Sets the ramp time to half a second.

| MANU:EDIT:M | 10DE                                               | $\underbrace{\text{Set}}_{\rightarrow}$ |  |
|-------------|----------------------------------------------------|-----------------------------------------|--|
| Description | Sets or returns the mode (AC selected manual test. | W, DCW, IR) of the                      |  |

| Svntax | MANU:EDIT:MODE | {ACW DCW IR GB} |
|--------|----------------|-----------------|

Query Syntax MANU:EDIT:MODE?

| Parameter/ | <acw></acw> | AC Withstand mode          |
|------------|-------------|----------------------------|
| Return     | <dcw></dcw> | DC Withstand mode          |
| parameter  | <ir></ir>   | Insulation Resistance mode |
| Example    | MANU:EE     | DIT:MODE ACW               |

Sets the mode to ACW.

MANU:ACW:VOLTage

Set → Query)

| Description  | Sets or returns the ACW voltage in kV. The test must first be in ACW mode before this command can be used. |                    |
|--------------|----------------------------------------------------------------------------------------------------|--------------------|
| Syntax       | MANU:ACW:VOLTage <nr2></nr2>                                                                               |                    |
| Query Syntax | MANU:ACW:VOLTage?                                                                                          |                    |
| Parameter/   | <nr2></nr2>                                                                                                | 0.100 ~ 5.000 (kV) |
| Return       |                                                                                                    |                    |
| parameter    |                                                                                                    |                    |
| Example      | MANU:A                                                                                                    | CW:VOLT 1          |
|              |                                                                                                    |                    |

Sets the ACW voltage to 1 kV.

| MANU:ACW:CHISet |                                   |                                                                                                    | $\underbrace{\text{Set}}_{\rightarrow}$ |  |
|-----------------|-----------------------------------|----------------------------------------------------------------------------------------------------|-----------------------------------------|--|
| Description     | Sets or r<br>milliam<br>before th | Sets or returns the ACW HI SET current value in milliamps. The test must first be in ACW mode before this command can be used. |                                         |  |
| Syntax          | MANU:A                            | MANU:ACW:CHISet <nr2></nr2>                                                                                                    |                                         |  |
| Query Syntax    | MANU:A                            | MANU:ACW:CHISet?                                                                                                    |                                         |  |
| Parameter/      | <nr2></nr2>                       | 0.001 ~ 042.0                                                                                                    |                                         |  |
| Return          |                                   |                                                                                                    |                                         |  |
| parameter       |                                   |                                                                                                    |                                         |  |
| Example         | MANU:ACW:CHIS 10.0                |                                                                                                    |                                         |  |
|                 | Sets the                          | Sets the ACW HI SET current to 10 mA.                                                                                          |                                         |  |
|                 |                                   |                                                                                                    | (Set)                                   |  |

|                 | Set |
|-----------------|-----|
| MANU:ACW:CLOSet |     |

| Description                       | Sets or returns the ACW LO SET current value in<br>milliamps. The LO SET value must be less than the<br>HI SET value. The test must first be in ACW mode<br>before this command can be used.                                 |  |  |
|-----------------------------------|----------------------------------------------------------------------------------------------------|--|--|
|                                   | The LO SET range must use the HI SET range. If all<br>the digits in the LO SET range are outside the HI<br>SET range, an error will be produced. All digits<br>outside the HI SET range are ignored and will not<br>be used. |  |  |
|                                   | For example:                                                                                                    |  |  |
|                                   | HI SET value: 12.34<br>LO SET value1: 0.005 $\rightarrow$ error<br>LO SET value2: 0.053 $\rightarrow$ no error                                                                                                    |  |  |
|                                   | In the example above LO SET value1 will produce<br>an error as all digits are outside the range of HI<br>SET. LO SET value2 will not produce an error, but<br>will return 0.05, not 0.053.                                   |  |  |
| Syntax                            | MANU:ACW:CLOSet <nr2></nr2>                                                                                                    |  |  |
| Query Syntax                      | MANU:ACW:CLOSet?                                                                                                    |  |  |
| Parameter/<br>Return<br>parameter | <nr2> 0.000 ~ 041.9</nr2>                                                                                                    |  |  |
| Example                           | MANU:ACW:CLOS 20.0                                                                                                    |  |  |
|                                   | Sets the ACW LO SET current to 20 mA.                                                                                                    |  |  |
| MANU:ACW:T                        | TIMe →Query                                                                                                    |  |  |

| Description                              | Sets or returns the ACW test time in seconds. The test must first be in ACW mode before this command can be used.                         |                                                             |  |
|------------------------------------------|----------------------------------------------------------------------------------------------------|-------------------------------------------------------------|--|
|                                          | Note: A "TIME ERR" will result if the Ramp Time + Test Time is $\geq$ 240 seconds when the HI SET limit is over 30mA (ACW function only). |                                                             |  |
| In special MANU mode, the TIMER can off. |                                                                                                    | NU mode, the TIMER can be turned                            |  |
| Syntax                                   | MANU:ACW:TTIMe { <nr2> OFF}</nr2>                                                                                                    |                                                             |  |
| Query Syntax                             | MANU:ACW:TTIMe?                                                                                                    |                                                             |  |
| Parameter                                | <nr2><br/>OFF</nr2>                                                                                                    | 0.5 ~ 999.9 seconds<br>TIMER OFF (special MANU mode).       |  |
| Return<br>parameter                      | <nr2><br/>TIME OFF</nr2>                                                                                                    | 0.5 ~ 999.9 seconds<br>TIMER is OFF (special MANU<br>mode). |  |
| Example                                  | MANU:ACW:TTIM 1<br>Sets the ACW test time to 1 second.                                                                                    |                                                             |  |

| MANU:ACW:F   | REQuen                                                                                                    | су                    | $\underbrace{\text{Set}}_{\text{Query}}$ |
|--------------|----------------------------------------------------------------------------------------------------|-----------------------|------------------------------------------|
| Description  | Sets or returns the ACW test frequency in Hz. The test must first be in ACW mode before this command can be used. |                       |                                          |
| Syntax       | MANU:ACW:FREQuency {50 60}                                                                                        |                       |                                          |
| Query Syntax | MANU:A                                                                                                    | CW:FREQuency?         |                                          |
| Parameter/   | <50>                                                                                                    | 50 Hz                 |                                          |
| Return       | <60>                                                                                                    | 60 Hz                 |                                          |
| parameter    |                                                                                                    |                       |                                          |
| Example      | MANU:A                                                                                                    | CW:FREQ 50            |                                          |
|              | Sets the                                                                                                    | ACW test frequency to | o 50Hz.                                  |

**G**<sup><sup>w</sup>INSTEK</sup>

| MANU:ACW    | /:REF                                                                                                    | $\underbrace{\text{Set}}_{\text{Query}}$ |
|-------------|----------------------------------------------------------------------------------------------------|------------------------------------------|
| Description | Sets or returns the ACW reference value in mA.<br>The test must first be in ACW mode before this<br>command can be used. |                                          |
|             | The ACW reference value SET value.                                                                                       | must be less than the HI                 |
|             | The ACW reference value                                                                                                  | must use the same range                  |

as the HI SET value.SyntaxMANU:ACW:REF <NR2>Query SyntaxMANU:ACW:REF?Parameter/<NR2>Return0.000 ~ 041.9parameter

Example MANU:ACW:REF 0.01

Sets the ACW reference to 0.01 mA.

| MANU:ACW | /:ARCCurrent | Set →<br>→Query |
|----------|--------------|-----------------|
|          |              | WARC            |

| Description  | Sets or returns the ACW ARC current value in mA.<br>ARC must be enabled before the ARC current can<br>be set. The test must first be in ACW mode before<br>this command can be used. |  |
|--------------|----------------------------------------------------------------------------------------------------|--|
|              | ARC current uses the same range as the HI SET value. The ARC current is limited to 2X the HI SET value.                                                                              |  |
| Syntax       | MANU:ACW:ARCCurrent <nr2></nr2>                                                                                                    |  |
| Query Syntax | MANU:ACW:ARCCurrent?                                                                                                    |  |
| Parameter/   | <nr2> 0.000 ~ 080.0</nr2>                                                                                                    |  |
| Return       |                                                                                                    |  |
| parameter    |                                                                                                    |  |
| Example      | MANU:ACW:ARCC 0.04                                                                                                    |  |

MANU: ACW: ARCC 0.04

Sets the ACW ARC value to 0.04 mA.

MANU:DCW:VOLTage

| ( | Set )- | →   |
|---|--------|-----|
|   | Que    | ry) |

| Description  | Sets or returns the DCW voltage in kV. The test<br>must first be in DCW mode before this command<br>can be used. |  |
|--------------|----------------------------------------------------------------------------------------------------|--|
|              | Note: A "DC Over 50W" error will result if the DCW Voltage X HI SET value is > 50 watts.                         |  |
| Syntax       | MANU:DCW:VOLTage <nr2></nr2>                                                                                     |  |
| Query Syntax | MANU:DCW:VOLTage?                                                                                                |  |

### **GWINSTEK**

\_

| Parameter/ | <nr2></nr2>     | 0.100 ~ 6.100 (kV)   |
|------------|-----------------|----------------------|
| Return     |                 |                      |
| parameter  |                 |                      |
| Example    | MANU:DCW:VOLT 6 |                      |
|            | Sets the        | DCW voltage to 6 kV. |

| MANU:DCW:C                        | HISet                                                                                                    |                       | Set →<br>→Query                                                                         |
|-----------------------------------|----------------------------------------------------------------------------------------------------|-----------------------|-----------------------------------------------------------------------------------------|
| Description                       | Sets or returns the DCW HI SET current value in milliamps. The test must first be in DCW mode before this command can be used.                                                                             |                       |                                                                                         |
|                                   | Note: A "DC Over 50W" error will result if the DCW Voltage X HI SET value is > 50 watts.                                                                                                    |                       |                                                                                         |
| Syntax                            | MANU:D                                                                                                    | CW:CHISet <nr2></nr2> |                                                                                         |
| Query Syntax                      | MANU:DCW:CHISet?                                                                                                    |                       |                                                                                         |
| Parameter/<br>Return<br>parameter | <nr2></nr2>                                                                                                    | 0.001 ~ 11.00         |                                                                                         |
| Example                           | MANU:DCW:CHIS 5                                                                                                    |                       |                                                                                         |
|                                   | Sets the DCW HI SET current to 5mA.                                                                                                    |                       |                                                                                         |
| MANU:DCW:C                        | CLOSet                                                                                                    |                       | $\underbrace{\text{Set}}_{\text{Query}}$                                                |
| Description                       | Sets or returns the DCW LO SET current value in<br>milliamps. The LO SET value must be less than the<br>HI SET value. The test must first be in DCW mode<br>before this command can be used.               |                       |                                                                                         |
|                                   | The LO SET range must use the HI SET range<br>the digits in the LO SET range are outside the<br>SET range, an error will be produced. All digi<br>outside the HI SET range are ignored and wil<br>be used. |                       | e HI SET range. If all<br>are outside the HI<br>duced. All digits<br>nored and will not |

For example: HI SET value: 12.34LO SET value1:  $0.005 \rightarrow$  error

|                                     | LO SET value2: $0.053 \rightarrow$ no error                                                                       |                                                                                                    |  |
|-------------------------------------|----------------------------------------------------------------------------------------------------|----------------------------------------------------------------------------------------------------|--|
|                                     | In the exa<br>an error a<br>SET. LO S<br>will return                                                              | mple above LO SET value1 will produce<br>s all digits are outside the range of HI<br>SET value2 will not produce an error, but<br>n 0.05, not 0.053. |  |
| Syntax                              | MANU:DCW:CLOSet < NR2 >                                                                                           |                                                                                                    |  |
| Query Syntax                        | MANU:DO                                                                                                    | CW:CLOSet?                                                                                                    |  |
| Parameter/<br>Return<br>parameter   | <nr2></nr2>                                                                                                    | 0.000 ~ 010.9                                                                                                    |  |
| Example                             | MANU:DCW:CLOS 2.00                                                                                                |                                                                                                    |  |
|                                     | Sets the DCW LO SET current to 2mA.                                                                               |                                                                                                    |  |
| MANU:DCW:T                          | TIMe                                                                                                    | Set →<br>Query                                                                                                    |  |
| Description                         | Sets or returns the DCW test time in seconds. The test must first be in DCW mode before this command can be used. |                                                                                                    |  |
|                                     | In special MANU mode, the TIMER can be turn off.                                                                  |                                                                                                    |  |
|                                     | MANU:DCW:TTIMe { <nr2> OFF}</nr2>                                                                                 |                                                                                                    |  |
| Syntax                              | MANU:DO                                                                                                    | CW:TTIMe { <nr2> OFF}</nr2>                                                                                                    |  |
| Syntax<br>Query Syntax              | MANU:DO                                                                                                    | CW:TTIMe { <nr2> OFF}<br/>CW:TTIMe?</nr2>                                                                                                    |  |
| Syntax<br>Query Syntax<br>Parameter | MANU:DO<br>MANU:DO<br><nr2><br/>OFF</nr2>                                                                         | CW:TTIMe { <nr2> OFF}<br/>CW:TTIMe?<br/>0.5 ~ 999.9 seconds<br/>TIMER OFF (special MANU mode).</nr2>                                                 |  |

| Example                     | MANU:DCW:TTIM 1                                                                                                    |                          |  |  |
|-----------------------------|----------------------------------------------------------------------------------------------------|--------------------------|--|--|
|                             | Sets the DCW test time to 1 second.                                                                                                    |                          |  |  |
| MANU:DCW:                   | REF                                                                                                    | Set →<br>Query           |  |  |
| Description                 | Sets or returns the DCW reference value in mA.<br>The test must first be in DCW mode before this<br>command can be used.                                                 |                          |  |  |
|                             | The reference value must b value.                                                                                                    | e less than the HI SET   |  |  |
|                             | The reference value uses th SET value.                                                                                                    | e same range as the HI   |  |  |
| Syntax                      | MANU:DCW:REF <nr2></nr2>                                                                                                    | MANU:DCW:REF <nr2></nr2> |  |  |
| Query Syntax                | MANU:DCW:REF?                                                                                                    | MANU:DCW:REF?            |  |  |
| Parameter/                  | <nr2> 000.0~010.9</nr2>                                                                                                    |                          |  |  |
| Return                      |                                                                                                    |                          |  |  |
| parameter                   |                                                                                                    |                          |  |  |
| Example                     | MANU:DCW:REF 0.01                                                                                                    |                          |  |  |
|                             | Sets the DCW reference to 0.01 mA.                                                                                                    |                          |  |  |
| MANU:DCW:ARCCurrent → Query |                                                                                                    |                          |  |  |
| Description                 | Sets or returns the DCW ARC current value in ma<br>ARC must be enabled to set the ARC current. The<br>test must first be in DCW mode before this<br>command can be used. |                          |  |  |
|                             | ARC current uses the same range as the HI SET value. The ARC current is limited to 2X the HI SI value.                                                                   |                          |  |  |

# **GWINSTEK**

| Curatav      |                                                                                                    |                         |                                          |
|--------------|----------------------------------------------------------------------------------------------------|-------------------------|------------------------------------------|
| Syntax       | MANU:DCW:ARCCurrent <nr2></nr2>                                                                                                  |                         |                                          |
| Query Syntax | MANU:DCW:ARCCurrent?                                                                                                    |                         |                                          |
| Parameter/   | <nr2></nr2>                                                                                                    | 000.0 ~ 22.00           |                                          |
| Return       |                                                                                                    |                         |                                          |
| parameter    |                                                                                                    |                         |                                          |
| Example      | MANU:D                                                                                                    | CW:ARCC 10              |                                          |
|              | Sets the l                                                                                                    | DCW ARC value to 10r    | nA.                                      |
| MANU:IR:VOL  | Tage                                                                                                    |                         | $\underbrace{\text{Set}}_{\text{Query}}$ |
| Description  | Sets or returns the IR voltage in kV. The test must<br>first be in IR mode before this command can be<br>used.                   |                         |                                          |
| Syntax       | MANU:IR:VOLTage <nr2></nr2>                                                                                                    |                         |                                          |
| Query Syntax | MANU:IR:VOLTage?                                                                                                    |                         |                                          |
| Parameter/   | <nr2></nr2>                                                                                                    | 0.05 ~ 1 (0.05kV to 1kV | : steps of .05)                          |
| Return       |                                                                                                    |                         |                                          |
| parameter    |                                                                                                    |                         |                                          |
| Example      | MANU:IR                                                                                                    | :VOLT 1                 |                                          |
|              | Sets the I                                                                                                    | IR voltage to 1 kV.     |                                          |
|              |                                                                                                    |                         | (Set)                                    |
| MANU:IR:RHIS | Set                                                                                                    |                         |                                          |
| Description  | Sets or returns the IR HI SET resistance value in $M\Omega$ . The test must first be in IR mode before this command can be used. |                         |                                          |

| Syntax       | MANU:I                                        | MANU:IR:RHISet <nr1> NULL</nr1>                                                                                                    |  |
|--------------|-----------------------------------------------|----------------------------------------------------------------------------------------------------|--|
| Query Syntax | MANU:II                                       | MANU:IR:RHISet?                                                                                                    |  |
| Parameter/   | <nr1></nr1>                                   | 2 ~ 9999                                                                                                    |  |
| Return       | NULL                                          | Sets the HI SET value to high impedance                                                                                                    |  |
| parameter    |                                               |                                                                                                    |  |
| Example      | MANU:I                                        | MANU:IR:RHIS 10.                                                                                                    |  |
|              | Sets the                                      | IR HI SET resistance to 10 $M\Omega$ .                                                                                                    |  |
| MANU:IR:RLC  | DSet                                          | $\underbrace{\text{Set}}_{\rightarrow}$                                                                                                    |  |
| Description  | Sets or re<br>MΩ. The<br>SET valu<br>this com | Sets or returns the IR LO SET resistance value in $M\Omega$ . The LO SET value must be less than the HI SET value. The test must first be in IR mode before this command can be used. |  |
| Syntax       | MANU:I                                        | MANU:IR:RLOSet < NR1 >                                                                                                    |  |
| Query Syntax | MANU:I                                        | MANU:IR:RLOSet?                                                                                                    |  |
| Parameter/   | <nr1></nr1>                                   | 1 ~ 9999                                                                                                    |  |
| Return       |                                               |                                                                                                    |  |
| parameter    |                                               |                                                                                                    |  |
| Example      | MANU:I                                        | R:RLOS 10                                                                                                    |  |
|              | Sets the                                      | IR LO SET resistance to $10M\Omega$ .                                                                                                    |  |

**G**<sup>w</sup>**INSTEK** 

| MANU:IR:TTIN                      | Лe                                                                                                    |                       | Set<br>Query                             |
|-----------------------------------|----------------------------------------------------------------------------------------------------|-----------------------|------------------------------------------|
| Description                       | Sets or returns the IR test time in seconds. The test<br>must first be in IR mode before this command can<br>be used.    |                       |                                          |
| Syntax                            | MANU:IR:TTIMe <nr2></nr2>                                                                                                |                       |                                          |
| Query Syntax                      | MANU:IF                                                                                                    | R:TTIMe?              |                                          |
| Parameter/<br>Return<br>parameter | <nr2></nr2>                                                                                                    | 1.0 ~ 999.9 seconds   |                                          |
| Example                           | MANU:IR:TTIM 1                                                                                                    |                       |                                          |
|                                   | Sets the IR test time to 1 second.                                                                                       |                       |                                          |
| MANU:IR:REF                       |                                                                                                    |                       | $\underbrace{\text{Set}}_{\text{Query}}$ |
| Description                       | Sets or returns the IR reference value in $M\Omega$ . The test must first be in IR mode before this command can be used. |                       |                                          |
|                                   | The refervalue.                                                                                                    | ence value must be lo | wer than the HI SET                      |
| Syntax                            | MANU:IR:REF <nr1></nr1>                                                                                                  |                       |                                          |
| Query Syntax                      | MANU:IR:REF?                                                                                                    |                       |                                          |
| Parameter/                        | <nr1></nr1>                                                                                                    | 0000 ~ 9999           |                                          |
| Return                            |                                                                                                    |                       |                                          |
| parameter                         |                                                                                                    |                       |                                          |

Example MANU:IR:REF 900 Sets the IR reference to 900 M $\Omega$ . Set MANU:GB:CURRent Query Sets or returns the GB current in A. The test must Description first be in GB mode before this command can be used. Syntax MANU:GB:CURRent <NR2> Query Syntax MANU:GB:CURRent? 3.00~32.00 Parameter/ <NR2> Return parameter Example MANU:GB:CURR 3.00 Sets the GB current to 3.00A. Set) MANU:GB:RHISet Query

| Description  | Sets or returns the GB HI SET resistance value in $m\Omega$ . The test must first be in GB mode before this command can be used. |                      |  |  |
|--------------|----------------------------------------------------------------------------------------------------|----------------------|--|--|
| Syntax       | MANU:G                                                                                                    | B:RHISet <nr2></nr2> |  |  |
| Query Syntax | MANU:G                                                                                                    | MANU:GB:RHISet?      |  |  |
| Parameter/   | <nr2></nr2>                                                                                                    | 000.1 ~ 650.0        |  |  |
| Return       |                                                                                                    |                      |  |  |
| parameter    |                                                                                                    |                      |  |  |

| Example      | MANU:GB:RHIS 100.0                                  |                                                                                                    |                                         |  |
|--------------|-----------------------------------------------------|----------------------------------------------------------------------------------------------------|-----------------------------------------|--|
|              | Sets the H                                          | HI SET value to 100                                                                                                    | )mΩ.                                    |  |
| Note         | If the (GB<br>then an e                             | If the (GB current x HI SET resistance) > $5.4V$ ,<br>then an error will be generated ("GBV > $5.4V$ ").                                                                              |                                         |  |
| MANU:GB:RL   | .OSet                                               |                                                                                                    | $\underbrace{\text{Set}}_{\rightarrow}$ |  |
| Description  | Sets or ret<br>mΩ. The I<br>SET value<br>before thi | Sets or returns the GB LO SET resistance value in $m\Omega$ . The LO SET value must be less than the HI SET value. The test must first be in GB mode before this command can be used. |                                         |  |
| Syntax       | MANU:GE                                             | 3:RLOSet <nr2></nr2>                                                                                                    |                                         |  |
| Query Syntax | MANU:IR:                                            | :RLOSet?                                                                                                    |                                         |  |
| Parameter/   | <nr2></nr2>                                         | 0.000 ~ 649.9                                                                                                    |                                         |  |
| Return       |                                                     |                                                                                                    |                                         |  |
| parameter    |                                                     |                                                                                                    |                                         |  |
| Example      | MANU:GE                                             | 3:RLOS 50                                                                                                    |                                         |  |
|              | Sets the (                                          | GB LO SET resistan                                                                                                    | ce to 50mΩ.                             |  |

~

| MANU:GB:TT                        | IMe                                 |                                                                                                    | $(Set) \rightarrow (Query)$ |  |
|-----------------------------------|-------------------------------------|----------------------------------------------------------------------------------------------------|-----------------------------|--|
| Description                       | Sets or re<br>must firs<br>be used. | Sets or returns the GB test time in seconds. The test<br>must first be in GB mode before this command can<br>be used. |                             |  |
| Syntax                            | MANU:G                              | MANU:GB:TTIMe <nr2></nr2>                                                                                             |                             |  |
| Query Syntax                      | MANU:G                              | B:TTIMe?                                                                                                    |                             |  |
| Parameter/<br>Return<br>parameter | <nr2></nr2>                         | 0.5 ~ 999.9 seconds                                                                                                   |                             |  |
| Example                           | MANU:GB:TTIM 1                      |                                                                                                    |                             |  |
|                                   | Sets the                            | Sets the GB test time to 1 second.                                                                                    |                             |  |
| MANU:GB:FR                        | EQuency                             | 1                                                                                                    | Set →<br>Query              |  |
| Description                       | Sets or re<br>test mus<br>can be us | Sets or returns the GB test frequency in Hz. The test must first be in GB mode before this command can be used.       |                             |  |
| Syntax                            | MANU:G                              | MANU:GB:FREQuency {50 60}                                                                                             |                             |  |
| Query Syntax                      | MANU:G                              | MANU:GB:FREQuency?                                                                                                    |                             |  |
| Parameter/                        | < 50 >                              | 50 Hz                                                                                                    |                             |  |
| Return<br>parameter               | <60>                                | 60 Hz                                                                                                    |                             |  |
| Example                           | MANU:GB:FREQ 50                     |                                                                                                    |                             |  |

Sets the GB test frequency to 50Hz.

**G**<sup>W</sup>**INSTEK** 

|             | <u>Set</u> → |
|-------------|--------------|
| MANU:GB:REF |              |

| Description  | Sets or returns the GB reference value in $m\Omega$ . The test must first be in GB mode before this command can be used. |  |
|--------------|----------------------------------------------------------------------------------------------------|--|
|              | The GB reference value must be less than the HI<br>SET value.                                                            |  |
| Syntax       | MANU:GB:REF <nr2></nr2>                                                                                                  |  |
| Query Syntax | MANU:GB:REF?                                                                                                    |  |
| Parameter/   | <nr2> 0.000 ~ 649.9</nr2>                                                                                                |  |
| Return       |                                                                                                    |  |
| parameter    |                                                                                                    |  |
| Example      | MANU:GB:REF 100                                                                                                    |  |
|              | Sets the GB reference to 100 m $\Omega$ .                                                                                |  |

MANU:GB:ZEROCHECK

 $\underbrace{\text{Set}}_{} \rightarrow \underbrace{\text{Query}}_{}$ 

Description Performs the zero check function. The test must first be in GB mode and in the Ready Status before this command can be used.

See page 69 for details on the ZERO function.

Syntax MANU:GB:ZEROCHECK {ON|OFF}

Query SyntaxMANU:GB:ZEROCHECK?Parameter/<ON>Zero function is active.

Return <- OFF> Zero function is not active.

parameter

Example MANU:GB:ZEROCHECK OFF

Activates the ZERO function.

**G***<b>EINSTEK* 

| MANU:UTILity:ARCMode |                                                                                                    |                                   |  |
|----------------------|----------------------------------------------------------------------------------------------------|-----------------------------------|--|
| Description          | Sets or returns the ARC mode status for the<br>current test.<br>The ARC mode cannot be set for the IR and GB<br>function. |                                   |  |
| Syntax               | MANU:UTILity:ARCMode {OFF ON_CONT <br>ON_STOP}                                                                            |                                   |  |
| Query Syntax         | MANU:UTILity:ARCMode?                                                                                                    |                                   |  |
| Parameter/           | OFF                                                                                                    | Turns ARC mode off.               |  |
| Return               | ON_CONT                                                                                                    | Sets ARC mode to ON and CONTINUE. |  |
| parameter            | ON_STOP                                                                                                    | Sets ARC mode to ON and STOP.     |  |
| Example              | MANU:UTIL<br>Turns ARC                                                                                                    | .:ARCM OFF<br>mode OFF.           |  |

MANU:UTILity:PASShold

Set → Query

| Description  | Sets or returns the PASS HOLD setting for the current test. |                      |  |
|--------------|-------------------------------------------------------------|----------------------|--|
| Syntax       | MANU:UTILity:PASShold {ON OFF}                              |                      |  |
| Query Syntax | MANU:UTIL                                                   | ity:PASShold?        |  |
| Parameter/   | OFF                                                         | Turns PASS HOLD off. |  |
| Return       | ON                                                          | Turns PASS HOLD on.  |  |
| parameter    |                                                             |                      |  |
| Example      | MANU:UTIL:PASS OFF                                          |                      |  |
|              | Turns PASS HOLD OFF.                                        |                      |  |

| MANU:UTILity:FAILhold<br>Query |                                                            |                                                             |                                         |  |
|--------------------------------|------------------------------------------------------------|-------------------------------------------------------------|-----------------------------------------|--|
| Description                    | Sets or retu<br>current test                               | Sets or returns the FAIL HOLD setting for the current test. |                                         |  |
| Syntax                         | MANU:UTILity:FAILhold {ON OFF}                             |                                                             |                                         |  |
| Query Syntax                   | MANU:UTILity:FAILhold?                                     |                                                             |                                         |  |
| Parameter/                     | OFF                                                        | Turns FAIL HOLD                                             | off.                                    |  |
| Return<br>parameter            | ON                                                         | Turns FAIL HOLD                                             | ) on.                                   |  |
| Example                        | MANU:UTIL:FAIL OFF                                         |                                                             |                                         |  |
|                                | Turns FAIL                                                 | Turns FAIL HOLD OFF.                                        |                                         |  |
| MANU:UTILit                    | y:MAXHolo                                                  | k                                                           | Set →<br>→Query                         |  |
| Description                    | Sets or returns the MAX HOLD setting for the current test. |                                                             |                                         |  |
| Syntax                         | MANU:UTILity:MAXHold {ON OFF}                              |                                                             |                                         |  |
| Query Syntax                   | MANU:UTILity:MAXHold?                                      |                                                             |                                         |  |
| Parameter/                     | OFF                                                        | Turns MAX HOLD                                              | O off.                                  |  |
| Return<br>parameter            | ON                                                         | Turns MAX HOLD                                              | ) on.                                   |  |
| Example                        | MANU:UTIL:MAXH ON                                          |                                                             |                                         |  |
|                                | Turns MAX                                                  | Turns MAX HOLD on.                                          |                                         |  |
| MANU:UTILit                    | y:GROUNE                                                   | DMODE                                                       | $\underbrace{\text{Set}}_{\rightarrow}$ |  |

| Description  | Sets or returns the Grounding mode of the current test.                  |                          |  |  |
|--------------|--------------------------------------------------------------------------|--------------------------|--|--|
|              | The Ground Mode setting cannot be turned on with the IR and GB function. |                          |  |  |
| Syntax       | MANU:UTILity:GROUNDMODE {ON OFF}                                         |                          |  |  |
| Query Syntax | MANU:UTIL                                                                | MANU:UTILity:GROUNDMODE? |  |  |
| Parameter/   | OFF                                                                      | Turns ground mode off.   |  |  |
| Return       | ON                                                                       | Turns ground mode on.    |  |  |
| parameter    |                                                                          |                          |  |  |
| Example      | MANU:UTIL:GROUNDMODE ON                                                  |                          |  |  |
|              | Turns GROI                                                               | Turns GROUND MODE on.    |  |  |

#### MANU<x>:EDIT:SHOW

| Description         | Returns the test parameters of a manual test.                                |                                                                                                    |  |
|---------------------|------------------------------------------------------------------------------|----------------------------------------------------------------------------------------------------|--|
| Query Syntax        | MANU <x>:EDIT:SHOW?</x>                                                      |                                                                                                    |  |
| Parameter/          | < X >                                                                        | <nr1> 000~100. Manual test number</nr1>                                                                                              |  |
| Return<br>parameter | <string></string>                                                            | Returns a string in the following<br>format:<br>Test function, test voltage, HI SET<br>value, LO SET value, Ramp time, test<br>time. |  |
| Example             | MANU1:EDIT:SHOW ?<br>> ACW,0.100kV,H=01.00mA,L=00.00mA,R=000.1<br>>T=001.0S. |                                                                                                    |  |
|                     | Returns the test parameters of manual test number 1.                         |                                                                                                    |  |

#### AUTO 模式指令

| AUTO:STEP              |  |
|------------------------|--|
| AUTO <x>:PAGE:SHOW</x> |  |
| AUTO:PAGE:MOVE         |  |
| AUTO:PAGE:SWAP         |  |
| AUTO:PAGE:SKIP         |  |
| AUTO:PAGE:DEL          |  |
| AUTO:NAME              |  |
| AUTO:EDIT:ADD          |  |
| TESTok:RETurn          |  |

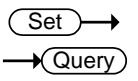

AUTO:STEP

| Description  | Sets or queries the AUTO number (automatic test number). |  |  |
|--------------|----------------------------------------------------------|--|--|
| Syntax       | AUTO:STEP <nr1></nr1>                                    |  |  |
| Query Syntax | AUTO:STEP?                                               |  |  |
| Parameter/   | <nr1> 1~100.</nr1>                                       |  |  |
| Return       |                                                          |  |  |
| parameter    |                                                          |  |  |
| Example      | AUTO:STEP 100                                            |  |  |
|              | Sets the current AUTO number to 100.                     |  |  |

**G**<sup>W</sup>**INSTEK** 

| AUTO <x>:PA</x> | ge:Shov                                        | V                                              |                                               | $\rightarrow$                     | Quer            | <b>V</b>        |
|-----------------|------------------------------------------------|------------------------------------------------|-----------------------------------------------|-----------------------------------|-----------------|-----------------|
| Description     | Returns t<br>test in the<br>step1:MA<br>step3e | he Page V<br>e followir<br>ANU num<br>tc.      | View of then<br>ng format:<br>nber, step2:    | e selecte<br>: MANU               | d auto<br>J num | omatic<br>Iber, |
| Query Syntax    | AUTO < x > : PAGE: SHOW?                       |                                                |                                               |                                   |                 |                 |
| Parameter/      | <x></x>                                        | <nr1> 1</nr1>                                  | ~100                                          |                                   |                 |                 |
| Example         | AUTO1:P/<br>>01:011<br>>05:015<br>>09:<br>>13: | AGE:SHO<br>,02:004<br>,06:020*<br>,10:<br>,14: | W?<br>,03:003 ,<br>,07:012 ,0<br>,11:<br>,15: | .04:014<br>08:018<br>,12:<br>,16: | 1               | 1               |

Shows the Page View for AUTO number 1.

Set )->

| Description  | Moves the source step to the desired destination.                     |                                             |  |
|--------------|-----------------------------------------------------------------------|---------------------------------------------|--|
| Query Syntax | AUTO:PA                                                               | GE:MOVE <value1>,<value2></value2></value1> |  |
| Parameter/   | <value1< td=""><td><nr1> 1~16 (source step)</nr1></td></value1<>      | <nr1> 1~16 (source step)</nr1>              |  |
|              | <value2< td=""><td><nr1> 1~16 (destination step)</nr1></td></value2<> | <nr1> 1~16 (destination step)</nr1>         |  |
|              | >                                                                     |                                             |  |
Example AUTO:PAGE:MOVE 1, 4

Moves the contents of step 1 to the step 4.

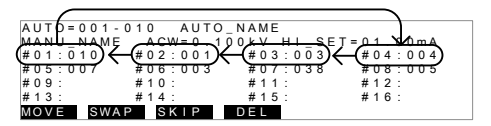

### AUTO:PAGE:SWAP

Set )-

| Description  | Swaps the source step with destination step.              |                                                                        |  |
|--------------|-----------------------------------------------------------|------------------------------------------------------------------------|--|
| Query Syntax | AUTO:PAGE:SWAP <value1>,<value2></value2></value1>        |                                                                        |  |
| Parameter/   | <vaue1<br>&gt;<br/><value2<br>&gt;</value2<br></vaue1<br> | <nr1> 1~16 (source step)<br/><nr1> 1~16 (destination step)</nr1></nr1> |  |
| Example      | AUTO:PAGE:SWAP 1, 4                                       |                                                                        |  |

Swaps the contents of step 1 with step 4.

| ) |
|---|

| AUTO:PAGE:   | SKIP                             | (Set)                                                                                 |
|--------------|----------------------------------|---------------------------------------------------------------------------------------|
| Description  | Skips the<br>This is sl<br>view. | e selected step when an AUTO test is run.<br>hown as an asterisk (*) when in the PAGE |
| Query Syntax | AUTO:PA                          | AGE:SKIP <nr1>,{ON OFF}</nr1>                                                         |
| Parameter/   | <nr1></nr1>                      | 1~16 (step no.#)                                                                      |

## G≝INSTEK

|              | ON<br>Off                                                                | Skip the selected step.<br>Un-skip the selected step.                                                                                                    |
|--------------|--------------------------------------------------------------------------|----------------------------------------------------------------------------------------------------|
| Example      | AUTO:PA                                                                  | .ge:skip 1,on                                                                                                    |
|              | Skips ste                                                                | 010   AUTO_NAME     ACW=0.100KV   HI_SET=01.00mA     #02:001   #03:003   #04:004     #06:003   #07:038   #08:005     #10:   #11:   #12:     #14:   #15:   #16:     KIP   DEL   DEL |
| AUTO:PAGE:D  | EL                                                                       | (Set)→                                                                                                    |
| Description  | Deletes t<br>remainir<br>step.                                           | he selected step from the AUTO test. The<br>og steps move up to replace the deleted                                                                                                |
| Query Syntax | AUTO:PA                                                                  | GE:DEL <nr1></nr1>                                                                                                    |
| Parameter/   | <nr1></nr1>                                                              | 1~16 (step no.#)                                                                                                    |
| Example      | AUTO:PA                                                                  | GE:DEL 3                                                                                                    |
|              | Deletes 1                                                                | the contents of step number #3.                                                                                                    |
|              | AUTO=001-<br>MANU_NAME<br>#01:010<br>#05:007<br>#09:<br>#13:<br>MOVE SWA | 010 AUTO_NAME<br>ACW=0.100 <u>V HI</u> SET=0100mA<br>#02:001 #0003 #07:038 #08:005<br>#10: #11: #115: #16:<br>VP SKIP DEL                                                          |
| AUTO:NAME    |                                                                          | $\underbrace{\text{Set}}_{\rightarrow}$                                                                                                    |
| Description  | Sets or re<br>automati<br>before th                                      | eturns the AUTO name for the selected<br>ic test. The test must be in AUTO mode<br>is command can be used.                                                                         |

Note only alphanumeric characters (A-Z, a-z, 0-9) and the "\_" underscore character can be used to set the AUTO test name.

### **G**<sup>w</sup>**INSTEK**

| Syntax       | AUTO:NAME <string></string>                                                  |                                            |  |
|--------------|------------------------------------------------------------------------------|--------------------------------------------|--|
| Query Syntax | AUTO:NAME?                                                                   |                                            |  |
| Parameter/   | <string< td=""><td>10 character string. (first character must</td></string<> | 10 character string. (first character must |  |
| Return       | >                                                                            | be a letter)                               |  |
| parameter    |                                                                              |                                            |  |
| Example      | AUTO:NAME program1                                                           |                                            |  |
|              | Sets the AUTO name to "program1".                                            |                                            |  |

### AUTO:EDIT:ADD

Set -

| Description  | Add the selected MANU test to the current AUTO number.                                                                                             |
|--------------|----------------------------------------------------------------------------------------------------|
| Query Syntax | AUTO:EDIT:ADD <nr1></nr1>                                                                                                    |
| Parameter/   | <nr1> 1~100</nr1>                                                                                                    |
| Example      | AUTO:EDIT:ADD 7                                                                                                    |
|              | Adds MANU-507 to the current AOTO humber.                                                                                                    |
| TESTok:RETur | $\rightarrow \qquad \qquad \qquad \qquad \qquad \qquad \qquad \qquad \qquad \qquad \qquad \qquad \qquad \qquad \qquad \qquad \qquad \qquad \qquad$ |
| Description  | Allows "OK" to be displayed on the remote<br>terminal when a test has stopped (PASS/FAIL or<br>STOP). This applies for MANU and AUTO mode.         |

By default, TESTok:RETurn is set to OFF.

# **G**<sup>w</sup>**INSTEK**

| Syntax                            | TESTok:RETurn {ON OFF} |                                                                      |  |
|-----------------------------------|------------------------|----------------------------------------------------------------------|--|
| Query Syntax                      | TESTok:RETurn?         |                                                                      |  |
| Parameter/<br>Return<br>parameter | ON<br>Off              | Enables the "OK" message to be<br>displayed.<br>Disables the message |  |
| Example                           | TEST:RET<br>Disables   | OFF<br>the message.                                                  |  |

### 共用指令

| *CLS | 149   |
|------|-------|
| *IDN | . 149 |

| *CLS                |                             | (Set)                                                                                                    |
|---------------------|-----------------------------|----------------------------------------------------------------------------------------------------|
| Description         | The *CL                     | S command clears the internal registers.                                                                                          |
| Syntax              | *CLS                        |                                                                                                    |
| *IDN                |                             | -+(Query)                                                                                                    |
| Description         | Queries<br>firmwar          | the model number, serial number, and<br>e version of the tester.                                                                  |
| Query Syntax        | *IDN?                       |                                                                                                    |
| Return<br>parameter | <string<br>&gt;</string<br> | Returns the instrument identification as a string in the following format:                                                        |
|                     |                             | GPT-9803, XXXXXXXXXXXX, V1.00<br>Model number : GPT-9803<br>Serial number :12 character serial number<br>Firmware version : V1.00 |

## 遠端控制錯誤訊息

| 动力 | 說 | 明 |
|----|---|---|
|----|---|---|

當以遠端控制時,若測試器顯示 Err 字樣於顯示 幕上,可透過指令 SYST:ERR?來確認實際造成錯 誤的訊息為何

| Error                | Error Code |
|----------------------|------------|
| Command Error        | 0x14       |
| Value Setting Error  | 0x15       |
| String Setting Error | 0x16       |
| Query Error          | 0x17       |
| MODE Setting Error   | 0x18       |
| Time Error           | 0x19       |
| DC Over 50W          | 0x1A       |
| GBV > 5.4V           | 0x1B       |
|                      |            |

題集

- 测試器電源無法開啟
- 面板按鍵無作用
- 當按下 START 鍵時,測試器沒有開始執行測試?
- 测试器的準確度不符合規格

#### 測試器電源無法開啟

(1)確認電源線是否有確實連接;(2)確認輸入電源與測試器之電壓選擇是否相同;(3)檢查測試器之保險絲是否已燒毀。詳見154頁說明

#### 面板按鍵無作用

(1)確認測試器是否處於遠端控制,詳見 103 頁說明;(2)確認測試器 是否處於 SIGNAL I/O 或遙控端子使用模式,詳見 96 頁說明

當按下 START 鍵時,測試器沒有開始執行測試?

(1)確認所按之 START 鍵,是否與目前測試器共用 Utility 之控制方式(CTRL)相同。詳見 77 頁說明

(2)按下 START 鍵前,請確認測試器是置於等待測試(READY)狀態。
詳見 60 頁(MANU test)或 89 頁(AUTO test)

(3)如果 Double Action 功能設定為 ON 時,在 STOP 鍵按下後之 0.5 秒內,就必須立即按下 START 鍵,否則測試不會啟動 (4)當 INTERLOCK 設定為 ON 時,而 interlock 端子未連接於 SIGNAL I/O 連接埠,將會導致測試無法啟動。詳見 102 頁說明

### **G**<sup>W</sup> INSTEK

測試器的準確度不符合規格

確認測試器已開機至少 30 分鐘,且在規格保證範圍內(+15℃~+35℃)

更多的資訊,請洽當地經銷商或連絡 GWInstek www.gwinstek.com / marketing@goodwill.com.tw.

附錄

### 保險絲更換

| 步驟 | 1. | 關閉測試器電源                | POWER        |
|----|----|------------------------|--------------|
|    | 2. | 移除電源線                  |              |
|    | 3. | 使用螺絲起子,開啟<br>電源選擇/保險絲座 |              |
|    | 4. | 更換保險絲                  |              |
|    | 5. | 插回電源選擇/保險絲<br>輸入電源選擇   | :座,並確認是否為正確的 |

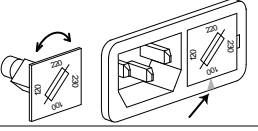

額定值

100V/120V

T5A 250V

G≝INSTEK

GPT-9000 系列 使用手册

220V/230V

T2.5A 250V

測試器錯誤訊息

系統自我測試

以下錯誤訊息,在系統自我測試(開機)時,可能會出現在 GPT-9800 系列之顯示幕上;如出現任何錯誤訊息,請聯繫 GWInstek 或當地經 銷商

| 錯誤訊息         | 訊息內容                                                         |
|--------------|--------------------------------------------------------------|
| 0x11         | EEPROM1 Error                                                |
| 0x12         | EEPROM1 Error                                                |
| 0x21         | W-V Offset Error (W-V: ACW/DCW                               |
|              | voltaga                                                      |
|              | voltage)                                                     |
| 0x22         | W-I Offset Error (W-I: ACW/DCW current)                      |
| 0x22<br>0x23 | W-I Offset Error (W-I: ACW/DCW current)<br>IR-I Offset Error |

操作--執行

以下錯誤訊息或訊息,在操作或執行的過程中,可能會出現在 GPT-9800 系列之顯示幕上

| 錯誤訊息/訊息                                                                                                    | 訊息內容                                                                                 |
|----------------------------------------------------------------------------------------------------|--------------------------------------------------------------------------------------|
| TIME ERR                                                                                                    | 交流耐壓(ACW)操作。TIME ERR 訊息出<br>現,當HI SET≥30.00mA~40.00mA 且同時<br>RAMP1 時間+TIMER 時間>240 秒 |
| OVER 50W                                                                                                    | 直流耐壓(DCW)操作。OVER 50W 訊息出<br>現,當 HI SET 設定 x 設定電壓 > 50W                               |
| I ERR                                                                                                    | 交流/直流耐壓測試。訊息出現,當電流設定<br>太高                                                           |
| SHORT                                                                                                    | 訊息出現,當電壓太低,代表待測物(DUT)<br>可能是短路的                                                      |
| V ERR                                                                                                    | 交流/直流耐壓測試。電壓太高                                                                       |
| V = 0                                                                                                    | 接地阻抗(GB)測試。電壓值為零,確認測試線 SENSE H 或 SOURCE H 是否開路                                       |
| R ERR                                                                                                    | 絕緣電阻(IR)測試。電壓太高或電阻值為零;<br>確認待測物(DUT)或測試線是否短路                                         |
|                                                                                                    | 接地阻抗(GB)測試。電阻值太高或太低,確<br>認測試線連接                                                      |
| I <set< td=""><td>接地阻抗(GB)測試。電流太低,代表測試線<br/>SOURCEH或SOURCEL開路或連接不<br/>良;以測試線連接待測物(DUT),進行測試<br/>確認</td></set<> | 接地阻抗(GB)測試。電流太低,代表測試線<br>SOURCEH或SOURCEL開路或連接不<br>良;以測試線連接待測物(DUT),進行測試<br>確認        |
| I>SET                                                                                                    | 接地阻抗(GB)測試。電流太大                                                                      |
| R=0                                                                                                    | 接地阻抗(GB)測試。電阻=0,代表電阻量測<br>值為零;須重新執行歸零                                                |

### GPT-9000 規格

下疥規格適用於 GPT-9000 開機後 30 鐘,且在保證規格環境 (15°C~35°C)內

### 產品規格

| 環境相關 |              |                        |
|------|--------------|------------------------|
| 項目   | 溫度           | 濕度                     |
| 規格保證 | 15°C ~ 35°C  | ≤70% (No condensation) |
| 操作範圍 | 0°C ~ 40°C   | ≤70% (No condensation) |
| 儲存範圍 | -10°C ~ 70°C | ≤85% (No condensation) |
| 安裝位置 | 室內,高度 2000m  | 以下                     |

#### 交流耐壓(ACW)測試

| 輸出電壓範圍         | 0.100kV~ 5.000kV                               |
|----------------|------------------------------------------------|
| 輸出電壓調整解析度      | 2V/步進                                          |
| 輸出電壓準確度        | ± (1%設定值+5V) [未加負載]                            |
| 最大額定負載(Table1) | 200 VA (5kV/40mA)                              |
| 最大額定電流         | 40mA                                           |
|                | 0.001mA ~ 10mA(0.1kV≤V≤0.5kV)                  |
|                | 0.001mA ~ 40mA(0.5kV <v≤5kv)< td=""></v≤5kv)<> |
| 輸出波形           | 正弦波                                            |
| 輸出電壓頻率         | 50 Hz / 60 Hz 可選擇                              |
| 电压变动率          | ± (1%讀值+5V) [最大額定負載→未加負載]                      |
| 电压錶准確度         | ± (1%讀值+5V)                                    |
| 電流量測範圍(截止電流)   | 0.001mA~040.0mA                                |
| 電流解析度          | luA                                            |
|                | 0.001mA(0.001mA~0.999mA)                       |
|                | 0.01mA(01.00mA~09.99mA)                        |
|                | 0.1mA(010.0~040.0mA)                           |

# **G**<sup>W</sup>**INSTEK**

| 電流量測準確度                | ± (1.5%讀值+30 位數) 當 HI SET<1.00mA |
|------------------------|----------------------------------|
|                        | ±(1.5%讀值+3 位數) 當 HI SET≥1.00mA   |
| 上/下限判定功能               | Yes                              |
| ARC 偵測                 | Yes                              |
| 上升時間(RAMP)控制功能         | Yes                              |
| 上升時間(RAMP)             | 0.1~999.9S                       |
| 測試時間(TIMER) <b>[*]</b> | OFF*, 0.5S~999.9S                |
| GND                    | ON/OFF                           |
| * 計時器可被關閉成 OFF,當       | 在特殊 MANU 模式下 (MANU=***-000)      |

| 直 | 流 | 耐 | 壓 | (D | C١ | N) | 测 | 試 |
|---|---|---|---|----|----|----|---|---|
|---|---|---|---|----|----|----|---|---|

| 輸出電壓範圍         | 0.100kV~ 6.000kV                                |
|----------------|-------------------------------------------------|
| 輸出電壓調整解析度      | 2V/步進                                           |
| 輸出電壓準確度        | ± (1%設定值+5V) [未加負載]                             |
| 最大額定負載(Table1) | 50W (5kV/10mA)                                  |
| 最大額定電流         | 10mA                                            |
|                | 0.001mA ~ 2mA (0.1kV≤V≤0.5kV)                   |
|                | 0.001mA ~ 10mA (0.5kV <v≤6kv)< td=""></v≤6kv)<> |
| 電壓變動率          | ± (1%讀值+5V) [最大額定負載→未加負載]                       |
| 電壓錶準確度         | ± (1%讀值+5V)                                     |
| 電流量測範圍         | 0.001mA~010.0mA                                 |
| 電流解析度          | luA                                             |
|                | 0.001mA(0.001mA~0.999mA)                        |
|                | 0.01mA(01.00mA~09.99mA)                         |
|                | 0.1mA(010.0mA)                                  |
| 電流量測準確度        | ±(1.5%讀值+30uA)                                  |
| 上/下限判定功能       | Yes                                             |
| ARC 偵測         | Yes                                             |
| 上升時間(RAMP)控制功能 | Yes                                             |
| 上升時間(RAMP)     | 0.1~999.95                                      |

### **G**<sup>W</sup>**INSTEK**

| 測試時間(TIMER) [*] | OFF*, 0.5S~999.9S |
|-----------------|-------------------|
| GND             | ON/OFF            |

\* 計時器可被關閉成 OFF, 當在特殊 MANU 模式下 (MANU=\*\*\*-000)

### 絕緣電阻(IR)測試

| 輸出電壓範圍         | 50V~1000V       |              |
|----------------|-----------------|--------------|
| 輸出電壓調整解析度      | 50V/步進          |              |
| 輸出電壓準確度        | ± (1%設定值+5V) [未 | 加負載]         |
| 電阻量測範圍         | 1ΜΩ~ 9500ΜΩ     |              |
| 測試電壓           | 量測範圍            | 準確度          |
| 50V≤V<500V     | 1~50MΩ          | ±(5%讀值+1MΩ)  |
|                | 51~2000MΩ       | ±(10%讀值+1MΩ) |
| 500V≤V≤1000V   | 1~500MΩ         | ±(5%讀值+1MΩ)  |
|                | 501~9500MΩ      | ±(10%讀值+1MΩ) |
| 上/下限判定功能       | Yes             |              |
| 上升時間(RAMP)控制功能 | Yes             |              |
| 上升時間(RAMP)     | 0.1~999.9S      |              |
| 測試時間(TIMER)    | 1S~999.9S       |              |
| GND            | OFF             |              |

#### 接地阻抗(GB)测試

| 輸出電流範圍    | 03.00A~30.00A                              |
|-----------|--------------------------------------------|
| 輸出電流準確度   | ± (1%讀值+0.2A)當 3A≦I≦8A                     |
|           | ± (1%讀值+0.05A)當 8A <i≦30a< td=""></i≦30a<> |
| 輸出電流調整解析度 | 0.01A                                      |
| 測試電壓頻率    | 50Hz/60Hz 可選擇                              |
| 電阻量測準確度   | ± (1%讀值+2mΩ)                               |

## **G***<b>EINSTEK*

電阻量測範圍

10mΩ~650.0mΩ視輸出電流範圍

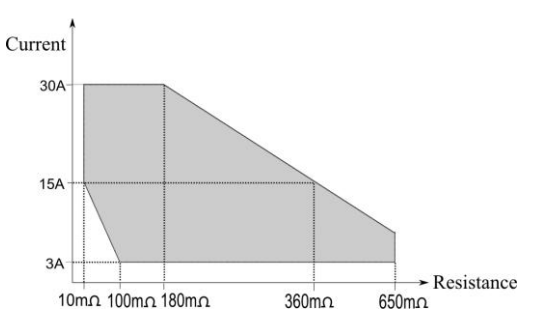

| <u>ሉ</u>    |              |
|-------------|--------------|
| GND         | OFF          |
| 測試時間(TIMER) | 0.55~999.95  |
| 上/下限判定功能    | Yes          |
| 電阻量測解析度     | 0.1mΩ        |
| 測試電壓        | 最大 6Vac 開路電壓 |

| /                        |          |
|--------------------------|----------|
| REMOTE (Remote terminal) | Yes      |
| SIGNAL IO                | Yes      |
| RS232                    | Yes      |
| USB (Device)             | Yes      |
| GPIB                     | Yes (選購) |

| 一般 |
|----|
|----|

| 顯示幕   | 240 x 64 點矩陣(藍色) LCD                   |
|-------|----------------------------------------|
| 記憶組   | 手動/自動各 100 組                           |
| 使用電源  | AC 100 V / 120 V / 220 V / 230 V ±10%, |
|       | 50/60Hz                                |
| 附件    | 電源線 x1, 簡易手冊 x1, 完整手冊 x1 (CD)          |
|       | 測試線 GHT-114x1:GPT-9801/9802/9803       |
|       | 測試線 GHT-114x1, GTL-115x1:GTP-9804      |
| 尺寸及重量 | 約 330(寬) x 150(高) x 460(長) mm (Max.),  |
|       | 19kg(Max)                              |

| Table | 1. | 耐厭泪 | は下    | ッ齢 | 山縣 | 出   |
|-------|----|-----|-------|----|----|-----|
| lable | т. | 吲坚沢 | I A L | 之聊 | 山口 | て可い |

|                                    | 上限電流           | 暫停                                 | 輸出時間[*]  |
|------------------------------------|----------------|------------------------------------|----------|
| 交流(AC)耐壓                           | 30mA⊴I≤40mA    | 2 次測試中間,<br>至少要有相同<br>於輸出時間之<br>暫停 | 最大 240 秒 |
|                                    | 0.001mA⊴I<30mA | 不需要                                | 可連續輸出    |
| 直流(DC)耐壓                           | 0.001mA⊴I≤10mA | 不需要                                | 可連續輸出    |
| 接地阻抗(GB)                           | 15A≺I≤30A      | 2 次測試中間,<br>至少要有相同<br>於輸出時間之<br>暫停 | 999.9    |
|                                    | 3A⊴I≤15A       | 不需要                                | 999.9    |
| [*]:輸出時間 = Ramp Time + Timer Time. |                |                                    |          |

GPT-9000 尺寸圖

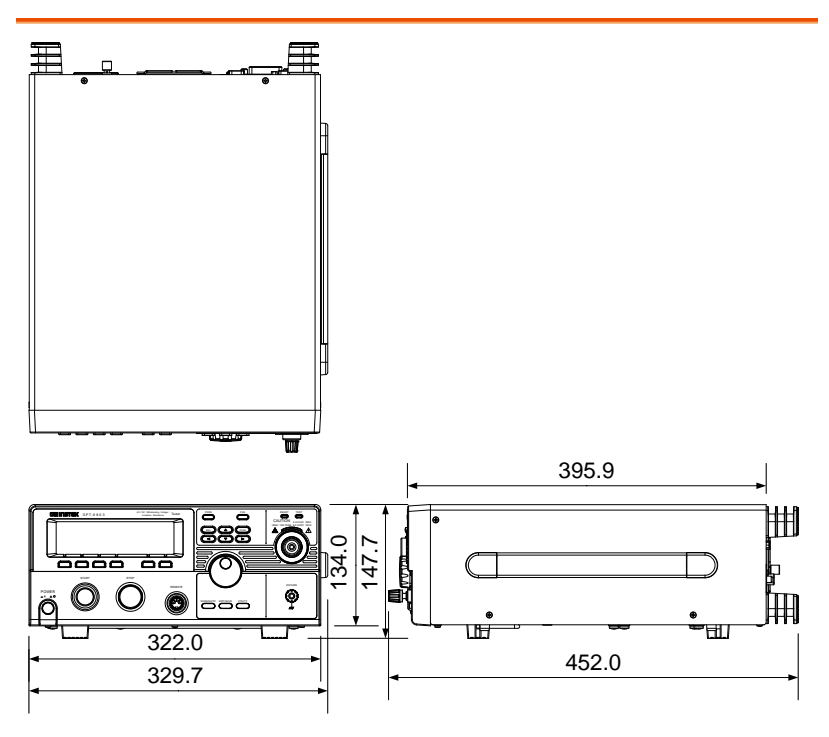

# Declaration of Conformity

#### We

#### GOOD WILL INSTRUMENT CO., LTD.

No. 7-1, Jhongsing Rd, Tucheng Dist., New Taipei City 236, Taiwan

#### GOOD WILL INSTRUMENT (SUZHOU) CO., LTD.

No. 69 Lushan Road, Suzhou New District Jiangsu, China.

declare that the below mentioned product

#### **Type of Product: Electrical Safety Tester**

Model Number: GPT-9801, GPT-9802, GPT-9803, GPT-9804

are herewith confirmed to comply with the requirements set out in the Council Directive on the Approximation of the Law of Member States relating to Electromagnetic Compatibility (2004/108/EC) and Low Voltage Directive (2006/95/EC).

For the evaluation regarding the Electromagnetic Compatibility and Low Voltage Directive, the following standards were applied:

| ◎ EMC                      |                                                   |                                |  |
|----------------------------|---------------------------------------------------|--------------------------------|--|
| EN 61326-1                 | Electrical equipment for measurement, control and |                                |  |
| EN 61326-2-1               | laboratory use                                    | EMC requirements (2006)        |  |
| Conducted Emissi           | on                                                | Electrostatic Discharge        |  |
| Radiated Emissior          | ı                                                 | EN 61000-4-2: 2009             |  |
| EN55011: 2009+A1           | 1:2010                                            |                                |  |
| Current Harmonic           | CS                                                | Radiated Immunity              |  |
| EN 61000-3-2: 2006+A2:2009 |                                                   | EN 61000-4-3: 2006 +A2:2010    |  |
| Voltage Fluctuatio         | ons                                               | Electrical Fast Transients     |  |
| EN 61000-3-3: 2008         |                                                   | EN 61000-4-4: 2004 +A2:2010    |  |
|                            |                                                   | Surge Immunity                 |  |
|                            |                                                   | EN 61000-4-5: 2006             |  |
|                            |                                                   | Conducted Susceptibility       |  |
|                            |                                                   | EN 61000-4-6: 2009             |  |
|                            |                                                   | Power Frequency Magnetic Field |  |
|                            |                                                   | EN 61000-4-8: 2010             |  |
|                            |                                                   | Voltage Dip/ Interruption      |  |
|                            |                                                   | EN 61000-4-11: 2004            |  |

| Low Voltage Equipment Directive 2006/95/EC |                      |  |
|--------------------------------------------|----------------------|--|
| Safety Requirements                        | EN 61010-1: 2010     |  |
|                                            | EN 61010-2-030: 2010 |  |

# **G**<sup>W</sup> INSTEK

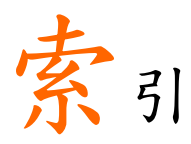

| Accessories                 | 12  |
|-----------------------------|-----|
| Automatic test              |     |
| add test                    | 70  |
| edit settings               | 69  |
| load                        | 67  |
| page view                   | 73  |
| results                     | 80  |
| running a test              | 76  |
| saving                      | 72  |
| test file name              | 71  |
| Caution symbol              | . 5 |
| Cleaning the instrument     | . 7 |
| Declaration of conformity 1 | 32  |
| Dimensions1                 | 31  |
| Disposal instructions       | . 7 |
| EN61010                     |     |
| measurement category        | 6   |
| pollution degree            | 7   |
| Environment                 |     |
| safety instruction          | 7   |
| Error messages126, 1        | 27  |
| External control            | 84  |
| Interlock connector         | 89  |
| overview                    | 85  |
| remote operation            | 85  |
| remote terminal             | 85  |
| signal I/O operation        | 88  |
| signal I/O overview         | 86  |
| FAQ1                        | 23  |
| Front panel diagram         | 14  |
| Ground                      |     |
| symbol                      | 5   |
| List of features            | 11  |
| Manual tests                |     |
| ARC mode                    | 41  |
| fail hold                   | 44  |
| ground mode                 | 46  |
| max hold                    | 45  |
| overview                    | 30  |
| pass hold                   | 43  |

| ramp up time            |
|-------------------------|
| results                 |
| running a test50        |
| saving 49               |
| special mode58          |
| test filename 40        |
| test frequency 34       |
| test function           |
| test limits35           |
| test reference          |
| test selection 31       |
| test settings32         |
| test time37             |
| test voltage33          |
| timing diagrams55       |
| Marketing               |
| contact 124             |
| Menu tree26             |
| Operating precautions21 |
| Package contents        |
| Power on/off            |
| safety instruction      |
| Rear panel diagram      |
| Remote control          |
| Command list            |
| Command syntax          |
| function check          |
| interface configuration |
| Service operation       |
| about disassembly6      |
| contact 124             |
| Specifications128       |
| UK power cord8          |
| Utility settings        |
| buzzer                  |
| Control settings64      |
| double action64         |
| GPIB62                  |
| interface62             |
| key lock 64             |
| LCD 60                  |

## **GWINSTEK**

| RS232         | 62 |
|---------------|----|
| start control | 64 |
| USB           | 62 |

| Warning symbol        | 5  |
|-----------------------|----|
| Workplace precautions | 20 |